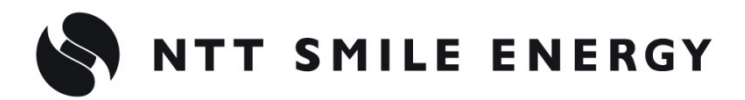

# 工事店様用 ZMPPS エコめがね

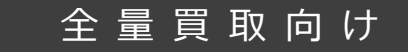

# モバイルパック PS

[太陽光発電 遠隔モニタリングサービス]

# 施工·取扱説明書 Ver1.1

この施工・取扱説明書は、以下の商品の施工・取扱方法について説明しています。 「エコめがね全量 10 年プラン モバイルパック PS」 (以下、本製品と記す)

はじめにこの施工・取扱説明書をよくお読みになり、十分ご理解のうえ、正しく安全にご使用ください。

●施工に際して記載内容を守ってください。
 ●施工は電気の知識を有する専門家が行ってください。

# 目次

| 目次                   | 2 |
|----------------------|---|
| 安全上の注意/安全上の要点/使用上の注意 | 3 |
| 施工・設定の流れ             | 7 |
| 本製品について              | 8 |

# 施工手順

| 部材・機器の準備                   | 17 |
|----------------------------|----|
| 施工にあたってご準備いただくもの           | 18 |
| システムの配線について                | 20 |
| パワーコンディショナの配線・設定           | 21 |
| 本体を設置する                    | 22 |
| 電源ケーブル・接地線の配線              | 23 |
| 通信ケーブル・制御通信ケーブルの配線         | 24 |
| 接続台数・通信方式の設定               | 26 |
| 終端抵抗設定を行う                  | 27 |
| 電源の起動                      | 29 |
| 設定用 PC の準備                 | 32 |
| 電力検出ユニットの設定                | 34 |
| SV センサ初期設定前の確認             | 35 |
| SV センサ初期設定~設定ツール(ブラウザ版)~   | 36 |
| SV センサ動作確認~設定ツール(ブラウザ版)~   | 41 |
| SV センサ初期設定~設定ツール(ソフトウェア版)~ | 44 |
| SV センサ動作確認~設定ツール(ソフトウェア版)~ | 49 |
| 設定用 PC の取り外し               | 52 |

# 取扱方法

| SV センサ設定確認・編集~設定ツール(ブラウザ版)~   | 53 |
|-------------------------------|----|
| SV センサ設定確認・編集~設定ツール(ソフトウェア版)~ | 55 |
| SV センサ動作確認~設定ツール(ブラウザ版)~      | 56 |
| SV センサ動作確認~設定ツール(ソフトウェア版)~    | 58 |
| パワーコンディショナを交換・追加する            | 59 |
| ファームウェアを更新する                  | 60 |
| 電力検出ユニットを交換する                 | 63 |
| 本体を取り外す                       | 65 |
|                               |    |

# その他

| 設定ツール画面  | こんな時には? |  |
|----------|---------|--|
| 電力会社への申請 | 書式      |  |

# 安全上の注意/安全上の要点/使用上の注意

## 安全区分/図記号について

誤った取扱いをしたときに生じる危害や損害を、次のように区分して説明しています。

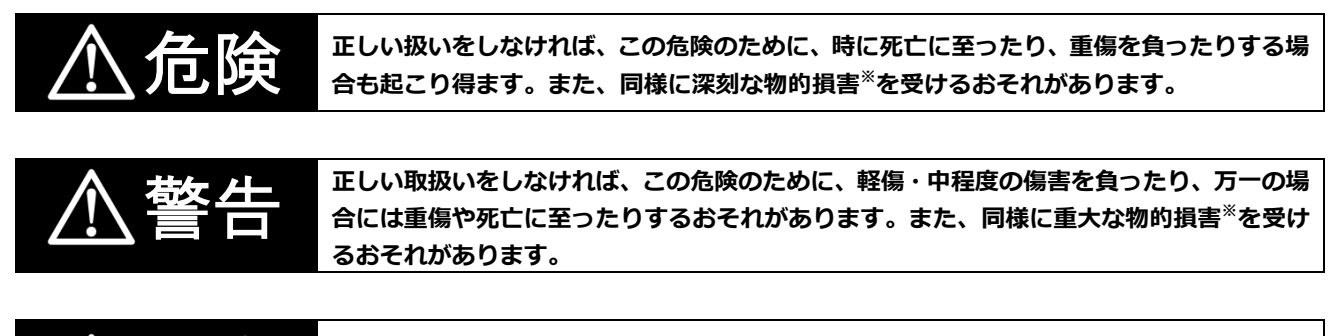

正しい取扱いをしなければ、この危険のために、ときに軽傷・中程度の傷害を負ったり、あ るいは物的損害<sup>※</sup>を受けたりするおそれがあります。

※物的損害とは、家屋、家財および家畜、ペットに関わる拡大損害を示します。

#### お守りいただく内容を次の図記号で説明します。

| $\bigcirc$ | ●一般的な禁止<br>特定しない一般的な禁止の通告                    |
|------------|----------------------------------------------|
|            | ●分解禁止<br>機器を分解することで感電などの傷害が起こる可能性がある場合の禁止の通告 |
| 0          | ●一般的な指示<br>特定しない一般的な使用者の行為を指示する表示            |
| Â          | ●感電注意<br>特定の条件において、感電の可能性を注意する通告             |

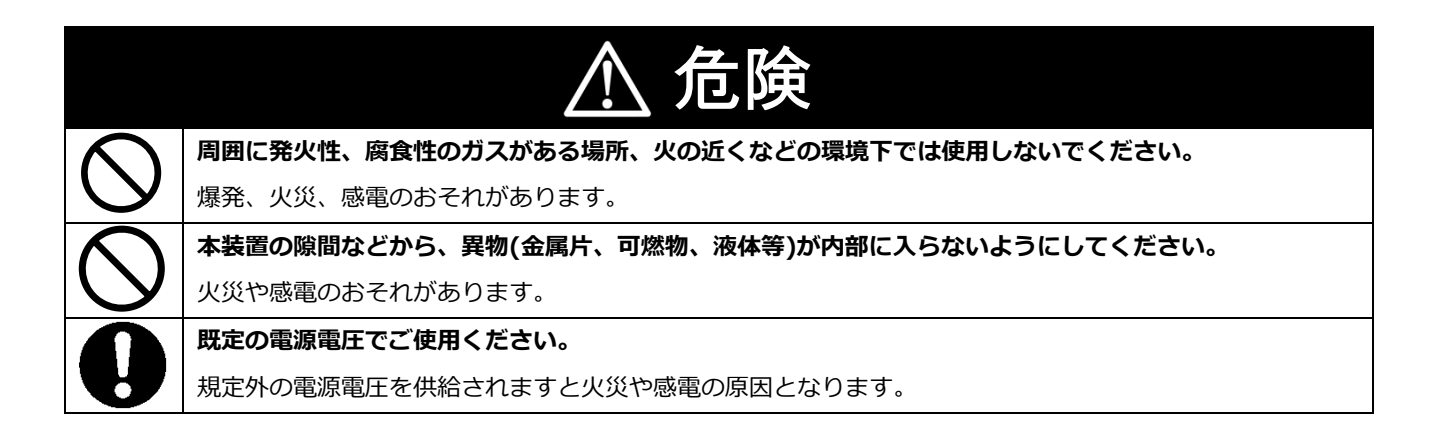

# 安全上の注意/安全上の要点/使用上の注意(つづき)

|                  | ▲ 警告                                             |
|------------------|--------------------------------------------------|
|                  | 本装置は、幼児の手の届かないところに設置してください。                      |
| 9                | 感電による傷害が起こる可能性があります。                             |
|                  | 本装置にぬれた手で触れないでください。                              |
| $\sqrt{1}$       | 感電による傷害や機器故障のおそれがあります。                           |
|                  | 本装置を分解・改造しないでください。                               |
|                  | 感電による傷害や火災が起こるおそれがあります。電波法でも禁止されています。            |
| •                | 本装置の設置・施工の際は、太陽光発電システムの全ての開閉器・系統電源及び本装置の主電源を必ずオフ |
| 14               | にしてください。                                         |
|                  | 感電による傷害が起こるおそれがあります。                             |
|                  | サーキットプロテクタは、線間電圧による感電の保護はできません。                  |
| $\sqrt{1}$       | 各電線を同時に触れると感電し、漏電遮断動作はしません。                      |
|                  | 通電中は、顔や手を近づけたり、触れたりしないでください。                     |
| $( \mathbf{N} )$ | 高電圧になる部品や高温になる部品があります。                           |
|                  | 感電や火傷のおそれがあります。                                  |
|                  | 本装置の取り付けは、十分な強度のある壁面の平坦な面に確実に固定してください。           |
| 9                | 落下し、機器の故障やけがの原因となるおそれがあります。                      |
| $\wedge$         | 病院などの医療機関内や医療用機器(心臓ペースメーカーなど)のある場所に設置しないでください。   |
| V                | 電波障害により医療用機器に影響を及ぼす可能性があり、事故の原因になります。            |
| $\square$        | 自動ドア・火災報知器などの自動制御機器の近くで使用しないでください。               |
| V                | 本装置からの電波が自動制御機器に影響を及ぼすことがあり、誤動作による事故の原因になります。    |

|              | ▲ 注意                                            |  |  |
|--------------|-------------------------------------------------|--|--|
|              | 本装置の設置は電気設備技術基準、内線規程に従い、第1種または第2種電気工事士が行ってください。 |  |  |
| <u>/4</u>    | 感電・火災のおそれがあります。                                 |  |  |
|              | サーキットプロテクタの端子ネジは標準締付トルクで確実に締付けてください。            |  |  |
|              | 発熱・発火の原因になります。5年に1回程度、端子ネジの増締めをお願いします。          |  |  |
|              | 本装置を、湿気の多い場所(洗面所、脱衣所、作業場、調理場など)に設置・保管はしないでください。 |  |  |
| (            | また、装置内部に水や液状のもの、導電性の塵が入った状態で使用すると非常に危険です。       |  |  |
|              | 漏電・感電・焼損のおそれがあります。                              |  |  |
|              | プラボックスの扉を確実に閉めてご使用ください。                         |  |  |
| $\mathbf{P}$ | 雨水などの侵入により内部機器を故障させるおそれや、風などによる扉の破損、脱落の原因になります。 |  |  |
|              | 設置・施工時以外は、プラボックスの扉に鍵をかけてください。                   |  |  |
| $\mathbf{P}$ | 設備管理者の意図しない方が本装置を操作すると、感電・火災につながるおそれがあります。      |  |  |
|              | 穴加工およびノックアウト加工をする際は、突起やバリをやすりなどで確実に除去してください。    |  |  |
|              | 配線を傷つけたり、けがの原因となったります。                          |  |  |

|                         | ⚠ 注意(つづき)                                                                             |
|-------------------------|---------------------------------------------------------------------------------------|
|                         | ● 本装置の清掃は、乾燥した柔らかい布で行ってください。                                                          |
| $\wedge$                | ● 有機溶剤(シンナー、ベンジン等)など揮発性のものや、強アルカリ性物質、および強酸性物質や薬品                                      |
|                         | を使用しないでください。                                                                          |
|                         | ケースの変色や機器故障のおそれがあります。                                                                 |
|                         | 極端な高温下や低温下、または温度変化の激しい場所での使用および保管はしないでください。                                           |
| $(\mathbf{N})$          | 例・直射日光の当たる場所                                                                          |
|                         | ・熱源の近く                                                                                |
|                         | 本装置を振動、衝撃の影響が大きいところや、落下するおそれがあるところに設置・保管(輸送を含む)し                                      |
| $(\mathbf{n})$          | ないでください。                                                                              |
|                         | 落下により怪我をしたり、機器故障したりするおそれがあります。                                                        |
|                         | 必ずアース(接地)を行ってください。                                                                    |
| 9                       | 設備異常で漏電が発生した場合、感電のおそれがあります。                                                           |
| $\square$               | 強い磁界、電波を発生する機器の近くでの使用、保管は避けてください。                                                     |
|                         | まれに誤作動(停止、リブート)や部品の故障を招くおそれがあります。                                                     |
| $\langle \rangle$       | 本装置内のコネクタ等には触らないでください。                                                                |
|                         | コネクタの接合部に無埋な力かかかると機器の破損や接続不良の原因となります。                                                 |
|                         | 過電流や過電圧(雷サージ等)の影響を受けるような場所で使用する際には、                                                   |
|                         | すべての進入経路(電源線、LAN、アースなど)に対し適切なサージ保護テハイス(SPD)を選定し使用してく                                  |
| U                       | たさい。SPDの選定/導人/設置については、専門の業者で行ってくたさい。                                                  |
|                         |                                                                                       |
|                         | 本装置をつないた状態でハワーコンティショナのメンテナンスツールは使用しないでくたさい。                                           |
|                         | 本装直か政障するおそれかあります。                                                                     |
| $(\mathbf{N})$          | ※メンテナンスツールとは、設定・保守時にパワーコンディショナの通信端子と接続して、パワーコンディ                                      |
|                         | ンヨナから情報を取得する装直・手段を指します。                                                               |
|                         | ~ やらをえず クシリリンスノールを使用される場合は、本表直の場」 日になり止めされている通信線を外り<br>てからご使用ください。ご使用後は通信線を元に戻してください。 |
| $\frown$                | 動作中に本装置内の金属部や端子部、アンテナに手を触れないでください。                                                    |
| $\mathbf{\nabla}$       | 誤動作、故障の原因になります。                                                                       |
| $\overline{\mathbf{A}}$ | 付属以外のアンテナを接続しないでください。                                                                 |
| $\mathbf{\nabla}$       | 電波法で禁止されています。                                                                         |
| $\overline{\mathbf{A}}$ | 周囲温度が45℃を超えた場合、本装置内の金属部分に手を触れないでください。                                                 |
|                         | 操作中に火傷をする可能性があります。                                                                    |
|                         | 信号線と電力線は並走させないでください。                                                                  |
|                         | 各種信号線(パワコン、リモコンとの通信線)は、電力線から離して施工してください。                                              |
|                         | 誤動作の原因になります。                                                                          |

# 安全上の注意/安全上の要点/使用上の注意(つづき)

## 安全上の要点

以下に示す項目は、安全を確保する上で必要なことですので、必ずお守りください。

- 本装置を廃棄する場合は、地方自治体の条例または規則等に従ってください。
- 本装置を廃棄する場合は、専門業者に依頼してください。
- 本装置に発煙、発熱、その他の異常を感じた場合は、本装置の主電源(ブレーカ)をオフにしてください。
- 本装置は、垂直な壁、もしくは架台に確実に固定してください。
- 本装置を押入や階段下など、通風を妨げるような場所に設置しないでください。
- サーキットプロテクタへの配線は、圧着端子(M4)を使用してください。

## 使用上の注意

- 本装置は、NTTドコモ LTEサービスエリア内でご使用ください。 LTEサービスエリアは以下のサイトでご確認いただけます。 https://www.nttdocomo.co.jp/support/area/
- ●本装置は静電気によって故障、破損することがあります。本製品に触れる前に身近な金属に手を触れるなどして身体の静電気を取り除くようにしてください。
- ●本装置は計量法に定める指定機関が行う検定に合格した特定計量器ではありませんので、電力量の証明には使用できません。目安としてご利用ください。なお、発電量などの数値の表示精度はパワーコンディショナの性能に依存します。接続するパワーコンディショナの製品仕様書を確認してください。
- 出力制御設定を行った際は、パワーコンディショナ、電力検出ユニットの動作が正しく行われることを確認 してください。正常に動作していない場合、出力制御が正しく行われず発電が停止する可能性があります。
- 本装置を接続対象機種のパワーコンディショナ以外に接続しないでください。対象外のパワーコンディショ ナを接続されますと機器故障のおそれがあります。 接続対象機種に関しては以下のサイトでご確認いただけます。 https://www.eco-megane.jp/zmpps\_pcs/
- 本装置を以下のような場所で使用しないでください。
- 塵埃(粉塵、砂塵、綿ホコリ、金属粉、オガ屑、ワラ屑等)の多いところ
- 金属・金具類に覆われた場所、金属の壁への設置、金属の机の上、金属製品のそば、電話機・FAX・PC・ PC周辺機器・テレビ・電子レンジ・IH製品の近く
- 薬品が発散している空気中や、薬品にふれる場所での使用および保管は避けてください。
- 本製品を次のような場所に設置しないでください。
  - -温度変化が激しいところ
  - 潮風にさらされるところ
  - 揮発性、可燃性、腐食性およびその他の有毒ガスのあるところ
  - 浴室、脱衣所、台所等の水蒸気、油蒸気、結露のあるところ
  - 直射日光の当たるところ
  - 虫や小動物が多いところ
  - -使用温度範囲以外のところ
  - 使用湿度範囲以外のところ
  - 標高2000mを超えるところ
  - 汚染度3<sup>※</sup>以上のところ
    ※汚染度3: 導電性の汚染が発生する、または予想される結露のために導電性となる乾燥した非導電性の汚染が発生するところ
- ケーブル(本装置内部のケーブル、施工により取り付ける電源ケーブル、通信ケーブルなど)を強く引っ張らないでください。
- 各コネクタ、ケーブルの脱着の際には、必ず本装置の主電源(ブレーカ)をオフにして、SVセンサ本体のLED が消灯した状態にしてください。
- パワーコンディショナ-SVセンサ間通信ケーブルは正しく接続してください。
- パワーコンディショナ-SVセンサ間通信ケーブルについては弊社オプション販売品、もしくは弊社ホームページに掲載の「パワーコンディショナ SVセンサ間通信ケーブル加工マニュアル」を参考にご準備をお願いいたします。
- パワーコンディショナを複数台接続する場合は、同一シリーズのみで接続してください。
- 複数台接続時のパワコン間通信ケーブルは正しく接続してください。

# 施工・設定の流れ

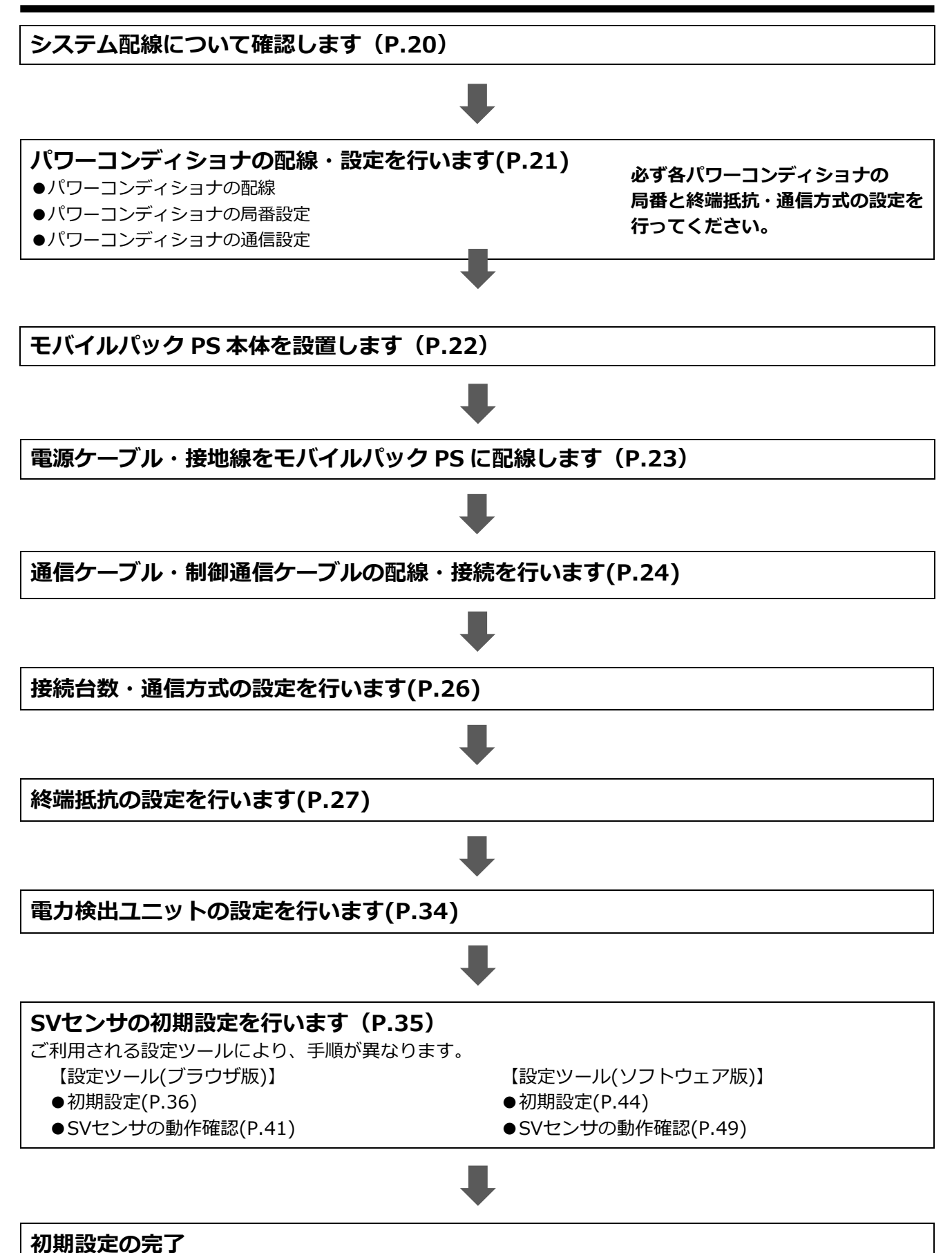

# 本製品について

# • 仕様

| 項目        |          | 仕様                                                               |  |
|-----------|----------|------------------------------------------------------------------|--|
| ■型式       |          | ZMPPS                                                            |  |
| ■使用周囲温度   |          | -10 ~ +50 ℃ (ただし結露または氷結しないこと)                                    |  |
| ■保存温度     |          | -20 ~ +60 ℃ (ただし結露または氷結しないこと)                                    |  |
| ■使用周囲湿度   |          | 相対湿度 20 ~ 85 % (ただし結露しないこと)                                      |  |
| ■保存湿度     |          | 相対湿度 20 ~ 85 % (ただし結露しないこと)                                      |  |
| ■電源       |          | 単相 3 線式 AC100V                                                   |  |
|           | 電源ユニット   | 最大 6.5W                                                          |  |
| ■消費電力 [W] | 電力検出ユニット | 最大 3W                                                            |  |
|           | 合計       | 最大 9.5W                                                          |  |
|           | 電源ユニット   | 最大 13.1VA                                                        |  |
| ■入力容量[VA] | 電力検出ユニット | 最大 5VA                                                           |  |
|           | 合計       | 最大 18.1VA                                                        |  |
| ■保護構造     |          | IP65 相当 ※施工状態によって、IP 等級は変化します。                                   |  |
| ■質量       |          | 6.0kg 以下                                                         |  |
| ■外形寸法     |          | 突起部除く 幅 300×奥行 165×高さ 400 mm<br>(突起部含む 幅 300×奥行 175.5×高さ 400 mm) |  |

本体の外形寸法

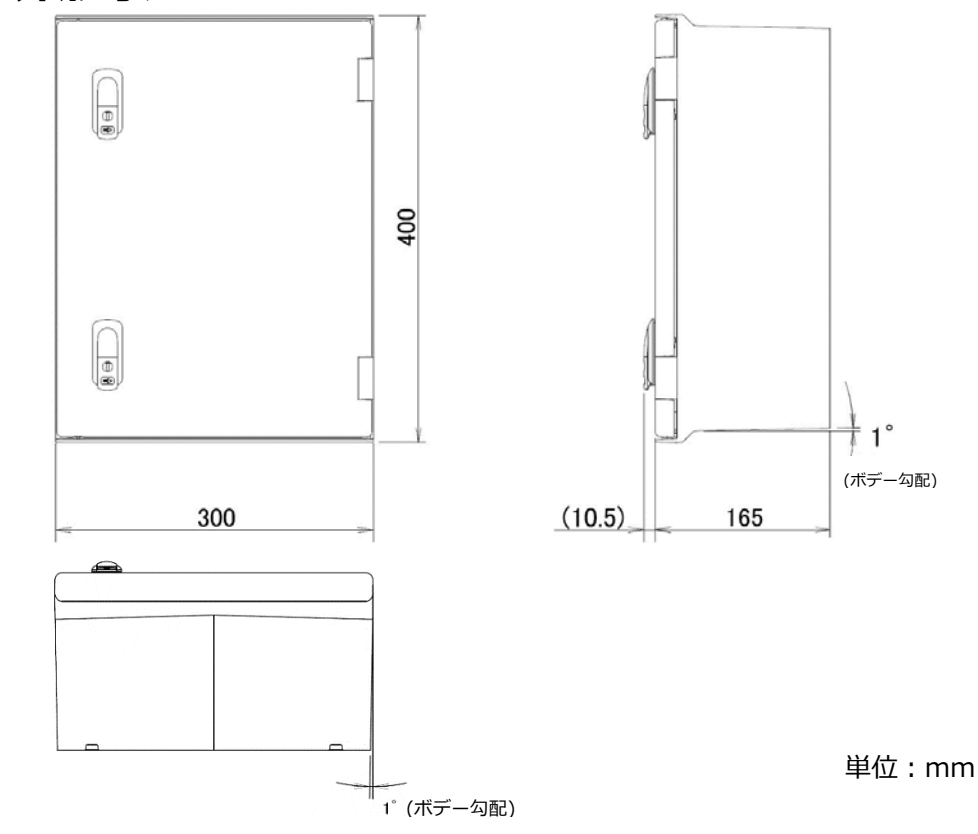

• 本体取付穴位置

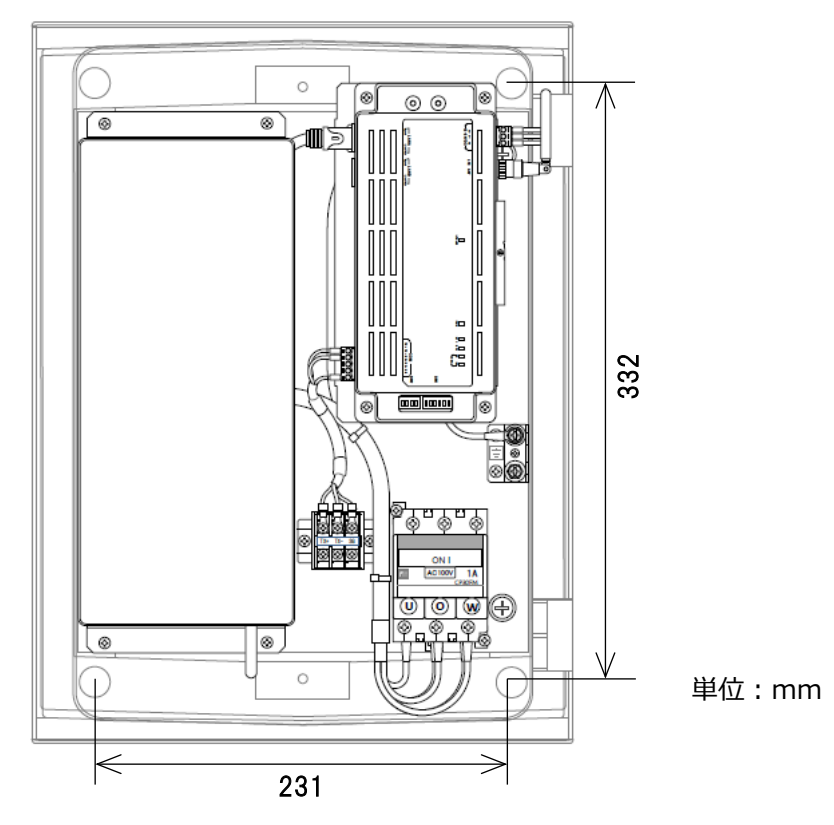

• 搭載機器名称

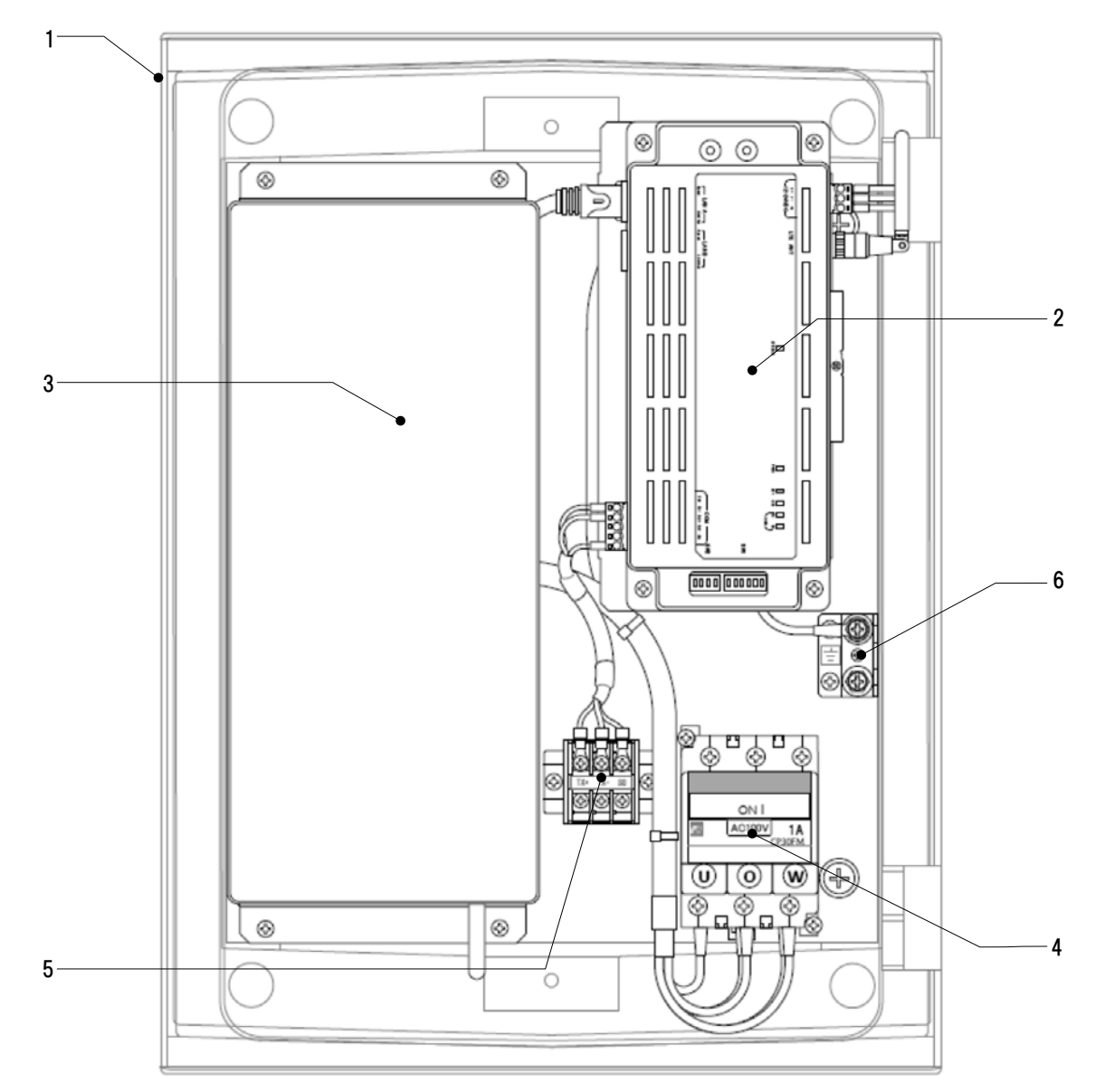

| 番号 | 名称         | 機能                             |
|----|------------|--------------------------------|
| 1  | プラボックス     | 保護等級:IP65 相当                   |
| 2  | SV センサユニット | パワーコンディショナから情報を取得し、サーバと通信を行います |
| 3  | 電力検出ユニット   | パワーコンディショナから情報を取得し、出力の制御を行います  |
| 4  | サーキットプロテクタ | 搭載機器の保護用電源ケーブルを接続します           |
| 5  | 通信線用端子台    | パワーコンディショナの通信線と SV センサを接続します   |
| 6  | アース端子      | 接地線接続用 (D 種接地)                 |

# 各機器の詳細

■ SV センサユニット

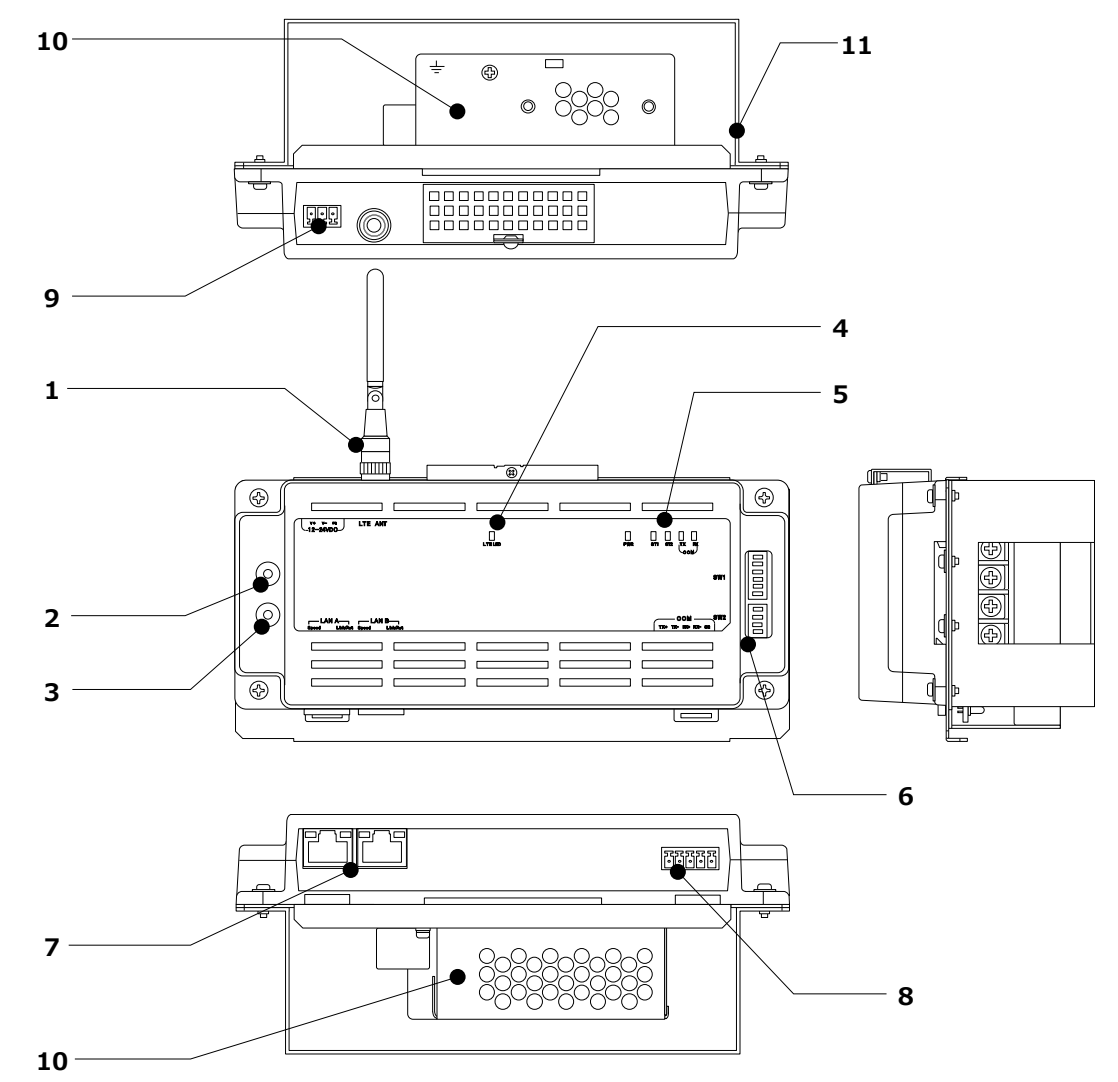

#### 1 アンテナ

LTE網とデータ通信をおこなうアンテナです。

## 2 RESETスイッチ

SVセンサを再起動します。

## **3 SHUTDOWNスイッチ**

(本製品では使用しません。)

※長押しした場合、SVセンサがLEDランプ点灯した ままシャットダウンします。自動復帰はしません ので、誤って押した場合はRESETスイッチを押下 して再起動してください。

#### **4 LTE LED通信ランプ** LTE電波状況を表示します。

※詳細は次頁に記載

# 5 表示LED通信ランプ SVセンサの動作状況を表示します。 ※詳細は次頁に記載

6 設定スイッチ(DIPスイッチ※以降DIP-SWと記す)
 RS通信モード設定、終端抵抗設定を行います。
 ※詳細は次頁に記載

#### 7 LANコネクタ

電力検出ユニットとLANケーブルで接続します。 また、設定時にPCとLANケーブルで接続します。

#### 8 RS485コネクタ

パワーコンディショナからの信号線を接続します。 ※施工では、本コネクタに対して作業は行いません。

#### 9 電源コネクタ 電源ユニットからの電力の供給を受けます。

10 電源ユニット

SVセンサへ電源を供給します。

#### 11ベース

## ■ SV センサの表示 LED ランプについて

SV センサの動作状況に応じて、LED ランプの表示は変化します。

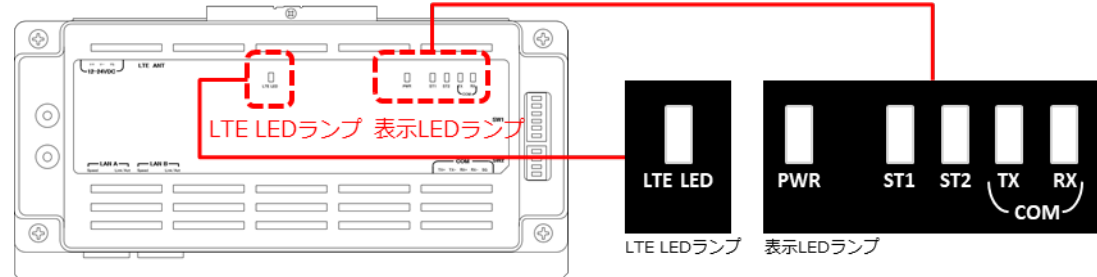

#### ●LTE 電波強度ランプ一覧

| ランプ名 | 表示  | 電波強度      |
|------|-----|-----------|
| LTE  | 緑点灯 | 電波レベル4(強) |
|      | 緑点滅 | 電波レベル3    |
|      | 赤点灯 | 電波レベル2    |
|      | 赤点滅 | 電波レベル1    |
|      | 消灯  | 電波レベル0(弱) |

#### ●表示 LED ランプ一覧

| ランプ名                       | 表示  | 状態                                  |  |  |  |
|----------------------------|-----|-------------------------------------|--|--|--|
| PWR                        | 緑点灯 | 電源 ON                               |  |  |  |
|                            | 緑点滅 | 起動時のデータ破損チェックで問題を検出 <sup>※1</sup>   |  |  |  |
|                            | 消灯  | 電源 OFF                              |  |  |  |
| ST1 緑点滅 計測中、もしくはファームウェアアッフ |     | 計測中、もしくはファームウェアアップデート <sup>※2</sup> |  |  |  |
|                            | 緑点灯 | 計測時間外                               |  |  |  |
|                            | 消灯  | 未設定                                 |  |  |  |
| ST2                        | 消灯  | 正常動作                                |  |  |  |
|                            | 赤点滅 | ファームウェアアップデート <sup>※2</sup>         |  |  |  |
|                            | 赤点灯 | サーバ通信異常                             |  |  |  |
| $TX \cdot RX$              | 黄点滅 | パワーコンディショナと通信中 <sup>※3</sup>        |  |  |  |
|                            | 消灯  | パワーコンディショナとの通信なし                    |  |  |  |
|                            |     |                                     |  |  |  |

※1:緑点滅の場合は「エコめがねサービスヘルプデスク」までご連絡ください。

※2:アップデート時、ST1・ST2 は同時点滅

※3:接続するパワーコンディショナの機種によっては消灯となる場合があります。

#### ■ 設定スイッチ(DIP-SW)の機能について

DIP-SW の機能は下記の通りです。(SW の状態を白の四角で表しています。)

|                     | V |          |      |
|---------------------|---|----------|------|
|                     |   |          | 0    |
| ( a since ) the ANT |   | <u> </u> |      |
| $\odot$             |   |          | 0000 |
|                     |   |          |      |
|                     |   |          |      |
|                     |   |          | ] 😔  |

## ●設定スイッチ(DIP-SW)一覧

| ON | OFF |           | DIP-SW      | No | 機能          | 概要                   |
|----|-----|-----------|-------------|----|-------------|----------------------|
|    | و   | 5         | 上段の DIP-SW1 | 6  | システム予約      | 常時 OFF でご使用ください      |
|    | - L |           |             | 5  | システム予約      | 常時 OFF でご使用ください      |
|    | 4   |           |             | 4  | システム予約      | 常時 OFF でご使用ください      |
|    | m   |           |             | 3  | センサ設定       | 常時 ON でご使用ください       |
|    | 2   |           |             | 2  | システム予約      | 常時 OFF でご使用ください      |
| No | -   | $\square$ |             | 1  | RS 通信モード    | 常時 ON でご使用ください       |
|    | 4   |           | 下段の DIP-SW2 | 4  | TX- /RX- 状態 | 常時 ON でご使用ください       |
|    | m   |           |             | 3  | TX+/RX+状態   | 常時 ON でご使用ください       |
|    | 2   |           |             | 2  | RX 終端抵抗     | ON:終端抵抗有効 OFF:終端抵抗無効 |
| N  |     |           |             | 1  | TX 終端抵抗     | ON:終端抵抗有効 OFF:終端抵抗無効 |

### ■ 電力検出ユニット(型式 : VBPW276)

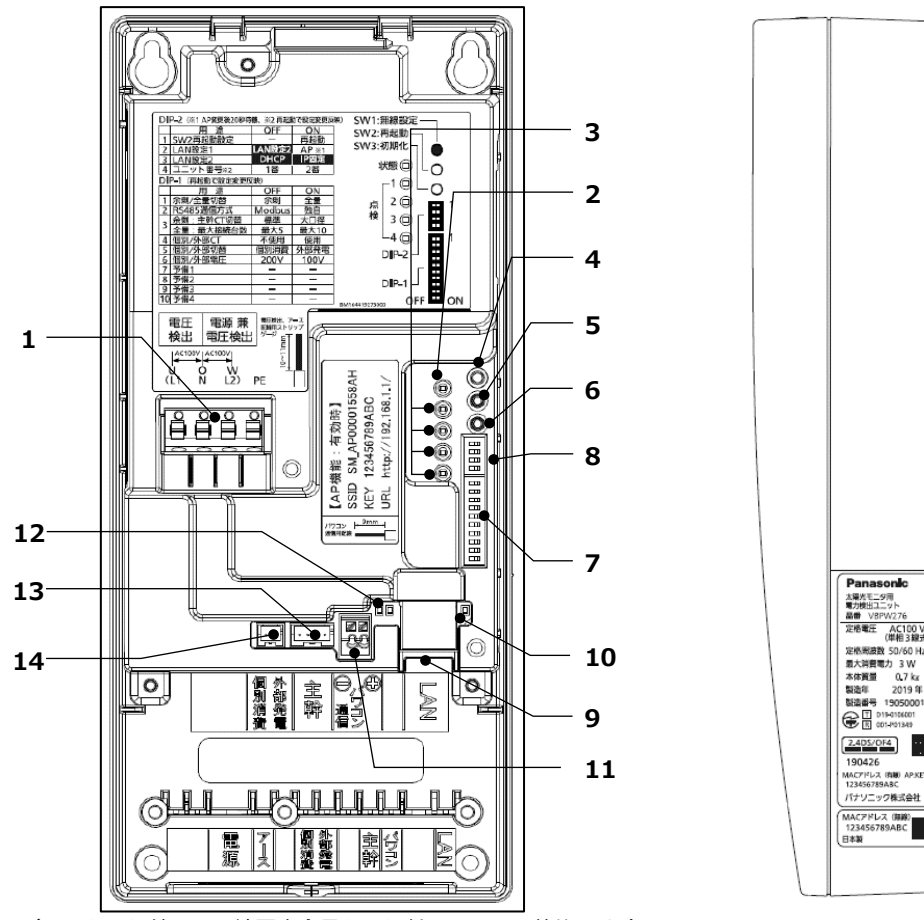

(フタを取り外し、配線固定金具を取り付けていない状態です。)

- 1 電源端子
- サーキットプロテクタからの電力供給を受けます。
- 2 状態表示用LED
  電力検出ユニットの動作状態を表示します。
  ※詳細は次項に記載
- 点検表示用LED(4個)
  点検表示用LED1~4の点灯状態により、点検コードを表します。
  ※詳細は次項に記載
- **4 SW1:無線設定用スイッチ** 本施工では使用しません。
- 5 SW2: 再起動スイッチ DIP-2の1番「SW2 再起動設定」をON(再起動)に することで、再起動スイッチとして使用できます。 スイッチを押すと電力検出ユニットが再起動しま す。
- **6** SW3:LAN設定初期化スイッチ 本施工では使用しません。

- 7 DIP-1スイッチ(※以降DIP-1と記す) 電力検出ユニットの設定に使用します。
- 8 DIP-2スイッチ(※以降DIP-2と記す) 電力検出ユニットの設定に使用します。
- 9 有線LANコネクタ SVセンサとLANケーブルで接続します。
- 10有線LAN通信確認用LED 通信機器とLANケーブルで接続している場合、 点灯または点滅します。
- 11パワコン通信端子

パワーコンディショナからの制御通信線を 接続します。

12パワコン通信確認用LED(2個)

パワーコンディショナと通信している場合、LEDが 点滅します。

13 主幹電流検出用コネクタ 本施工では使用しません。

#### 14個別消費/外部発電コネクタ 本施工では使用しません。

## ■ 電力検出ユニットの状態表示 LED について

電力検出の動作状況に応じて、LED ランプの表示は変化します。

#### ●状態表示用 LED 一覧

| 状態<br>LED | 点灯<br>状態 | 動作状態                                                                           |
|-----------|----------|--------------------------------------------------------------------------------|
|           | 点灯       | -                                                                              |
| 赤点滅       | 点滅       | ファームウェア更新中<br>(自動的に緑点灯に戻る)                                                     |
|           | 点灯       | 通常                                                                             |
| 緑         | 点滅       | 起動中/パワーコンディショナ接続台数表示中<br>遠隔出力制御による出力制御中:約2秒間隔で点滅<br>(自動的に緑点灯に戻る) <sup>※1</sup> |
| +5%       | 点灯       | ファームウェア更新完了<br>(自動的に緑点灯に戻る)                                                    |
| 19        | 点滅       | パワーコンディショナ接続台数判定中/表示中<br>(自動的に緑点灯に戻る)                                          |
| 消灯 ※2     |          | 無通電                                                                            |

・起動後、約2分間はパワーコンディショナの接続台数判定表示を行います。 ※1:日射が十分でない場合など、出力制御が不要な場合には点滅しません。 ※2:電力検出ユニットに電源を入れてから数秒間は消灯しています。

#### ●点検表示用 LED 一覧

**r**<sup>1</sup> 点 検 3回

本体内部の点検 LED 表示を確認してください。

L4 🗇

☆:点灯 ★:点滅 ●:消灯

| 点検  | 点検            | 表示用L          | _ED(赤              | 色)            | 古穷                | 破認車百                                                                     |
|-----|---------------|---------------|--------------------|---------------|-------------------|--------------------------------------------------------------------------|
| コード | 1             | 2             | 3                  | 4             | 内谷                | 唯祕爭坦                                                                     |
| 0   |               | $\bullet$     |                    |               | 点検コード無し           | 異常ありません                                                                  |
| 1   | )<br>Ú        | $\bullet$     |                    |               | 外部 ROM 異常         | *3                                                                       |
| 2   | $\bullet$     | $\dot{O}_{-}$ | $\bullet$          | $\bullet$     | 無線モジュール異常         | *4                                                                       |
| 11  | $\dot{O}_{-}$ | ${\rm M}_{-}$ | $\bullet$          | $\dot{O}_{-}$ | ルータ通信異常           | <b>※4</b>                                                                |
| 12  |               | $\bullet$     | $\sum_{i=1}^{l}$   | -)O(-         | 自アドレス重複異常         | 出力制御指示を出す機器が RS-485 通信線上に複数台接続されて<br>います。他の機器または本機を外してください。              |
|     | Ď,            | $\bullet$     | $\sum_{i=1}^{i}$   | -)•(-         | 更新スケジュール<br>未取得警告 | 新しい更新スケジュールが取得できません。 <sup>※4</sup>                                       |
| 13  | -ÒĆ-          | $\bullet$     | $\dot{\mathbf{A}}$ | -Ŏ-           | 固定スケジュール<br>残日数警告 | 固定スケジュールの残日数が 30 日以下です。 <sup>※4,5</sup>                                  |
|     | Ň             |               | Ņ                  | ,<br>–<br>–   | スケジュール異常          | 更新・固定スケジュールがありません。<br>パワーコンディショナが停止します。 <sup>※4,5</sup>                  |
| 15  | -ÒĆ-          | -)<br>        | Ķ                  | Ķ             | 時刻未設定             | モニターまたはパソコンを接続して年月日、日時の設定を行ってく<br>ださい。<br>出力制御機能が有効の場合、パワーコンディショナが停止します。 |

※3:電力検出ユニットへの電源をいったん OFF(切)にした後、電力検出ユニットの緑色の LED(状態表示用 LED)が消灯したこ とを確認してから、再度 ON (入) にしてください。

※4: LAN ケーブルの接続、通信設定および SV センサの動作状態を確認してください。

更新スケジュール未取得警告は、一度も更新スケジュールを設定していない場合には表示されません。

※5:インターネットを利用できない場合、固定スケジュールを手動で設定することになります。

#### ■ 電力検出ユニットの DIP スイッチについて

DIP-1 と、DIP-2 の 4 番の切り替えは、電力検出ユニットの電源を切った状態で行ってください。 電力検出ユニットの電源を入れた状態でスイッチを切り替えた場合は再起動を行ってください。 スイッチの切り替えだけでは設定は変更出来ません。DIP-2 の 1~3 番は切り替え後、再起動は不要です。

#### ●DIP-1 スイッチ

| 番号 | 用途                   | OFF       | ON        | 弊社出荷時設定 |
|----|----------------------|-----------|-----------|---------|
| 1  | 余剰/全量切替              | 余剰        | 全量        | ON      |
| 2  | RS485 通信方式           | Modbus    | 独自        | ON      |
|    | (DIP-1 の 1 番が OFF)   | 標準        | 大口径       |         |
|    | 余剰:主幹 CT 切替          | (内径 16mm) | (内径 24mm) |         |
| 3  | (DIP-1 の 1 番が ON かつ、 |           |           | OFF     |
|    | DIP-1 の 2 番が ON)     | 最大 5      | 最大 10     |         |
|    | 全量:最大接続台数            |           |           |         |
| 4  | 個別/外部 CT             | 不使用       | 使用        | OFF     |
| 5  | 個別/外部切替              | 個別消費      | 外部発電      | OFF     |
| 6  | 個別/外部電圧              | 200V      | 100V      | OFF     |
| 7  | 予備1                  | —         | —         | OFF     |
| 8  | 予備 2                 | —         | —         | OFF     |
| 9  | 予備 3                 | —         | —         | OFF     |
| 10 | 予備 4                 | —         | —         | OFF     |

#### ●DIP-2 スイッチ

| 番号 | 用途        | OFF       | ON      | 弊社出荷時設定 |
|----|-----------|-----------|---------|---------|
| 1  | SW2 再起動設定 | -         | 再起動     | OFF     |
| 2  | LAN 設定1   | LAN 設定2有効 | AP 機能有効 | OFF     |
| 3  | LAN 設定 2  | DHCP      | IP 固定   | ON      |
| 4  | ユニット番号    | 1番        | 2番      | OFF     |

#### LAN 設定の組合せ

| LAN 設定 1<br>DIP-2-2 | LAN 設定 2<br>DIP-2-3 | IP アドレス設定   | AP 機能 | 備考                           |
|---------------------|---------------------|-------------|-------|------------------------------|
| OFF                 | OFF                 | DHCP クライアント | 無効    | ・ルータありでの運用                   |
| OFF                 | ON                  | 固定 IP       | 無効    | ・有線 LAN 直結運用<br>・無線 LAN 直結不可 |
| ON                  | ON/OFF              | DHCP サーバ    | 有効    | ・ルータなしでの運用                   |

# ■ サーキットプロテクタ

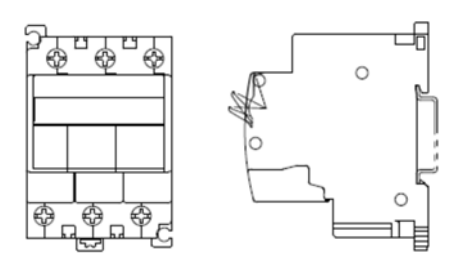

| 型式    | CP30FM-3P001      |  |
|-------|-------------------|--|
| 極数    | 3P                |  |
| 定格電流  | 1A                |  |
| 引外し方式 | 流体電磁式             |  |
| 動作特性  | 中速形               |  |
| 端子構造  | M 4 (圧着端子・電線直付兼用) |  |
| 端子トルク | 1.2∼1.5 N·m       |  |

# 施工手順部材・機器の準備

# • 同梱品の確認

施工の前に、以下の同梱品がすべてそろっていることを確認してください。

| 名称                      | 数量                |
|-------------------------|-------------------|
| モバイルパック PS              | 1台                |
| パワコン変換ケーブルセット           | 1セット              |
| 簡易スタートガイド               | A4 サイズ 1 部        |
| 商品登録シート                 | A4 サイズ 1 部        |
| 施工・設定簡易マニュアル            | A2サイズ(折り畳み) 1 枚   |
| 安全上の注意/安全上の要点/使用上の注意    | A 3 サイズ(折り畳み) 1 枚 |
| ネジキャップ                  | 4 個               |
| キー (No.200)             | 1本                |
| 矢印ラベル (使用しません)          | 2枚                |
| 「塩害オプション」をご契約の皆様へ       | 1枚                |
| 防水キャップ                  | 2個 <sup>※1</sup>  |
| 太陽光モニタ用電力検出ユニットの標準同梱物一式 |                   |
| 配線固定金具                  | 1個                |
| プッシング                   | 1個                |
| 丸木ネジ(4.1 x 25)          | 4 個               |
| タッピングネジ(4x10)           | 3本                |
| 主幹電流検出用ケーブル(CT 用)1.5m   | 1本                |
| 主幹電流センサ                 | 2 個               |
| 取扱説明書                   | 1 部               |
| 表示設定ガイド                 | 1 部               |
| パソコン接続ガイド               | 1 部               |
| 施工説明書                   | 1 部               |

※1 塩害オプションをご契約の場合のみ、防水キャップが同梱されます。

## 機器類

#### ●モバイルパック PS

本製品。施工・取扱説明書に従い、発電所に設置いただく機器です。

#### ●SV センサ設定用端末

本製品を設置する際、「SV センサ設定ツール(4G)」を使用した設定作業が必要となります。 以下のいずれかをご準備下さい。

・設置現場で Web 接続可能な情報端末(PC、スマートフォン、タブレット端末等)

・最新版の「SV センサ設定ツール(4G)」をインストールした Windows PC

#### 【注意】

Windows PC をご準備いただくにあたって、以下にご注意願います。

- ・"(4G)"と記載のない「SV センサ設定ツール」は、本製品には使用できません。
- ・「SV センサ設定ツール(4G)」が最新版でない場合、パワーコンディショナが本製品の対応型式であっても 設定が行えないことがあります。
- ・Windows PCの性能(SV センサツールの利用環境)の確認や最新版の「SV センサ設定ツール(4G)」の入手 については、エコめがね 販売会社さま向け ダウンロードページを確認してください。
   https://www.eco-megane.jp/partner/support/download/

#### ●設定用 PC

電力検出ユニットの設定に必要です。(メーカ動作確認ブラウザ:Microsoft Ege(Windows10)) (SV センサ設定用端末として Windows PC を使用する際は、別途用意は不要です。)

#### ●LAN ケーブル

SV センサ・電力検出ユニット設定時に SV センサと設定用 PC を LAN ケーブルで接続する必要があります。 カテゴリ 5 以上のものをご準備ください。

## マニュアル

- ●モバイルパック PS 施工・取扱説明書(本書) 本製品の施工・設定・取扱に関する説明を記載しております。 エコめがね 販売会社さま向け ダウンロードページよりダウンロードしてください。 https://www.eco-megane.jp/partner/support/download/
- ●モバイルパック PS 施工・設定簡易マニュアル 本製品の施工・設定方法につきまして、簡易的に記載したマニュアルです。 本製品に同梱されています。
- ●パワーコンディショナ、周辺機器の施エマニュアル

本製品の設定にあたって、パワーコンディショナや周辺機器の設定を変更する必要があります。 設置されるパワーコンディショナや周辺機器の施工マニュアルをご準備ください。

#### ●パワーコンディショナ-SV センサ間通信ケーブル加エマニュアル

ご利用にあたり、パワーコンディショナと本製品の SV センサ間の通信用ケーブルをご準備いただく必要があります。ご使用のパワーコンディショナに応じて、エコめがね販売会社さま向けダウンロードページより加工マニュアルをダウンロードしてください。 https://www.eco-megane.jp/partner/support/download/

●パワコン変換ケーブルセット施工説明書

電力検出ユニットとパワーコンディショナを接続する制御通信ケーブルの作成・施工方法を記載したマニュアルです。 本制品に同梱されています

本製品に同梱されています。

#### ●太陽光モニタ用電力検出ユニット施工説明書・取扱説明書

本製品に内包されている電力検出ユニットの施工・設定・取扱に関する説明を記載しております。 本製品に同梱されています。

施工手順

## 部材類

●パワーコンディショナ-SV センサ間通信ケーブル

パワーコンディショナ毎に入手、作成いただく必要があります。詳しくは弊社のエコめがね 販売会社さま向 け ダウンロードページより、「パワーコンディショナ-SV センサ間通信ケーブル加工マニュアル」をダウンロ ードし、内容を確認してください。

https://www.eco-megane.jp/partner/support/download/

#### ●パワーコンディショナ間通信ケーブル

パワーコンディショナを複数台設置する場合は、パワーコンディショナ間をケーブルでつなぐ必要がありま す。詳しくはパワーコンディショナの施工取扱説明書を確認してください。

- ●制御通信用ケーブル (FCPEV Φ0.9-1P) 電力検出ユニット-パワーコンディショナ間を接続するケーブルを作成する際に必要です。
- ●電源ケーブル 本製品への電源供給の為、電源ケーブルが必要です。
- 接地用ケーブル 機器接地用にケーブルが必要です。
- PF 管

プラボックス内部への電源ケーブル、通信ケーブル通線用に2本以上ご準備ください。

●防水性のある PF 管コネクタ

防水性のある IPX5 以上のコネクタを推奨します。 プラボックス内部内への電源ケーブル、通信ケーブル通線 用に 2 個以上ご準備ください。

#### ●圧着端子

電源ケーブルや SV センサ-パワーコンディショナ間通信ケーブルを作成するために使用します。 本製品の施工で最低限必要となる圧着端子サイズは以下となります。 電源線(サーキットプロテクタ側) : M4 サイズ 接地線(アース端子側) : M5 サイズ 通信線(端子台側) : M3.5 サイズ

#### ●結束バンド

本製品への配線施工完了後、各種ケーブルを結束するために使用します。

●コーキング材

本製品への配線施工完了後、ブラボックスの取付穴の隙間部分を埋めるために使用します。

●穴埋め用パテ

本製品への配線施工完了後、PF 管コネクタの隙間部分を埋めるために使用します。

## 工具

- ●モバイルパック PS プラボックス穴あけ加工用工具
- ●ドライバー
- ●トルクドライバ
- ●圧着工具
- ●ニッパー
- ●セラミックドライバー等

SV センサ・電力検出ユニットのディップスイッチ操作に使用します。電気を通さない、先の細い工具を準備 してください。

# システムの配線について

#### モバイルパック PS は、9 台までのパワーコンディショナの発電量を取得することが可能 です。

※ただし、パワーコンディショナ、周辺機器の仕様にて台数が制限されている場合はその仕様に従います。 以下にパワーコンディショナを3台接続する場合のシステムの配線を示します。

(機器のイラストはイメージ図です)

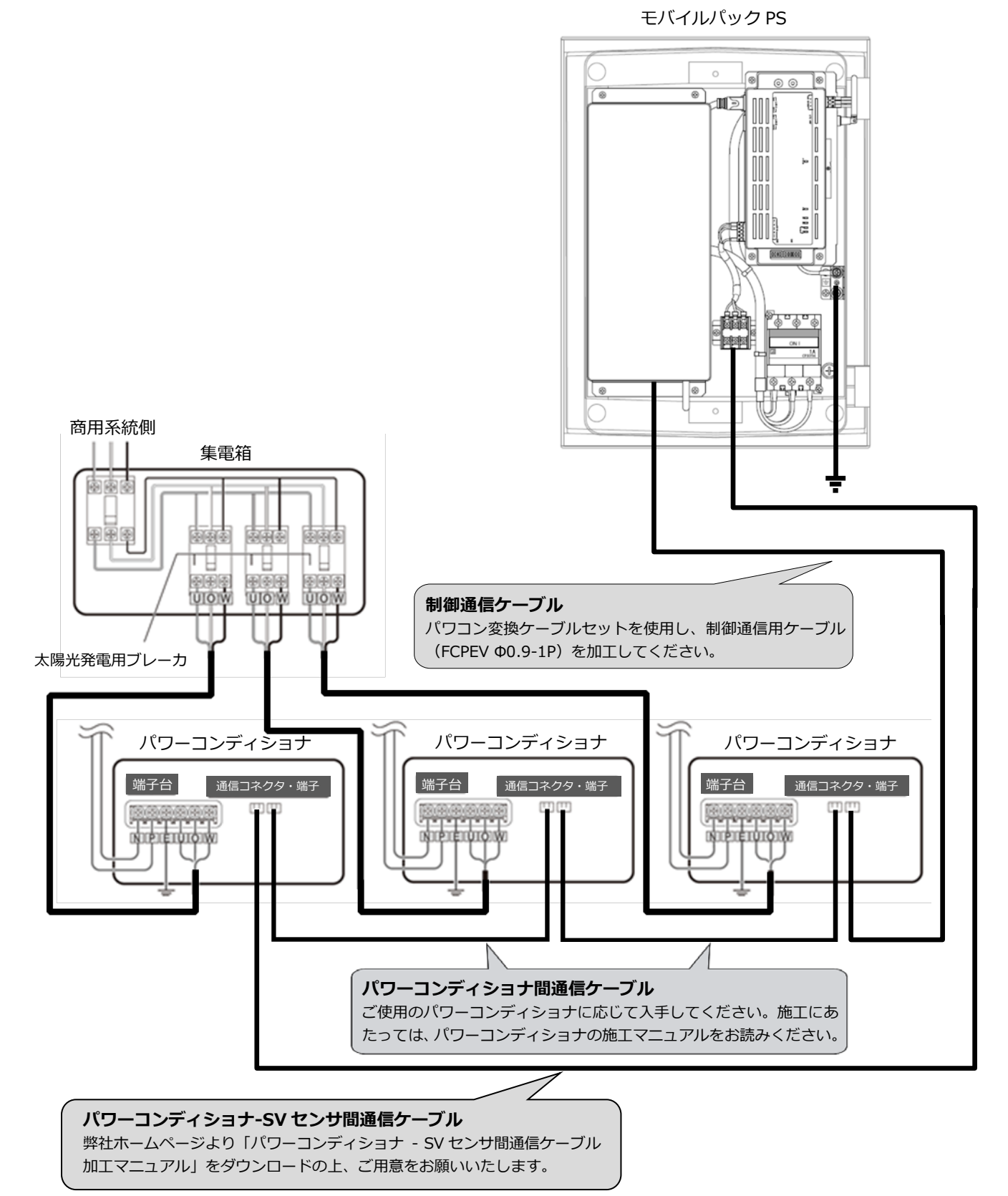

## • はじめに

ご使用されるパワーコンディショナにより、設定方法や通信ケーブルの配線方法が異なります。 必ずパワーコンディショナの施工マニュアルを確認してから、配線・設定作業を行ってください。

# 1 パワーコンディショナを設置する

パワーコンディショナの施工マニュアルに従って、パワーコンディショナの設置施工を行ってください。

## 2 パワーコンディショナ間通信ケーブルを接続する

パワーコンディショナを複数台設置する場合は、パワーコンディショナ間をパワコン間通信ケーブルで接続 する必要があります。パワーコンディショナの施工マニュアルをご確認の上、ケーブルをご準備ください。ま た、接続方法につきましても、同様に施工マニュアルをご確認の上、接続してください。

## 3 パワーコンディショナの局番設定

パワーコンディショナ間を通信ケーブルで接続する場合、パワーコンディショナの局番設定が必要になります。パワーコンディショナの施工マニュアルを確認し、設定を行ってください。

#### ■パワーコンディショナの"局番"とは?

パワーコンディショナを複数台設定する場合、パワーコンディショナ毎に識別番号を設定する必要がありま す。本製品ではその識別番号を"局番"という名称で記載しています。 この識別番号の呼称はパワーコンディショナの型式によって異なりますので、施工マニュアルを確認される 際はご注意ください。

【例】パワコンアドレス(VBPC255GC1)

| 接続台数            | 局番 |
|-----------------|----|
| パワーコンディショナ1台目   | 1  |
| パワーコンディショナ 2 台目 | 2  |
| パワーコンディショナ 3 台目 | 3  |

#### 局番設定例

- ●SVセンサとの接続が近い順に、「パワーコンディショナ1台目」、「パワーコンディショナ2台目」、「パ ワーコンディショナ3台目」と表現しています。
- ●工場出荷時、パワーコンディショナには同一の局番が設定されています。SVセンサと接続される複数台の パワーコンディショナの中で、局番が重複しないよう設定してください。必ず「1」から順に局番を割り当 ててください。

※接続対象のパワーコンディショナによっては、周辺機器の局番設定が必要になる場合があります。

●上記の設定例に従って、パワーコンディショナ4台目以降を設定される場合は、「4」、「5」、「6」の順 で局番を割り当ててください。

#### ●局番設定が正しく設定されていないと、エコめがねは正しい発電量を算出できません。 必ず上記の表のように設定してください。

本体を設置する

# 1 モバイルパック PS の取付穴に対して、穴開け加工を行う

**Φ6.5~7.0 mmのドリルにて穴あけ加工を行ってください。** 

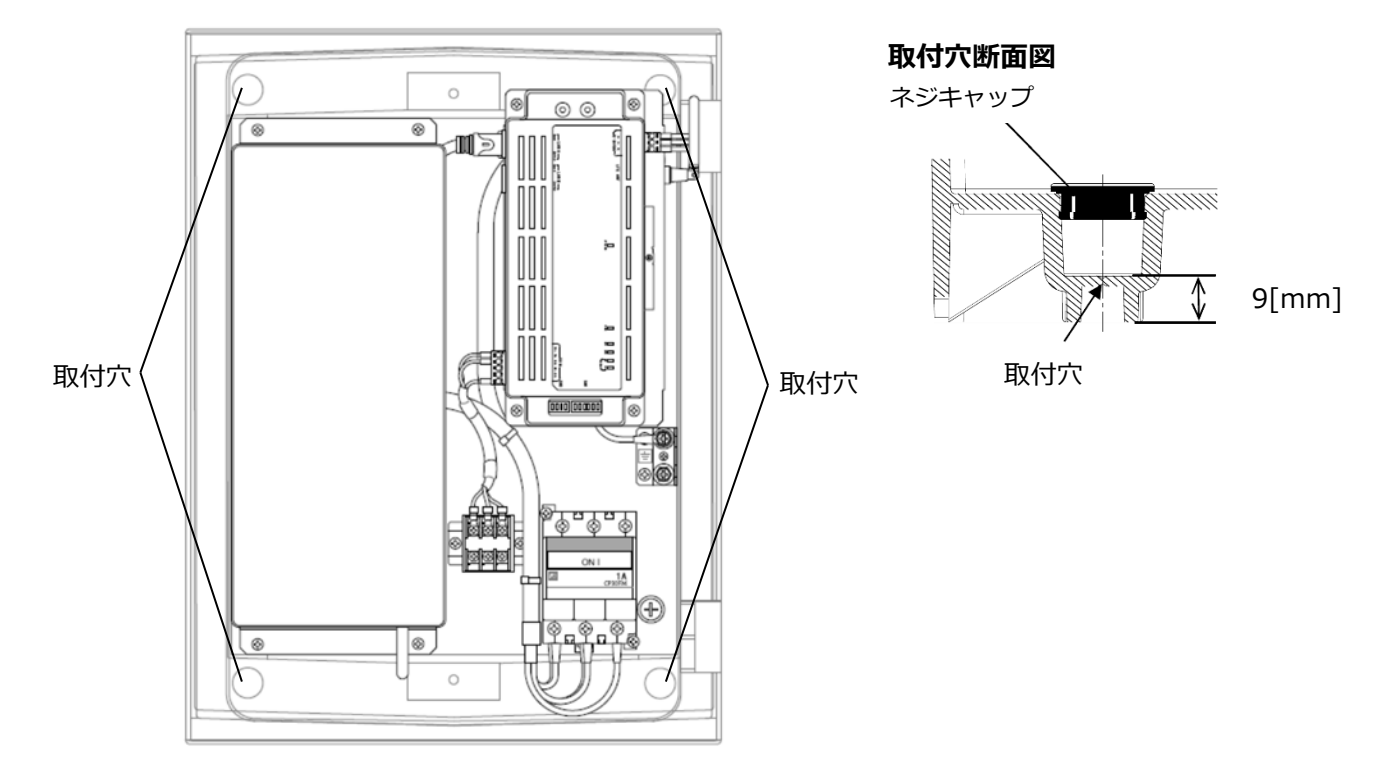

# 2 本体底面に穴を開ける

本製品内に電源ケーブル、パワーコンディショナ-SV センサ間通信ケーブル、制御通信ケーブル(パワーコン ディショナ-電力検出ユニット間ケーブル)を引き込むため、ご準備いただく PF 管コネクタに合わせ、本体底 面3か所(電源ケーブル、通信ケーブル・制御通信ケーブルの通線用)に穴を開けてください。※ 穴を開ける際、工具などでプラボックス内部の機器を傷つけないよう注意してください。 ※弊社サービスのご利用にあたり、他の機器を接続する場合、必要に応じて接続する PF 管コネクタ数を増や してください。

# 3 PF 管コネクタの取り付けを行う

# 4 本体を取り付ける

モバイルパック PS を架台、もしくは壁面に取り付けてください。

取り付け後、**取付穴をコーキング材でコーキングし、同梱されているネジキャップを取り付けてください。**万 一、ネジキャップの取り付け等をお忘れになりますと、プラボックス内部に水分、小動物等が侵入し、内部機 器の故障につながるおそれがあります。

●直射日光が当たる場所、直接雨にぬれる場所への設置はお避けください。

# 電源ケーブル・接地線の配線

施工手順

●必ず主電源のブレーカがオフであることを確認して、作業してください。

# 1 電源ケーブルを、サーキットプロテクタへ接続する

電源ケーブルをモバイルパック PS 内にあるサーキットプロテクタに接続します。 電源ケーブルに丸端子(M4 サイズ)を圧着し、端子ネジは標準締付トルクで確実に締め付けてください。

| 拉住仁明士了计会 | ・施工・点検時には必ず主電源を切ってください。       |
|----------|-------------------------------|
|          | ・電線の絶縁被ふくをかまないように圧着・接続してください。 |
|          | ・端子ネジは標準締付トルクで確実に締め付けてください。   |
| 技航に用りる江忌 | 接続不良は、発熱や発火の原因になります。          |
|          | 端子ネジ : プラスマイナスネジ(M4) ネジアップ式   |
|          | 標準締付トルク:1.2~1.5N・m            |

# 2 接地線をアース端子につなぐ

接地線をモバイルパック PS内にあるアース端子に接続します。 接地線に丸端子(M5 サイズ)を圧着し、端子ネジは標準締付トルクで確実に締め付けてください。

端子ネジ:アースボルト(M5) 標準締付トルク:2.0~2.5N・m

# 通信ケーブル・制御通信ケーブルの配線

施工手順

## 1 パワーコンディショナ-SV センサ間通信ケーブルを準備する

パワーコンディショナ-SV センサ間通信ケーブルは、ご使用のパワーコンディショナに応じてお客様にて作成いただく必要があります。ケーブルの作成方法については、弊社のエコめがね販売会社さま向けダウンロードページにある「パワーコンディショナ-SV センサ間通信ケーブル加工マニュアル」を参考にご用意をお願いいたします。

https://www.eco-megane.jp/partner/support/download/

## 2 端子台にパワーコンディショナ-SV センサ間通信ケーブルをつなぐ

モバイルパック PS の通信端子台には透明のカバーがついています。カバーを外してから接続作業を行ってください。

シグナルグランド(SG)のあるパワーコンディショナについては、SG 線を SG 端子に接続してください。 ・端子ネジ:プラスマイナスナベセムス(M3.5×6.7L)

・通信ケーブル接続用端子台締付けトルク:0.8~1.4N・m

【注意】

通信ケーブルのシールドとモバイルパック PS の SG 端子とを接続しますと、機器間の通信が安定しなくなる ことがあります。シールドは SG 端子に接続しないでください。

接続完了後は外したカバーを元に戻してください。

## 3 制御通信ケーブルを準備する

制御通信ケーブルは、同梱のパワコン変換ケーブルセットと、ご準備いただいた制御通信用ケーブル(FCPEV 線)を使用し、お客様にて作成いただく必要があります。 (加工方法の詳細については、同梱のパワコン変換ケーブル施工マニュアルをご覧ください。)

●パワコン変換ケーブルセットに同梱されている変換ケーブル、およびご準備いただいた制御通信用ケーブル(FCPEV 線)をストリップ加工する。

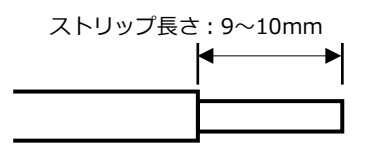

❷ストリップ加工したケーブルを変換コネクタで接続する。 (変換ケーブルや FCPEV 線には極性がありますので、間違えないよう接続してください)

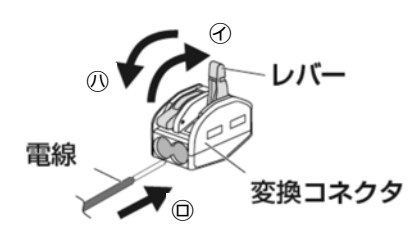

⑦レバーを押し上げる。
 ⑨ストリップ加工した電線を突き当たるまで差し込む。
 ⑩レバーを押し下げる。

# 通信ケーブル・制御通信ケーブルの配線(つづき)

# 4 電力検出ユニットのノックアウト穴にブッシングを取り付ける

電力検出ユニット下部のユリヤねじを取り外し、電力検出ユニットのフタを外してください。 ブッシングは、①片方の短辺を先に、②次に逆の短辺を入れてください。 プッシングに配線を通す際は、必要に応じカッターなどで切り込みを入れてください。

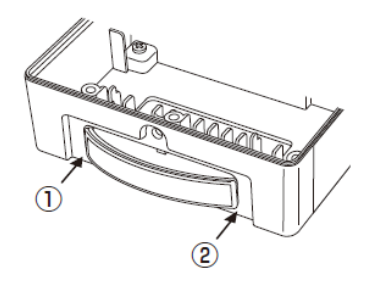

## 5 電力検出ユニットに制御通信ケーブルをつなぐ

電力検出ユニットのパワコン通信端子に、作成した制御通信ケーブルを接続してください。 (ストリップ長さ:9mm)

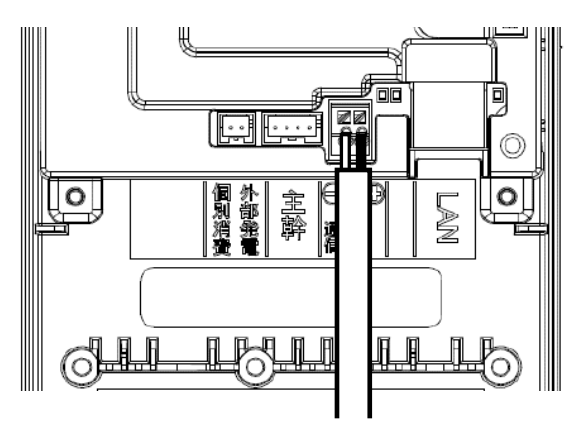

# 6 電力検出ユニットに配線固定金具を取り付ける

配線接続後、本体の刻印に併せてケーブルを配線固定金具で固定してください。

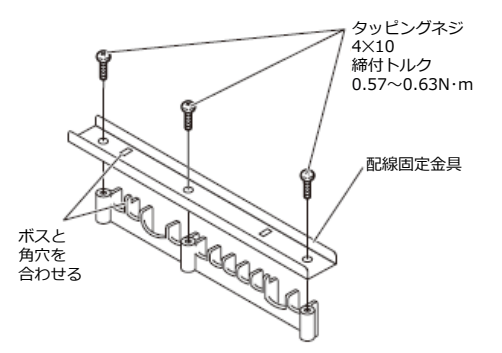

## 7 PF 管コネクタとケーブル間の隙間をパテで埋める

PF 管コネクタと電源ケーブル、通信ケーブル、制御通信ケーブルの隙間をパテ埋めしてください。

※パテ埋めが十分でない場合、プラボックス内部に水分、小動物等が侵入し、内部機器の故障につながるおそ れがあります。

## • 電力検出ユニットの設定

#### ■最大接続台数設定

接続するパワーコンディショナの台数に合わせて、電力検出ユニットの最大接続台数の設定を 行ってください。

パワーコンディショナ 5 台まで: DIP-1 スイッチ No.3 を **OFF**(出荷時設定) パワーコンディショナ 9 台まで: DIP-1 スイッチ No.3 を **ON** 

#### ■通信方式設定

電力検出ユニットの RS485 通信方式が [独自] になっていることを確認する。

DIP-1 スイッチ No.2 を **ON**(出荷時設定)

設定完了後は外したフタを元に戻し、ユリヤねじで固定してください。

## パワーコンディショナの設定

※パワーコンディショナの各種設定方法については、ご利用のパワーコンディショナの施工マニュアルを ご参照ください。

#### ■最大接続台数設定

接続するパワーコンディショナの台数に合わせて、パワーコンディショナ上の DIP スイッチ等により 接続台数の設定を行ってください。 (ご利用のパワーコンディショナの型式によっては、設定不要の場合もあります。)

#### ■通信方式設定

パワーコンディショナの MODBUS(通信切替)スイッチを「OFF」にしてください。 MODBUS(通信切替)スイッチの呼称は、パワーコンディショナの型式により異なる場合があります。

# 終端抵抗設定を行う

## • 終端抵抗設定

パワーコンディショナを複数台接続する場合は、終端抵抗の設定が必要になります。

一般的に、通信経路の終端に位置する機器については、終端抵抗の設定を ON にし、中間に存在する機器については終端抵抗を OFF にする必要があります。

パワーコンディショナの終端抵抗設定については、パワーコンディショナの施工マニュアルに従って、設定を 行ってください。

## ■ モバイルパック PS を通信経路の終端に設置する場合(推奨)

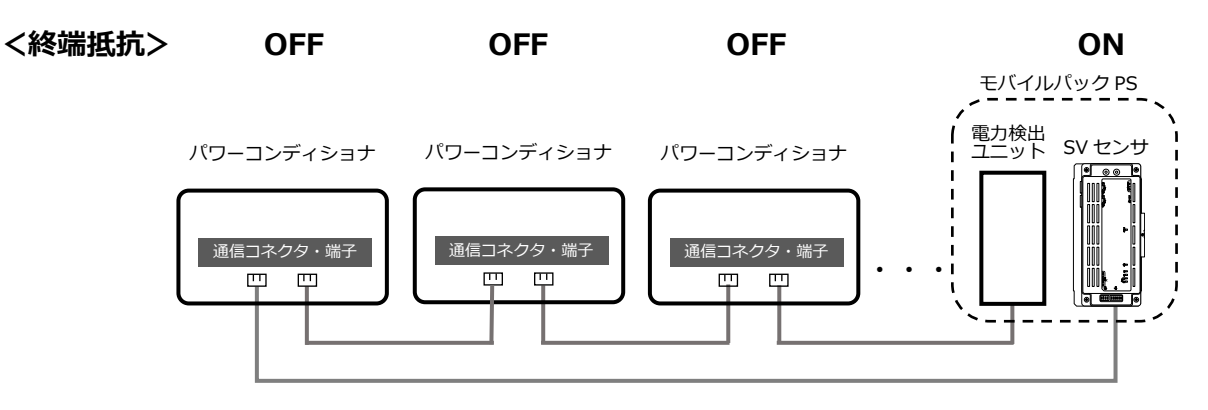

●すべてのパワーコンディショナの終端抵抗を OFF にする。

#### ●SV センサの終端抵抗の設定を確認/変更する。

SV センサの右側にある DIP-SW2 No.1 が ON 状態であることを確認してください。 ON 状態でない場合、セラミックドライバ等を用いて ON に変更してください。(下図参照)

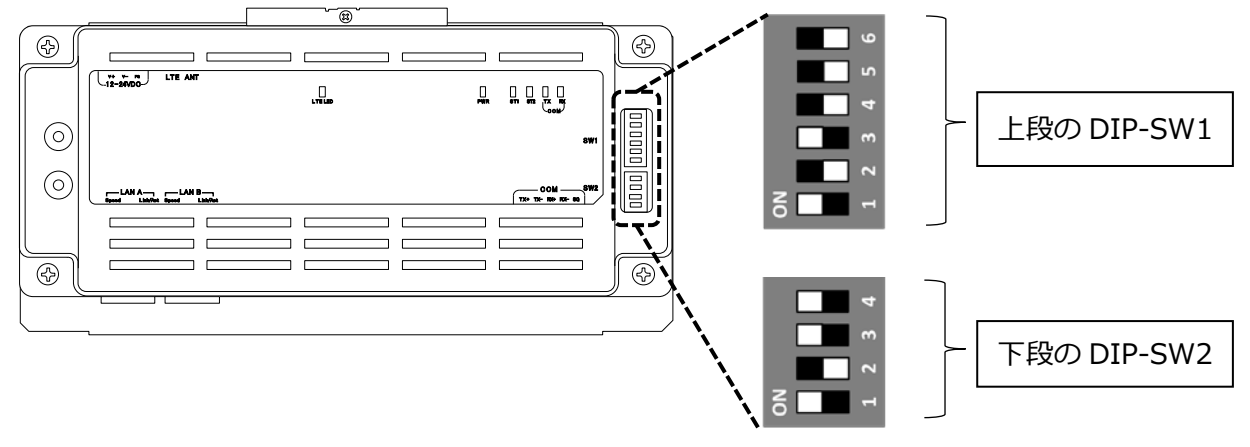

※SW の状態を白の四角で表しています。

# 終端抵抗設定を行う(つづき)

## ■ モバイルパック PS を通信経路の終端以外に設置する場合

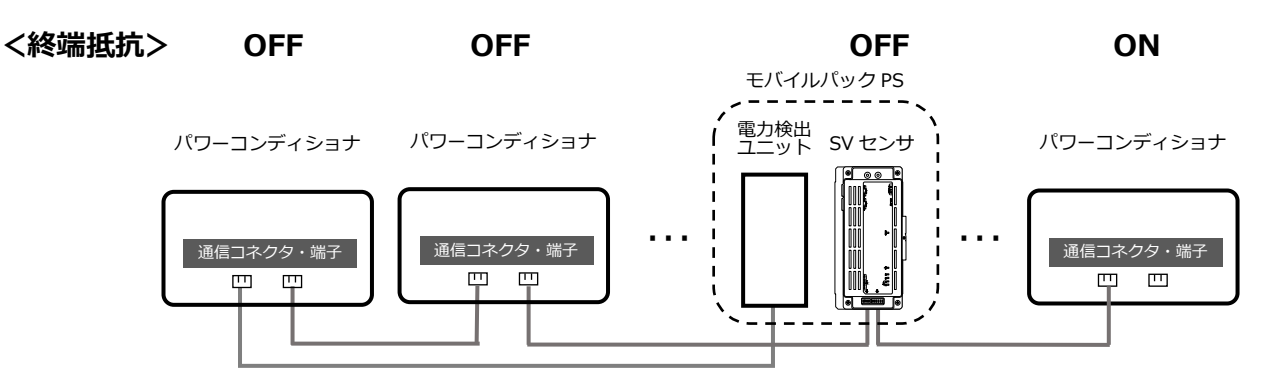

●通信線の終端に位置する 1 台のパワーコンディショナ、もしくはその周辺機器の終端抵抗を ON にし、それ 以外のパワーコンディショナの終端抵抗を OFF にする

#### ●SV センサの終端抵抗の設定を確認/変更する

SV センサの右側にある DIP-SW2 No.1 を、セラミックドライバ等を用いて OFF に変更してください。 OFF 状態でない場合、セラミックドライバ等を用いて OFF に変更してください。(下図参照)

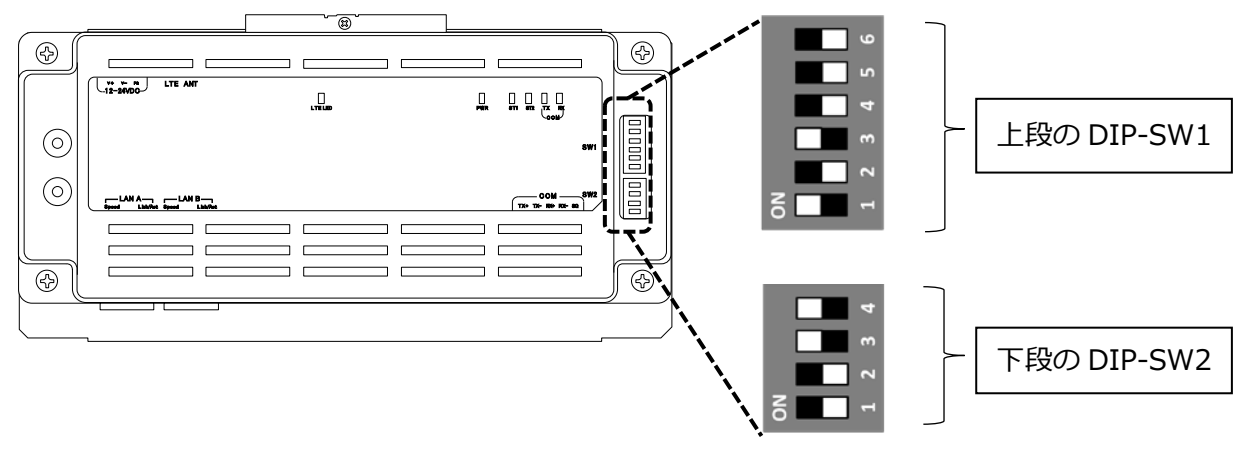

※SW の状態を白の四角で表しています。

# 電源の起動

# 

起動を始める前に、以下の項目を確認してください。

本装置の設置・電源配線が完了している。
 接続しているパワーコンディショナの施工が完了している。
 パワーコンディショナの施工については、パワーコンディショナの施工マニュアルをお読みください。
 パワーコンディショナが起動できる日射量がある。
 初期設定の際はパワーコンディショナと通信を行うため、パワーコンディショナが起動できる日射量が

あるとき(早朝・夕方を除く、照度が安定している状態)に、本装置の初期設定を行ってください。

## 起動する

システムを起動する前に、以下の状態にしてください。

- 接続箱のすべての開閉器(またはパワーコンディショナの入力開閉器)をオンにしてください\* - 太陽光発電用ブレーカをオンにしてください\*
- ーパワーコンディショナの運転スイッチを**オン**にしてください\*
- モバイルパック PS 用主電源ブレーカをオンにしてください
- ※パワーコンディショナが複数台設置されている場合は、すべてのパワーコンディショナで確認、操作を行ってください。

集電箱(全量買取方式)の例

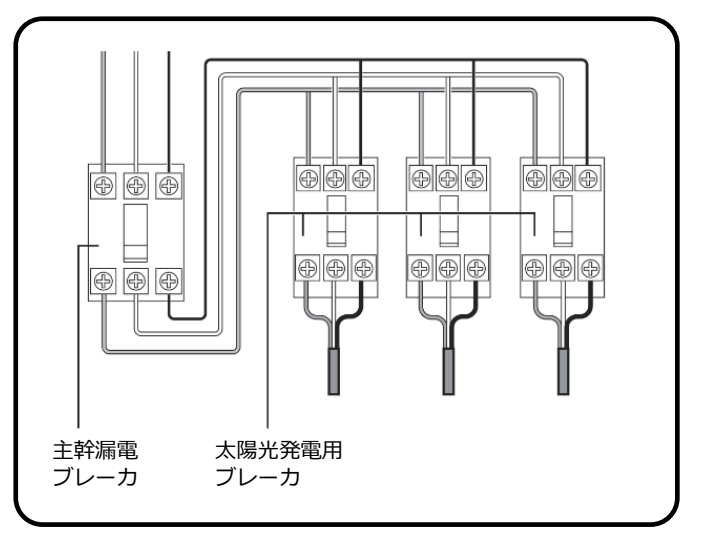

# 1 モバイルパック PS のサーキットプロテクタを ON にする

SV センサ・電力検出ユニットが起動を開始します。

# 2 SV センサのランプ状態を確認する

電源投入後、下記のようにランプ状態が遷移して起動が完了します。

#### 【注意】

- ・SV センサの起動中にファームウェアアップデートが自動実施されることがあります。
- ・ファームウェアアップデート中は絶対に電源を切らないでください。SV センサが故障することがあります。
  ・ファームウェアアップデート実施の目安時間は 15 分~20 分です。(接続環境によっては 20 分以上要する 場合があります。)

#### ■ SV センサ起動時のランプ状態

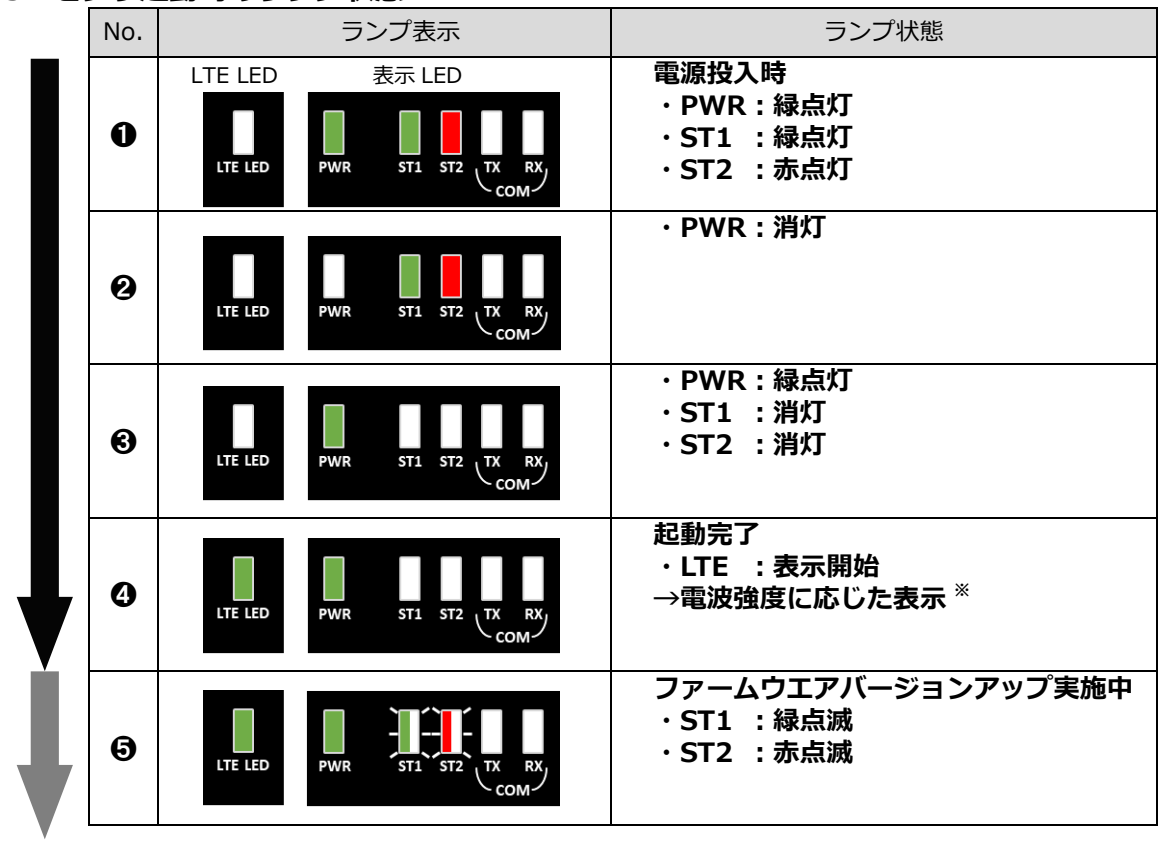

SV センサのファームウェアアップデートがない場合は、④で起動完了となります。 アップデートが実施される場合は、●に引き続き再起動が実施され、再度●~④のように状態が変化します。

※電波強度に応じた表示は下表「LTE電波強度ランプ一覧」をご覧ください。

### ■ LTE 電波強度ランプ一覧

| ランプ表示 | 電波強度      |
|-------|-----------|
| 緑点灯   | 電波レベル4(強) |
| 緑点滅   | 電波レベル3    |
| 赤点灯   | 電波レベル 2   |
| 赤点滅   | 電波レベル1    |
| 消灯    | 電波レベル0(弱) |

電波強度がレベル1以下の場合は安定して通信ができません。 モバイルパック PSの設置位置を変更してください。

# 3 電力検出ユニットのランプ状態を確認する

電源投入後、下記のように状態表示用 LED の点灯状態が遷移して起動が完了します。

## ■ 電力検出ユニット起動時のランプ状態

|  | No. | 状態表示用 LED 表示 | ランプ状態                   |
|--|-----|--------------|-------------------------|
|  | 0   |              | 電源投入時<br>・緑点滅           |
|  | 0   |              | ・橙点滅                    |
|  | €   |              | ・欷��汀                   |
|  | 4   |              | ・消灯                     |
|  | 6   |              | ・パワーコンディショナ接続台数の回数だけ緑点滅 |
|  | 0   |              | ・消灯                     |
|  | 7   |              | 起動完了<br>・緑点灯            |

※起動時3~6は、2回繰り返します。

# **1** 設定用にご準備頂いた PC と SV センサを LAN ケーブルで接続する

設定用 PC に LAN ケーブルをつないでください。

同様に LAN ケーブルの他方を SV センサの LAN B のポートにつないでください。 (LAN A ポートに接続されている LAN ケーブルは、電力検出ユニットと接続されているため 抜かないでください。)

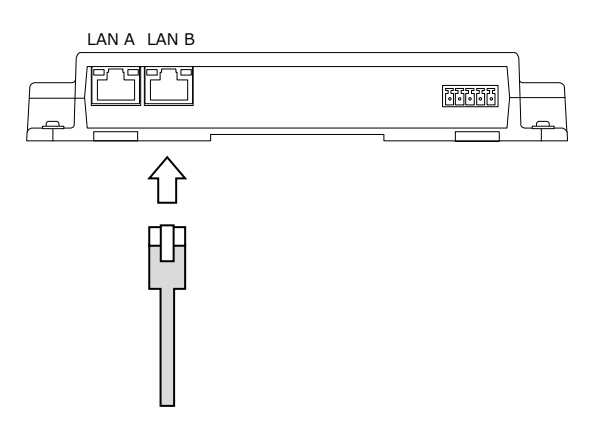

# 2 設定用 PC の IP アドレスを設定する

設定用 PC から各機器に接続するために、一時的に PC の IP アドレス設定を変更してください。

● 「スタート」 ボタンをクリックする (右図①)

❷「Windows システムツール」をクリックする(右図②)

③「コントロールパネル」をクリックする(右図③)

④ 「ネットワークとインターネット」をクリックする(右図④)

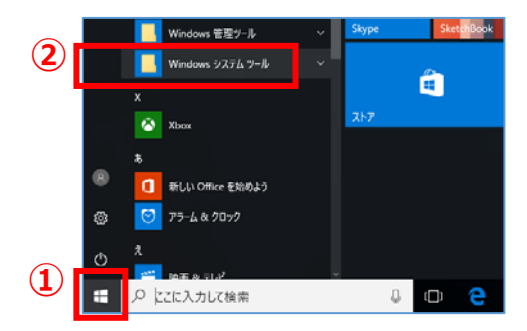

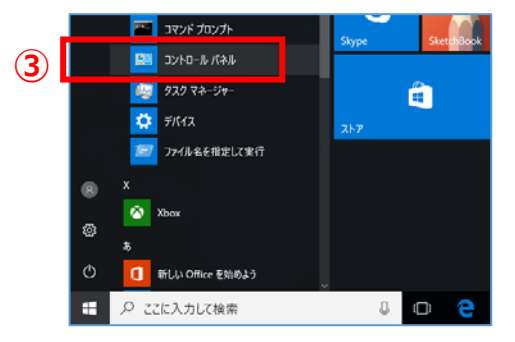

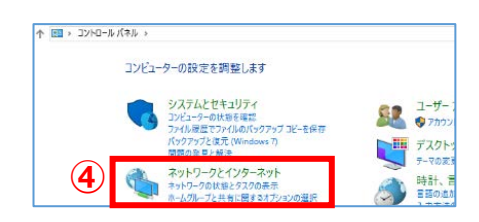

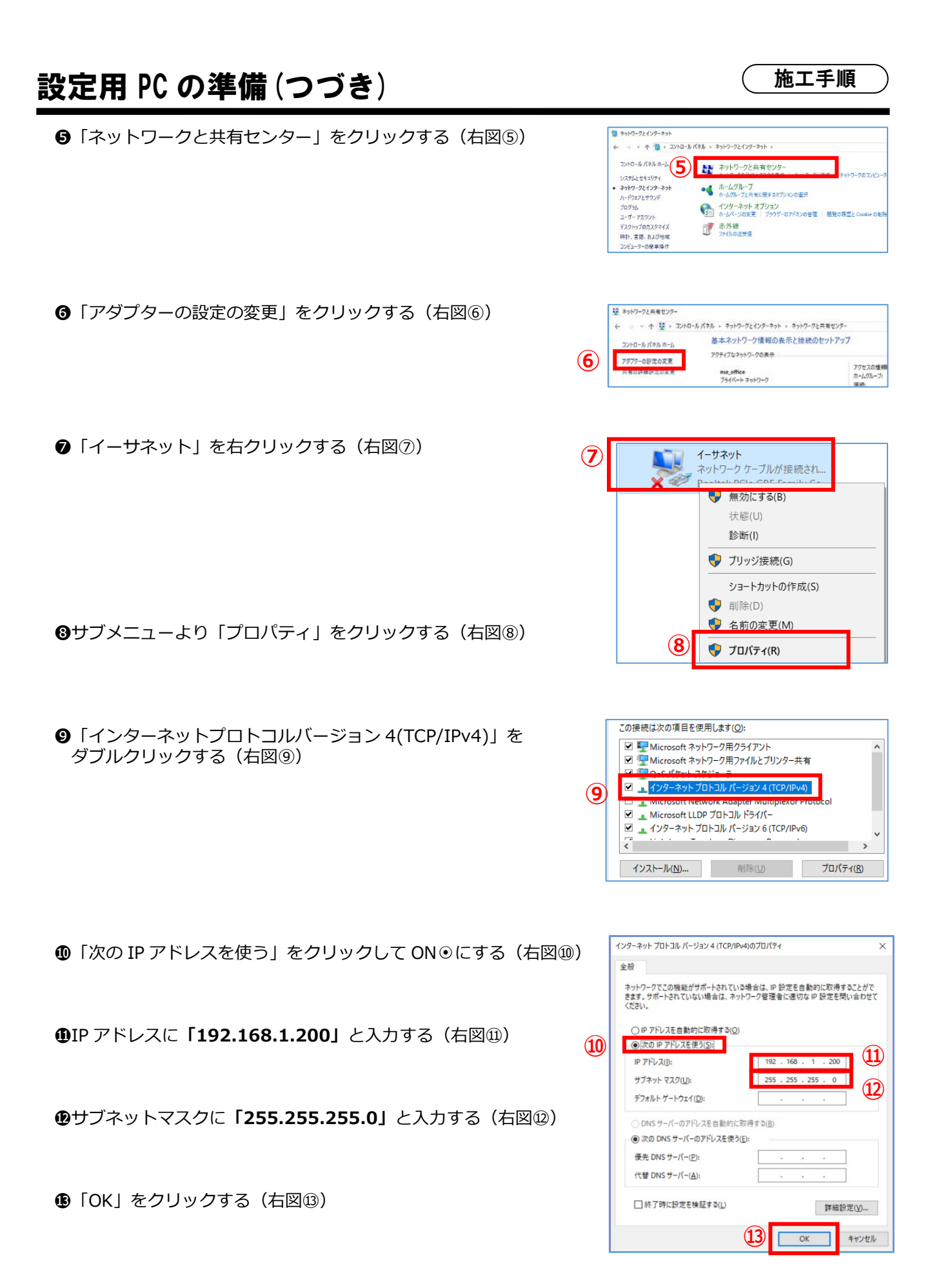

# 電力検出ユニットの設定

# 1 電力検出ユニットのモニター画面にアクセスする

設定用 PC にてブラウザを開き、モニター画面を表示する。

モニタ画面 URL: http://192.168.1.50/

| 新しいタブ                                           | × +          |  |
|-------------------------------------------------|--------------|--|
| $\leftarrow \  \  \rightarrow \  \  \mathbf{G}$ | 192.168.1.50 |  |
|                                                 |              |  |
|                                                 |              |  |
|                                                 |              |  |

# 2 モニター画面上から必要な設定を行う

| 0   | ) 6 | 12<br>▲ | 18 | 24 | 2019/10/16 (水) 11:09           |
|-----|-----|---------|----|----|--------------------------------|
|     | 裟   | 冬       |    |    | 発 電<br>0.0 kw<br>本日の発電量 0.0kwh |
| ×== | -   |         |    |    | お知らせ 詳細表示                      |

電力検出ユニットにて、出力制御設定などを行ってください。

(出力制御設定のご不明点につきましては、製造メーカー様(パナソニック社)が指定する「ご販売店様・サ ービスマン専用発電所 ID 設定マニュアル」をご参照ください。)

【注意】電力検出ユニットのネットワーク設定は変更しないでください。 設定を変更すると、電力検出ユニットが正しく動作しなくなります。

# SV センサ初期設定前の確認

# • ご準備頂いた SV センサ設定用端末の確認

ご準備頂いた SV センサ設定用端末によって、設定方法が異なります。 お手元の設定端末をご確認の上、対応する初期設定手順に進んでください。

■ 「設置現場で Web 接続可能な情報端末(PC、スマートフォン、タブレット端末等)」を ご準備頂いた場合

➡「SV センサ初期設定~設定ツール(ブラウザ版)~」 P.36 へ

■ [最新版「SV センサ設定ツール(4G)」をインストールした Windows PC]をご準備頂いた 場合

➡「SV センサ初期設定~設定ツール(ソフトウェア版)~」 P.44 へ

# SV センサ初期設定~設定ツール(ブラウザ版)~

# • SV センサの初期設定を実施する

## 1 SV センサの DIP-SW1 の No.3 が ON であることを確認する

DIP-SW1のNo.3がONでない場合は、セラミックドライバ等を用いてONに変更してください。

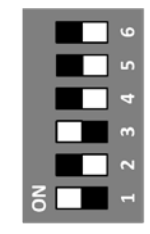

※SW の状態を白の四角で示しています。

## 2 「SV センサ設定ツール(ブラウザ版)」にアクセスする

インターネット環境に繋がった PC もしくは、スマートフォン、タブレット端末から以下の URL にアク セスしてください。

## https://mc2.eco-megane.jp

# 3 「ご利用いただく前に」を確認する

「ご利用いただく前に」を読み、同意頂ける場合は「同意する」 ボタンを押下してください。

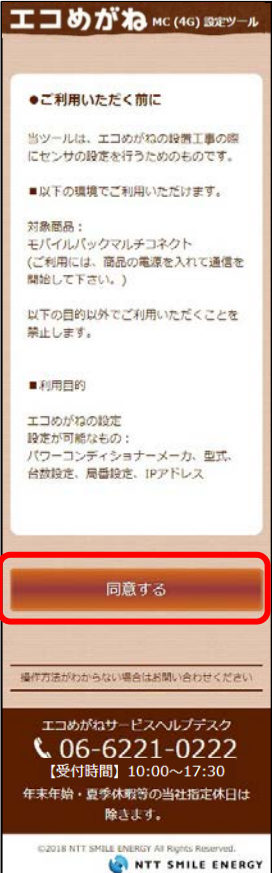
NTT SMILE ENERGY

#### 4 商品 ID とセンサーID を確認する

SV センサ本体に貼り付けられた「商品 ID ラベル」、「センサーID ラベル」から 11 桁 (ハイフンなし)の商品 ID と 12 桁のセンサーID を確認し、ログイン画面の商品 ID 欄及び、センサーID 欄に入力してください。

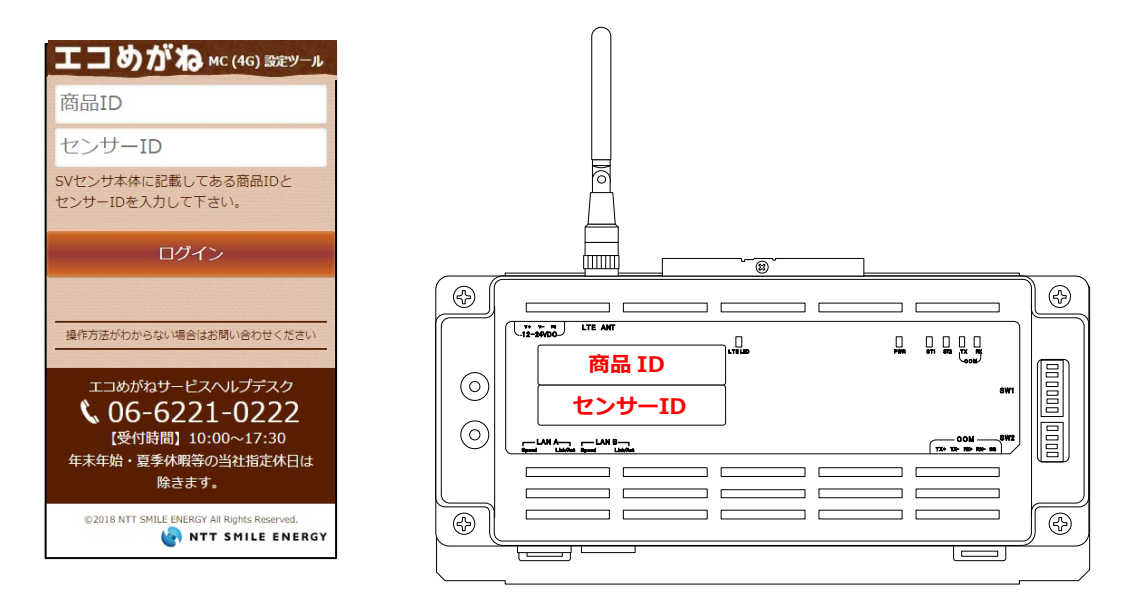

【注意】

- ・パワーコンディショナの施工および設定、モバイルパック PS の施工が完了した状態で SV センサの設定を 開始してください。
- ・SV センサのファームウェアアップデートが実施されている場合は、SV センサの設定を実施できません。 ファームウェアアップデートが終了してから SV センサの設定を実施してください。

### 5 SV センサにログインする

「ログイン」ボタンを押下し、センサシリアル、FW バージョンが表示され、PCS 設定画面が表示されることを確認してください。

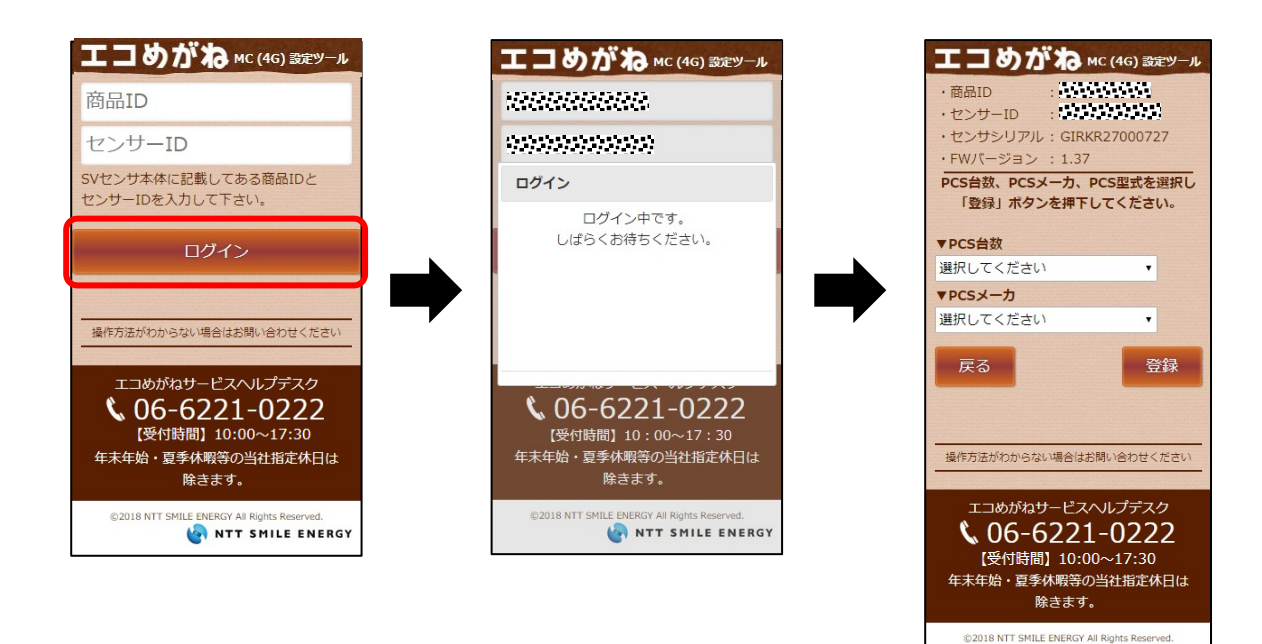

6 パワーコンディショナ接続台数を PCS 台数のドロップダウンリストから選択する

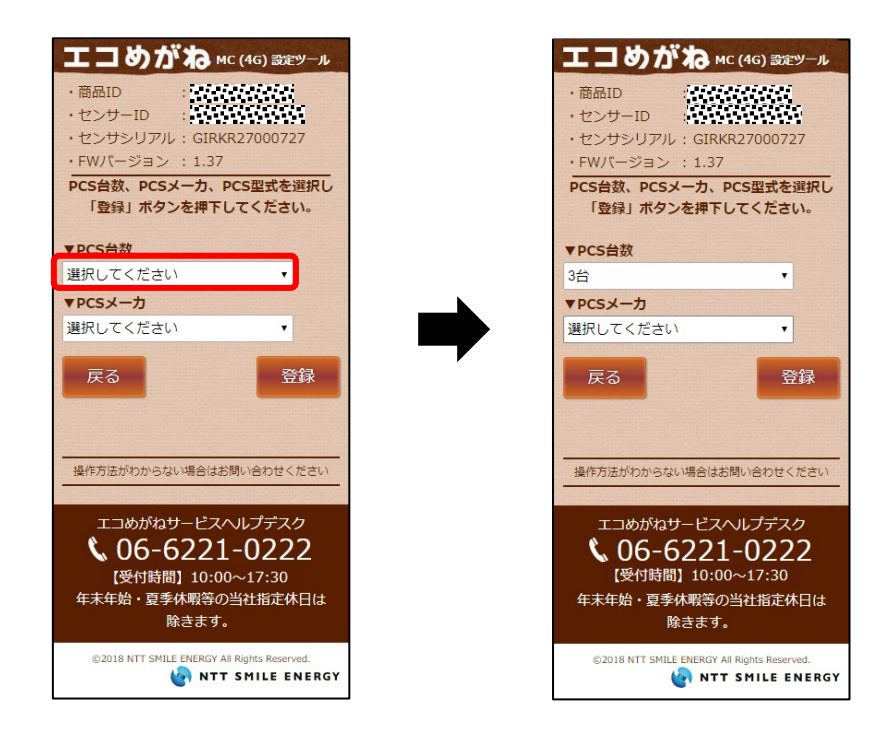

### 7 PCS メーカをドロップダウンリストから選択する

| ・セン<br>・FW<br>PCSt<br>「引<br>3台 | ンサシリアル<br>パージョン<br>台数、PCSメ・<br>登録」ボタン <sup>3</sup><br>6台数 | : GIRKR27000727<br>: 1.37<br>ーカ、PCS型式を選択し<br>を押下してください。 |
|--------------------------------|-----------------------------------------------------------|---------------------------------------------------------|
| TPCS                           | x-1                                                       |                                                         |
|                                | ラーコードあり                                                   | 2】パナソニッ・                                                |
| PCS                            | 項目                                                        | 値                                                       |
|                                | 局番                                                        | 1 •                                                     |
| PCS1                           | 型式                                                        | 選択してください 🔻                                              |
|                                | IPアドレス                                                    | 入力不要です                                                  |
|                                | 局番                                                        | 2 •                                                     |
| PCS2                           | 型式                                                        | 選択してください 🔻                                              |
| _                              | IPアドレス                                                    | 入力不要です<br>                                              |
| PCS3                           | 型式                                                        | 3 ・                                                     |
|                                | IPアドレス                                                    | 入力不要です                                                  |
| 戻                              | 3                                                         | 登録                                                      |

.

VBPC2ccB/B1/B2/B3 \*

VBPC2ccB/B1/B2/B3 \*

VBPC2ccB/B1/B2/B3 \*

登録

入力不要です

入力不要です

入力不要です

.

.

٠

センサシリアル : GIRKR27000727 FWバージョン : 1.37

PCS台数、PCSメーカ、PCS型式を選択し

「登録」ボタンを押下してください。

【エラーコードあり】 パナソニッ・

1

2

3

▼PCS台数

▼PCSメーカ

▼PCS型式

PCS1 型式

PCS2 WE

PCS3 FT

戻る

局番

IPアドレス 局番

IPアドレス

IPアドレス

局番

3台

# 8 パワーコンディショナの型式をドロップダウンリストから選択する

#### 【注意】

- ・PCS1の型式を選択すると、自動で PCS1の型式と同じ型式が PCS2 以下の型式欄にセットされます。
- ・「局番」はパワーコンディショナに設定した番号を選択してください。

<デフォルト値> PCS1=局番1 PCS2=局番2 :: PCS9=局番9

- ・選択された「PCSメーカ」によっては、IPアドレスの登録が必要な場合 があります。
- ・登録する IP アドレスの情報については、ケーブル加工マニュアルの内容 をご参照ください。

9 「登録」ボタンを押下し、登録内容に問題なければポップアップ画面の「はい」ボタンを押下する

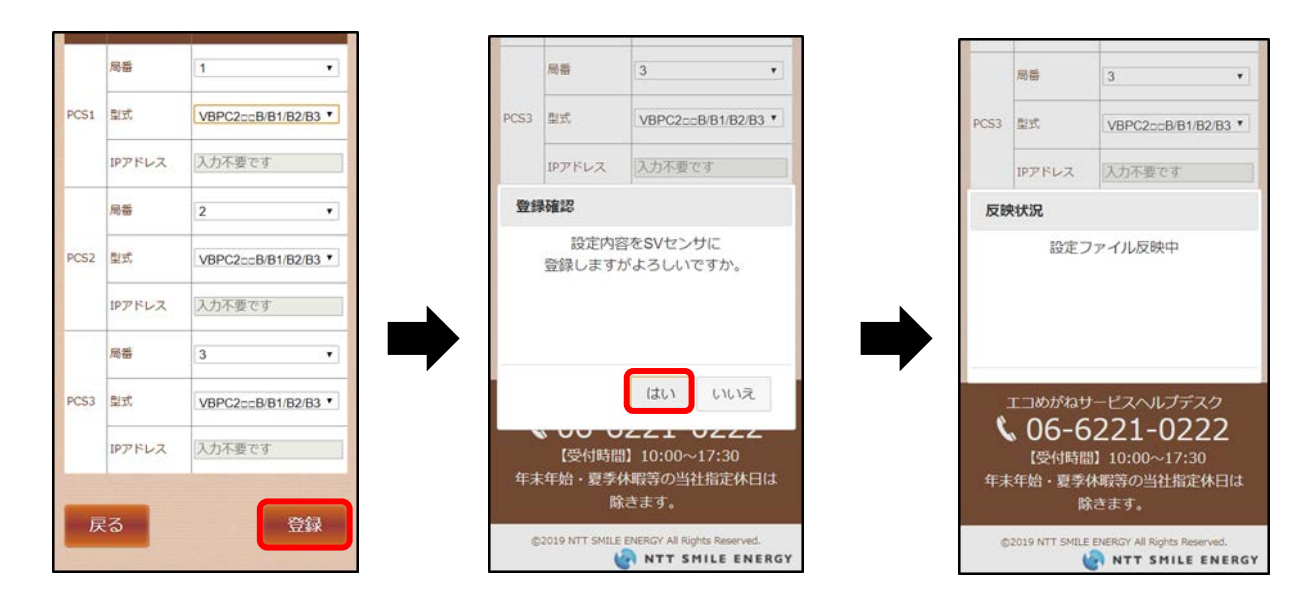

## SV センサ初期設定~設定ツール (ブラウザ版)~(つづき)

### 10 「設定ファイル反映完了」のポップアップ画面が表示されることを確認し、「次へ」 ボタンを押下する

※通信テスト実行画面が表示されます。

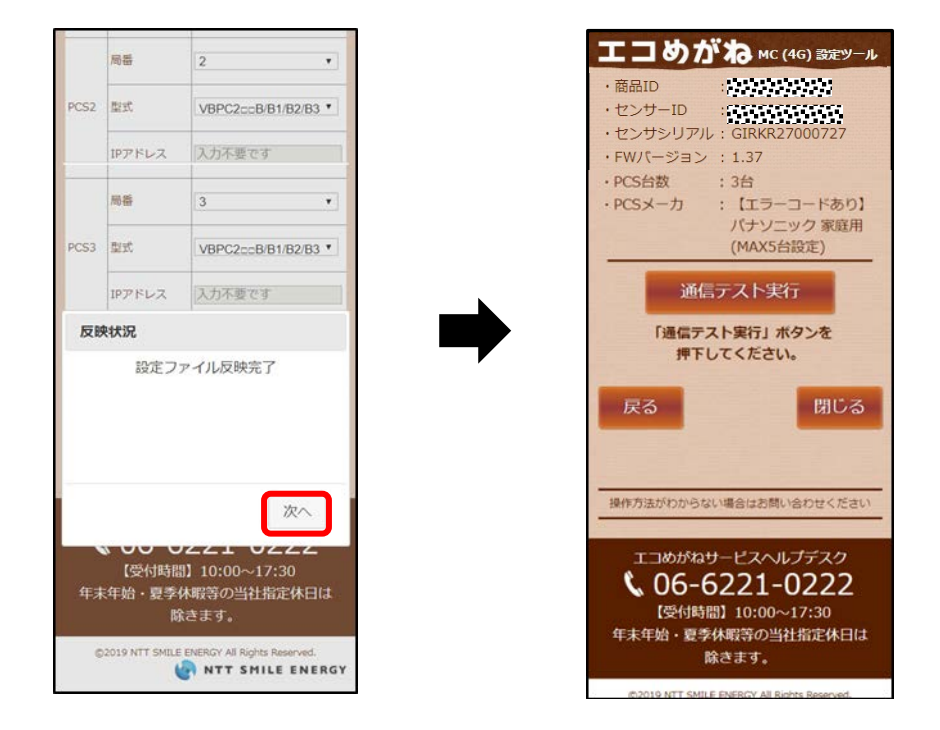

以上で初期設定は完了です。

G 引き続き次頁の「SV センサ動作確認~設定ツール(ブラウザ版)~」へ進んでください。

#### • SV センサの動作確認を実施する

前頁の「SV センサ初期設定~設定ツール(ブラウザ版)~」から引き続き、SV センサの動作確認を行います。

#### 【注意】

通信テストを実行する前に、通信ケーブルが正しく接続されており、パワーコンディショナが連系運転状態であることを確認してください。

#### 1 「通信テスト実行」ボタンを押下する

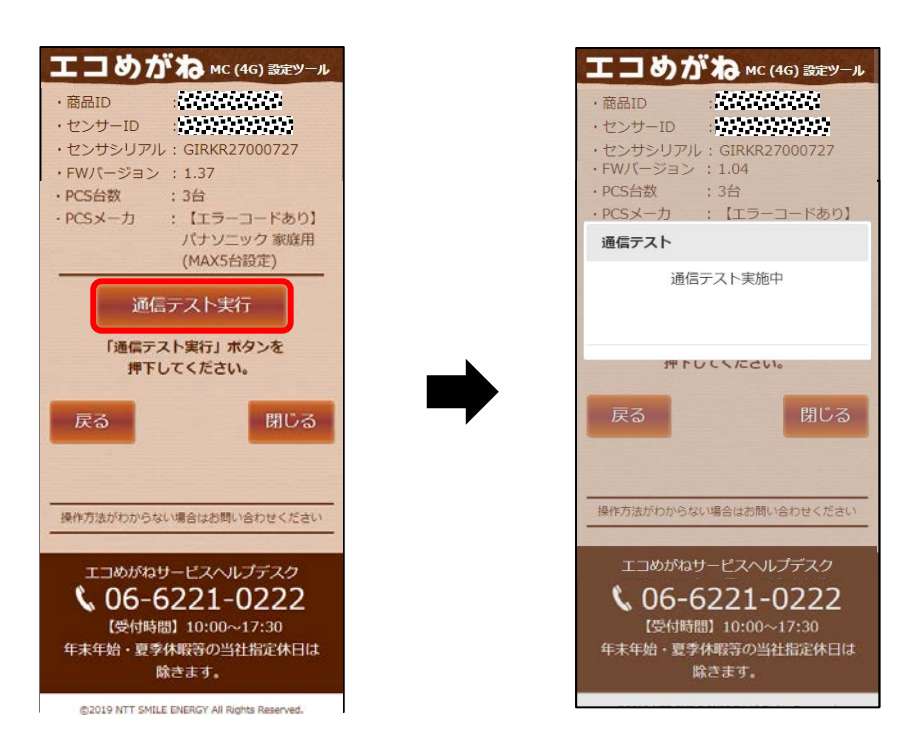

## SV センサ動作確認~設定ツール (ブラウザ版)~(つづき)

### 2 「次へ」ボタンを押下して通信テスト実行結果を確認する

#### 【注意】

- ・SV センサ-サーバ間通信テストが「OK」、各パワーコンディショナの状態が「正常」で発電量が取得できて いることを確認してください。
- ・SV センサの設定を変更する場合は「戻る」ボタンを押下して、PCS 初期設定画面へ戻ってください。

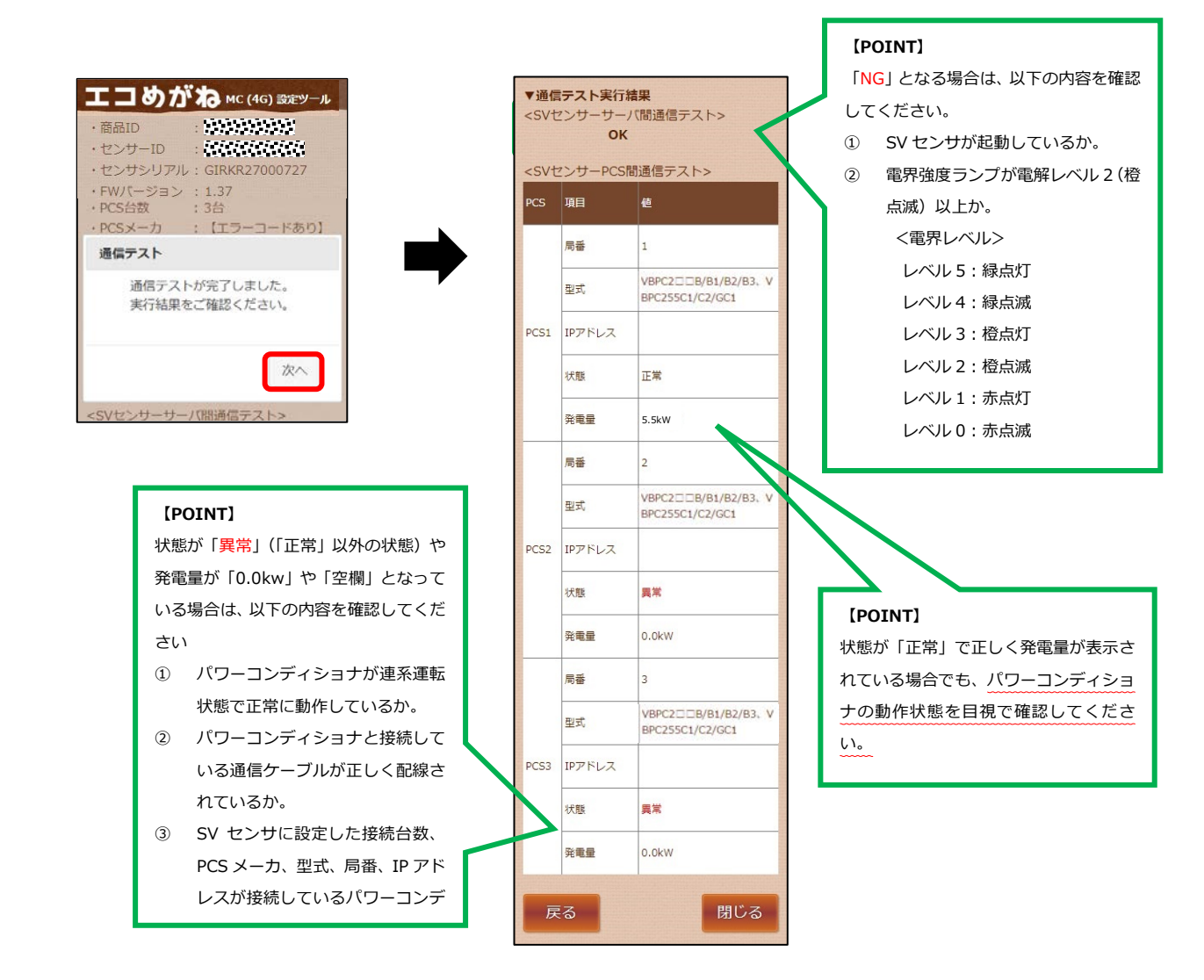

### 3 「閉じる」ボタンを押下し、Web ブラウザを閉じる

#### 4 SV センサのランプ状態を確認する

SV センサのランプが以下の状態であることを確認してください。

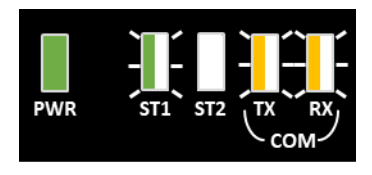

PWR :緑点灯 ST1 :緑点滅 ST2 :消灯 TX :黄点滅 RX :黄点滅」 ※ ※接続するパワーコンディショナの機種によっては消灯となる場合があります

【注意】

·エー・コ ST2 が赤点灯している場合、SV センサが NSE サーバと通信できていません。 「LTE 電波強度ランプ一覧」(P.30)を参照して SV センサの LTE LED ランプ状態を確認してください。

## 5 必要に応じてパワーコンディショナ本体の運転スイッチ、開閉器を操作する\*

施工完了後、ご希望に応じて、運転スイッチ、開閉器を操作してください。

※パワーコンディショナが複数台設置されている場合は、すべてのパワーコンディショナの操作を行ってく ださい。

#### ■ 発電所の運転を止める場合

モバイルパック PS の主電源用ブレーカ、接続箱の開閉器(またはパワーコンディショナの入力開閉器)、 太陽光発電用ブレーカおよびパワーコンディショナの運転スイッチを**オフ**にしてください。

#### ■ そのまま発電所の運用を開始する場合

モバイルパック PS の主電源用ブレーカ、接続箱の開閉器(またはパワーコンディショナの入力開閉器)、 太陽光発電用ブレーカおよびパワーコンディショナの運転スイッチを**オン**のままにしてください。

### • SV センサの初期設定を実施する

#### 1 SV センサの DIP-SW1 の No.3 が ON であることを確認する。

DIP-SW1のNo.3がONでない場合は、セラミックドライバ等を用いてONに変更してください。

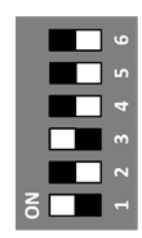

※SW の状態を白の四角で示しています。

#### 2 設定用 PC に解凍した「SV センサ設定ツール (4G) 」を起動する

「SV センサ設定ツール(4G)」 フォルダにある、「SV センサ設定ツール(4G).exe」 をダブルクリックしてください。

### 3 「接続」ボタンを押す

SV センサ設定ツールの TOP 画面が表示されたら、「接続」ボタンを押してください。 必ず SV センサの起動が完了し、LTE 電波強度がレベル 2 以上であることを確認(P.30)してから「接続」ボタ ンを押してください。

●「センサに接続できません」のポップアップ画面が表示された場合… SV センサ設定ツールを終了してから、SV センサの「RESET」スイッチを押し、再度手順 1~3 を実施して

ください。

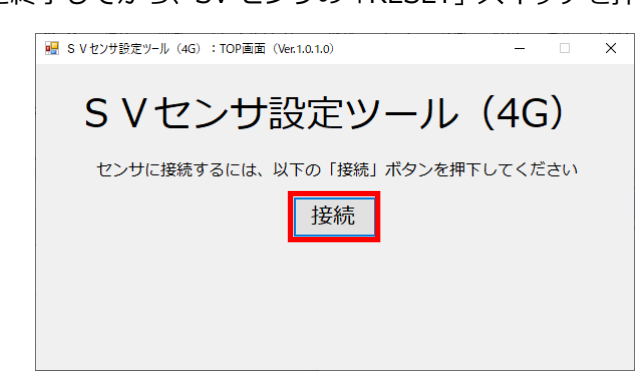

施工手順

#### 4 SV センサの状態を確認する

SV センサ設定ツール上に SV センサのシリアル No.とファームウェアバージョン(以降ファームウェアを FW と記載する)が表示されます。

#### ■ センサシリアル、FW バージョンが表示されない場合

SV センサ設定ツールを終了してから、SV センサの「RESET」スイッチを押し、再度手順 1~3 を実施してください。

#### ■ 「接続できませんでした」と表示される場合

「OK」ボタン押下後、再度、「接続」ボタンを押下してください。 繰り返し表示される場合は、一旦 SV センサ設定ツールを終了し、設定用 PC の LAN ケーブルを抜き差し してから、設定ツールを再度起動してください。

| S V センサ設定ツール(4G)<br>センサの設定を行うには、右下の「設定」ボタンを押下してください<br>センサシリアル: JARKS23000404<br>FWバージョン: 1.04 | ■ S V センサ設定ツール (4G) : TOP画面 (Ver.1.0.1.0) - | • × |
|------------------------------------------------------------------------------------------------|---------------------------------------------|-----|
| センサの設定を行うには、右下の「設定」ボタンを押下してください<br>センサシリアル: JARKS23000404<br>FWバージョン: 1.04<br>設定               | S V センサ設定ツール(40                             | S)  |
| センサシリアル: JARKS23000404<br>FWバージョン: 1.04<br>設定                                                  | センサの設定を行うには、右下の「設定」ボタンを押下してく                | ださい |
| センサシリアル: JARKS23000404<br>FWバージョン: 1.04<br>設定                                                  |                                             |     |
| FWバージョン: 1.04 設定                                                                               | センサシリアル: JARKS23000404                      |     |
|                                                                                                | FWバージョン: 1.04                               | 設定  |
|                                                                                                |                                             |     |

×

設定

5 「設定」ボタンを押す S Vセンサ設定ツール(4G): TOP画面 (Vect.0.1.0) - □ S Vセンサ設定ツール(4G) センサの設定を行うには、右下の「設定」ボタンを押下してください センサシリアル: JARKS23000404

#### 6 「PCS 設定」画面が表示される

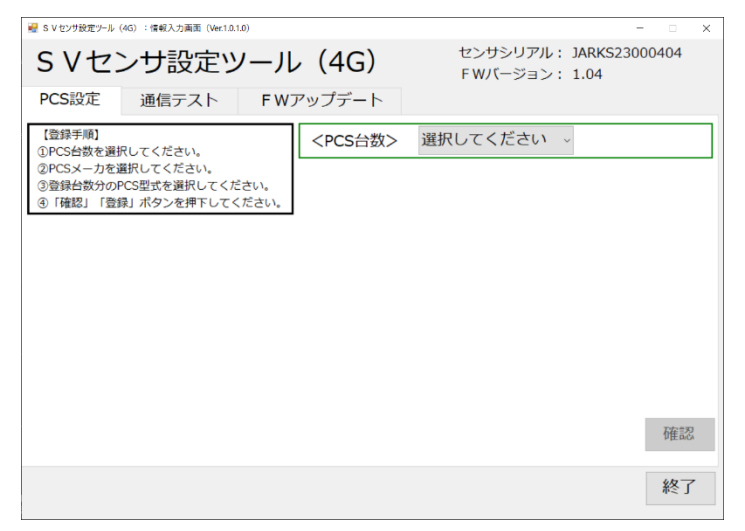

FWバージョン: 1.04

### 7 「〈PCS 台数〉」のドロップダウンリストから SV センサに接続するパワーコンディショ ナの台数を選択する

SV センサに接続できるパワーコンディショナの台数は最大9台です。(以降は9台での設定例です。) ただし、パワーコンディショナ、周辺機器の仕様にて台数が制限されている場合はその仕様に従います。

| そ S V センサ設定ツール(4G): 情報入力画面(Ver.1.0.1.0)                                                             |                                                      |                                   | - 🗆 X   |
|----------------------------------------------------------------------------------------------------|------------------------------------------------------|-----------------------------------|---------|
| SVセンサ設定ツール<br>PCS設定 通信テスト FWZ                                                                       | <ul><li>✓ (4G)</li><li>アップデート</li></ul>              | センサシリアル: JARKS2:<br>FWバージョン: 1.04 | 3000404 |
| 【登録手順】<br>①PCS台数を選択してください。<br>②PCSメーカを選択してください。<br>③登録台数分のPCS型式を選択してください。<br>④「確認」「登録」ボタンを押下してください。 | <pcs台数> 9<br/><pcsメーカ><br/>選択してください</pcsメーカ></pcs台数> | ۲<br>۲                            | ×       |
|                                                                                                    |                                                      |                                   | 確認終了    |

### 8 「〈PCS メーカ〉」のドロップダウンリストから、パワーコンディショナのメーカを 選択する

| 🚆 S V センサ設定ツール(4G):情報入力画面(Ver.1.0.1                                 | .0)                         | -                                   | □ ×  |
|---------------------------------------------------------------------|-----------------------------|-------------------------------------|------|
| S Vセンサ設定ッ                                                           | ノーノレ(4G)                    | センサシリアル: JARKS2300<br>FWバージョン: 1.04 | 0404 |
| PCS設定<br>通信テスト                                                      | <b>F</b> Wアップデ <b>ー</b> ト   |                                     |      |
| 【登録手順】<br>①PCS台数を選択してください。                                          | <pcs台数> 9</pcs台数>           | ~                                   |      |
| ②PCSメーカを選択してください。                                                   | <pcsメーカ></pcsメーカ>           |                                     |      |
| <ul> <li>③登録台数分のPCS型式を選択してくだ</li> <li>④「確認」「登録」ボタンを押下してく</li> </ul> | さい。<br>ださい。<br>【エラーコードあり】パナ | -ソニック 家庭用(MAX9台設定)                  | ~    |
| <pcs型式></pcs型式>                                                     |                             |                                     |      |
| PCS 局番 型式                                                           |                             |                                     |      |
| PCS1 1 ~ 選択してください                                                   |                             | ~                                   |      |
| PCS2 2 ~ 選択してください                                                   |                             | ~                                   |      |
| PCS3 3 ~ 選択してください                                                   |                             | ~                                   |      |
| PCS4 4 ~ 選択してください                                                   |                             | ~                                   |      |
| PCS5 5 ~ 選択してください                                                   |                             | ~                                   |      |
| PCS6 6 ~ 選択してください                                                   |                             | ~                                   |      |
| PCS7 7 ~ 選択してください                                                   |                             | ~                                   |      |
| PCS8 8 ~ 選択してください                                                   |                             | ~                                   | 確認   |
| PCS9 9 ~ 選択してください                                                   |                             | ~                                   | PERO |
|                                                                     |                             |                                     | 終了   |

施工手順

## 9 「〈PCS 型式〉」にて、パワーコンディショナの局番、型式を選択する

ドロップダウンリストから、パワーコンディショナの局番、型式を選択してください。 手順7で設定した<PCS 台数>の数値に応じて、局番は自動で設定されます。 仮にパワーコンディショナ側の局番を「1」~「9」以外で設定された場合、 パワーコンディショナ側の設定に合わせて、SV センサ設定ツール側の局番を変更いただく必要があります。

| S V 299    | 設定ツール( | 4G) : 信報人力画图 (Ver.1.0.1.0) |                 |                |          |         | ×      |
|------------|--------|----------------------------|-----------------|----------------|----------|---------|--------|
| SV         | 1      | ンサ設定ツール                    | (4G)            | センサシリアル        | : JARKS2 | 3000404 |        |
| <b>U</b> • |        |                            |                 | FWバージョン        | : 1.04   |         |        |
| PCS影       | 定      | 通信テスト FW7                  | アップデート          |                |          |         |        |
| 【登録手       | ≓順】    | 3してください                    | <pcs台数></pcs台数> | 9              | ~        |         |        |
| 2PCS×      | (一力を選  | 観してください。                   |                 |                |          |         | =      |
| ③登録台       | 識分のP   | CS型式を選択してください。             |                 |                |          |         | _      |
| ④ 「確認      | 2] 「登録 | 剥 ボタンを押下してください。            | 【エラーコードあり】      | パナソニック 家庭用(MAX | 9台設定)    |         | $\sim$ |
|            | c刑式∖   |                            |                 |                |          |         |        |
| PCS.       | J±10/  |                            |                 |                |          |         |        |
| PCS1       | 1      |                            | 501/02/001      |                |          |         |        |
| PCOL       | 1 ×    |                            |                 |                |          |         |        |
| PCS2       | 2 ~    |                            |                 |                | ~        |         |        |
| PCS3       | 3 ~    | VBPC2DDB/B1/B3、VBPC25      | 5C1/C2/GC1      |                | ~        |         |        |
| PCS4       | 4 ~    | VBPC2DDB/B1/B3、VBPC255     | 5C1/C2/GC1      |                | ~        |         |        |
| PCS5       | 5 ~    | VBPC2 B/B1/B3、VBPC25       | 5C1/C2/GC1      |                | ~        |         |        |
| PCS6       | 6 ~    | VBPC2DDB/B1/B3、VBPC255     | 5C1/C2/GC1      |                | ~        |         |        |
| PCS7       | 7 ~    | VBPC2DDB/B1/B3、VBPC255     | 5C1/C2/GC1      |                | ~        |         |        |
| PCS8       | 8 ~    | VBPC2DDB/B1/B3、VBPC255     | 5C1/C2/GC1      |                | ~        | Ttr=9   | 0      |
| PCS9       | 9 ~    | VBPC2DDB/B1/B3、VBPC255     | 5C1/C2/GC1      |                | ~        | 印度影     | SA .   |
|            |        |                            |                 |                |          |         |        |
|            |        |                            |                 |                |          | 終       | 7      |
|            |        |                            |                 |                |          | 1.2 3   |        |
|            |        |                            |                 |                |          |         |        |

#### 【注意】

選択された <PCS メーカ> によっては、IP アドレスの登録が必要な場合があります。 登録する IP アドレスの情報については、ケーブル加工マニュアルの内容をご参照ください。

#### 10「確認」ボタンを押す

| 🛃 S V センサ                                                               | 設定ツール(         | 4G):情報入力画面(Ver.1.0.1.0)           |                   |                                 | - 🗆 🗙    |
|-------------------------------------------------------------------------|----------------|-----------------------------------|-------------------|---------------------------------|----------|
| S٧                                                                      | (セ)            | ンサ設定ツール                           | ⁄ (4G)            | センサシリアル: JARKS<br>FWバージョン: 1.04 | 23000404 |
| PCS                                                                     | 设定             | 通信テスト FW2                         | アップデート            |                                 |          |
| 【登録目<br>①PCS台                                                           | 手順】<br>合数を選択   | <b>ぺしてください。</b>                   | <pcs台数> 9</pcs台数> | ) ~                             |          |
| ②PCS>                                                                   | く 一力を通         | 経択してください。                         | <pcsメーカ></pcsメーカ> |                                 |          |
| <ul> <li>③登録台</li> <li>④「確認</li> </ul>                                  | 1数分のP<br>図」「登録 | CS型式を選択してくたさい。<br>剥」ボタンを押下してください。 | 【エラーコードあり】ノ       | (ナソニック 家庭用(MAX9台設定)             | ~        |
| <pc< td=""><td>S型式)</td><td>&gt;</td><td></td><td></td><td>7</td></pc<> | S型式)           | >                                 |                   |                                 | 7        |
| PCS                                                                     | 局番             | 型式                                |                   |                                 |          |
| PCS1                                                                    | 1 ~            | VBPC2DDB/B1/B3、VBPC25             | 5C1/C2/GC1        |                                 | ~        |
| PCS2                                                                    | 2 ~            | VBPC2DDB/B1/B3、VBPC25             | 5C1/C2/GC1        |                                 | ~        |
| PCS3                                                                    | 3 ~            | VBPC2DDB/B1/B3、VBPC25             | 5C1/C2/GC1        |                                 | ~        |
| PCS4                                                                    | 4 ~            | VBPC2DDB/B1/B3、VBPC25             | 5C1/C2/GC1        |                                 | ~        |
| PCS5                                                                    | 5 ~            | VBPC2DDB/B1/B3、VBPC25             | 5C1/C2/GC1        |                                 | ~        |
| PCS6                                                                    | 6 ~            | VBPC2DDB/B1/B3、VBPC25             | 5C1/C2/GC1        |                                 | ~        |
| PCS7                                                                    | 7 ~            | VBPC2DDB/B1/B3、VBPC25             | 5C1/C2/GC1        |                                 | ~        |
| PCS8                                                                    | 8 ~            | VBPC2DDB/B1/B3、VBPC25             | 5C1/C2/GC1        |                                 | ~確認      |
| PCS9                                                                    | 9 ~            | VBPC2DDB/B1/B3、VBPC25             | 5C1/C2/GC1        |                                 | ~        |
|                                                                         |                |                                   |                   |                                 | 447      |
|                                                                         |                |                                   |                   |                                 | 終了       |

## SV センサ初期設定~設定ツール (ソフトウェア版)~(つづき)

# 11 登録内容に誤りがないことを確認し、「登録」ボタンを押す

SV センサへ設定内容を送信します。送信中は"設定反映中"のポップアップが表示されています。

| 🛃 S V センサ                                                | †設定ツール        | (4G) : 情報入力画面 (Ver.1.0.1.0)                                        | - 🗆 🗙  | - |
|----------------------------------------------------------|---------------|--------------------------------------------------------------------|--------|---|
| S٧                                                       | /セ            | ンサ設定ツール(4G) <sup>センサシリアル: JARK523</sup><br>FWバージョン: 1.04           | 000404 |   |
| PCS                                                      | 设定            | 通信テスト FWアップデート                                                     |        |   |
| 【登録目<br>①PCS <del>f</del>                                | 手順】<br>↑数を選   | RUTください。<br>タロン 9                                                  |        |   |
| @PCS>                                                    | く一力を          | 選択してください。<br>くPCSメーカ>                                              |        |   |
| ③登録台<br>④ [確認                                            | ∃数分の<br>∞」 「啓 | PCS型式を選択してください。<br>録し式タンを押下してください。<br>【エラーコードあり】パナソニック家庭用(MAX9台設定) | ~      |   |
| U TPER                                                   |               |                                                                    |        |   |
| <pc< th=""><th>S型式</th><th></th><th></th><th></th></pc<> | S型式           |                                                                    |        |   |
| PCS                                                      | 同番            |                                                                    |        |   |
| PCSI                                                     | 1 ~           |                                                                    |        |   |
| PCS2                                                     | 2 ~           | VBPC2 B/B1/B3、VBPC255C1/C2/GC1                                     |        |   |
| PCS3                                                     | 3 ~           | VBPC2DDB/B1/B3、VBPC255C1/C2/GC1                                    |        |   |
| PCS4                                                     | 4 ~           | VBPC2□□B/B1/B3、VBPC255C1/C2/GC1 ~                                  |        |   |
| PCS5                                                     | 5 v           | VBPC2DB/B1/B3、VBPC255C1/C2/GC1                                     |        |   |
| PCS6                                                     | 6 ~           | VBPC2 B/B1/B3、 VBPC255C1/C2/GC1 ~                                  | 戻る     |   |
| PCS7                                                     | 7 ~           | VBPC2□□B/B1/B3、VBPC255C1/C2/GC1 ~                                  |        | l |
| PCS8                                                     | 8 ~           | VBPC2□□B/B1/B3、VBPC255C1/C2/GC1 ~                                  | 产品     | 1 |
| PCS9                                                     | 9 ~           | VBPC2DDB/B1/B3、VBPC255C1/C2/GC1                                    | 豆琢     | I |
|                                                          |               |                                                                    | 45-7   |   |
|                                                          |               |                                                                    | 終了     |   |

|  | 設定 | E反映中 |     |  |
|--|----|------|-----|--|
|  |    |      |     |  |
|  |    |      |     |  |
|  |    |      |     |  |
|  |    |      | 2.7 |  |
|  |    |      | 中新  |  |

### 12 "正常終了"ポップアップ画面の「OK」ボタンを押す

「OK」ボタンを押すと、「通信テスト」画面に自動的に切り替わります。 ⇒次の項目へ

- ●「異常終了」のポップアップ画面が表示される場合…
  - 「終了」ボタンを押し、SV センサ設定ツールを終了してから、再度手順 2~12 を実施してください。

| 💀 S V センサ設定ツ・ | ール:情報入力画面 | (Ver. 1.0.3.0) × |
|---------------|-----------|------------------|
| () 正常約        | 终了        |                  |
|               | ОК        | キャンセル            |

以上で初期設定は完了です。

☞引き続き次頁の「SV センサ動作確認~設定ツール(ソフトウェア版)~」へ進んでください。

前頁の「初期設定~設定ツール(ソフトウェア版)~」から引き続き、モバイルパック PS の動作確認を行います。

#### 1 通信ケーブルの接続状態、パワーコンディショナの運転状態を確認する

パワーコンディショナ-SV センサ間、パワーコンディショナ間の通信ケーブルが正しく接続され、パワーコン ディショナが系統連系状態であることを確認してください。

### 2 「通信テスト実行」ボタンを押す

初期設定完了後、SV センサ設定ツール側で自動的に"通信テスト"画面に遷移しています。

| 🚽 S V センサ設定ツール (4G) : 情報入力画面 (Ver.1.0.1.0)                                           |                | - 0                                     | × |
|--------------------------------------------------------------------------------------|----------------|-----------------------------------------|---|
| S Vセンサ設定ツール                                                                          | (4G)           | センサシリアル: JARKS23000404<br>FWバージョン: 1.04 | 4 |
| PCS設定 通信テスト FWア                                                                      | <b>׳ップデー</b> ト |                                         |   |
| 【通信テスト手順】<br>③RS485ケーブルが正しく接続されていることを<br>確認してください。<br>②PCSが系統連系状態であることを<br>確認してください。 | 通信テスト実行        |                                         |   |
|                                                                                      |                |                                         |   |
|                                                                                      |                |                                         |   |
|                                                                                      |                |                                         |   |
|                                                                                      |                |                                         |   |
|                                                                                      |                |                                         |   |
|                                                                                      |                | 終                                       | 5 |
|                                                                                      |                |                                         |   |

「通信テスト実行」ボタンを押すと、"データ送信テスト実行中"ポップアップが表示されるので、ポップアップが消えるまでしばらくお待ちください。

|  | データ | 送信テス | 卜実行中 | 1  |
|--|-----|------|------|----|
|  |     |      |      |    |
|  |     |      |      |    |
|  |     |      |      |    |
|  |     |      | 1    |    |
|  |     |      |      | 山新 |

#### 3 <通信テスト実行結果>の内容を確認する

センサーサーバ間通信テストがOKであること、PCS1~9の状態が正常であることを確認してください。

| 💀 S V センサ                            | #設定ツー」                               | レ (4G) : 情報入力画面 (Ver.1.0.1.0)                                   |                 |         | ×    |
|--------------------------------------|--------------------------------------|-----------------------------------------------------------------|-----------------|---------|------|
| S۷                                   | /セ                                   | ンサ設定ツール(4G) <sup>センサシリアル</sup> :<br>FW/Tージョン:                   | JARKS23<br>1.04 | 3000404 |      |
| PCS                                  | 安定                                   | 通信テスト FWアップデート                                                  |                 |         |      |
| 【通信ラ<br>①RS48<br>確認し<br>②PCSか<br>確認し | Fストヨ<br>5ケーご<br>してくた<br>「系統選<br>してくた | F順]<br>ブルが正しく接続されていることを<br>ささい。<br>医状態であることを<br>ささい。<br>通信テスト実行 | ' 家庭用(MA        | AX9台設定) |      |
|                                      |                                      | く通信テスト実行結果><br>センサーサーバ間通信テスト・・・ OK                              |                 |         |      |
| PCS                                  | 局番                                   | 型式                                                              | 状態              | 発電電力    | 量    |
| PCS1                                 | 1                                    | VBPC2□□B/B1/B3、VBPC255C1/C2/GC1                                 | 正常              | 5.0     | kw   |
| PCS2                                 | 2                                    | VBPC2□□B/B1/B3、VBPC255C1/C2/GC1                                 | 正常              | 5.0     | kw   |
| PCS3                                 | 3                                    | VBPC2 B/B1/B3, VBPC255C1/C2/GC1                                 | 正常              | 5.0     | kW   |
| PCS4                                 | 4                                    | VBPC2 B/B1/B3, VBPC255C1/C2/GC1                                 | 正常              | 5.0     | kW   |
| PCS5                                 | 5                                    | VBPC2□□B/B1/B3、VBPC255C1/C2/GC1                                 | 正常              | 5.0     | ĸw   |
| PCS6                                 | 6                                    | VBPC2 B/B1/B3、 VBPC255C1/C2/GC1                                 | 正常              | 5.0     | KW   |
| PCS7                                 | 7                                    | VBPC2 B/B1/B3, VBPC255C1/C2/GC1                                 | 正常              | 5.0     | KW   |
| PCS8                                 | 8                                    |                                                                 | <u>止</u> 常      | 5.0     | KW   |
| PCS9                                 | 9                                    | ARACSUIR/R1/R3/ ARACS22C1/C5/CC1                                | 止常              | 5.0     | KW _ |
|                                      |                                      |                                                                 |                 | 終       | 了    |

<通信テスト結果>欄には以下の内容が表示されます。

①センサ-サーバ間通信テスト

SV センサとスマイルエナジーのサーバ間の通信テストの結果を示しています。

- OK:正常に動作しています。
- NG: データ送信に失敗しました。

SV センサが正常動作しているか確認してください。

SV センサの電界強度ランプがレベル 2(橙色点滅)以上であることを確認してください。 問題がなければ、再度「通信テスト実行」ボタンを押してください。

#### ②状態

SV センサとパワーコンディショナの通信状態、パワーコンディショナのエラー発生状況を確認した結果 を示しています。

- **正常:**正常に動作しています。
- **異常:**パワーコンディショナと SV センサ間の通信、もしくはパワーコンディショナに異常が発生しています。以下の内容を確認し、問題を解消してから再度「通信テスト実行」ボタンを押してください。
  - パワーコンディショナ-SV センサ間、パワーコンディショナ間の通信ケーブルが正しく接続 されているか
  - SV センサ設定ツールで設定した内容(設置台数、メーカ、型式、局番)が、設備の状況と一致 しているか

#### ③発電量

発電電力量は、「通信テスト実行」ボタン押下時にパワーコンディショナから取得される情報です。

- パワーコンディショナの発電量表示と、おおよそ同じ値であることを確認してください。
- ※ツール上に表示される値はボタン押下後、継続的に更新されるものではありません。
  - このため、発電量が急激に変化するような日照条件では、ツールに表示される値とパワーコンディショナに表示される値にずれが生じる場合があります。

### SV センサ動作確認~設定ツール(ソフトウェア版)~(つづき)

#### 4 設定ツールの「終了」ボタンを押す

#### 5 SV センサのランプ状態を確認する

SV センサのランプが以下の状態であることを確認してください。

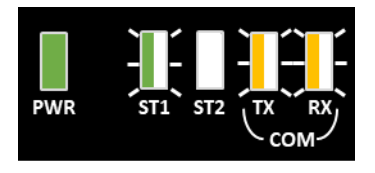

PWR :緑点灯 ST1 :緑点滅 ST2 :消灯 TX :黄点滅 RX :黄点滅」 ※

※接続するパワーコンディショナの機種によっては消灯となる場合があります

#### 【注意】

ST2 が赤点灯している場合、SV センサが NSE サーバと通信できていません。 「LTE 電波強度ランプ一覧」(P.30)を参照して SV センサの LTE LED ランプ状態を確認してください。

#### 6 必要に応じてパワーコンディショナ本体の運転スイッチ、開閉器を操作する<sup>※</sup>

施工完了後、ご希望に応じて、運転スイッチ、開閉器を操作してください。

※パワーコンディショナが複数台設置されている場合は、すべてのパワーコンディショナの操作を行ってく ださい。

#### ■ 発電所の運転を止める場合

モバイルパック PS の主電源用ブレーカ、接続箱の開閉器(またはパワーコンディショナの入力開閉器)、 太陽光発電用ブレーカおよびパワーコンディショナの運転スイッチを**オフ**にしてください。

#### ■ そのまま発電所の運用を開始する場合

モバイルパック PS の主電源用ブレーカ、接続箱の開閉器(またはパワーコンディショナの入力開閉器)、 太陽光発電用ブレーカおよびパワーコンディショナの運転スイッチを**オン**のままにしてください。

# 設定用 PC の取り外し

施工手順

電力検出ユニット・SV センサの設定が完了しましたら、設定用 PC に行った IP アドレスの設定を元に戻して ください。

#### 1 SV センサと設定用 PC 間の LAN ケーブルを外す

### 2 設定用 PC の IP アドレスの設定を元に戻す

IP アドレス PC の設定を、お客様の動作環境に戻してください

- ●スタートメニューより「Windows システムツール」を クリックします
- ②「コントロールパネル」をクリックします
- ⑤「ネットワークとインターネット」をクリックします
- ④ 「ネットワークと共有センター」をクリックします
- ⑤「アダプターの設定の変更」を選択します
- ⑥「イーサネット」を右クリックします
- ③「インターネットプロトコルバージョン 4(TCP/IPv4)」を ダブルクリックします
- ●「IP アドレスを自動的に取得する」をクリックします(右図)※
   ●OK をクリックします(右図)

| インターネット プロトコル パージョン 4 (TCP/IPv4)の                                             | ブロパティ ×                                       |
|-------------------------------------------------------------------------------|-----------------------------------------------|
| 全般 代替の構成                                                                      |                                               |
| ネットワークでこの機能がサポートされている場<br>きます。サポートされていない場合は、ネットワー<br>ください。                    | 合は、Ⅳ 設定を自動的に取得することがで<br>−ク管理者に適切な Ⅳ 設定を問い合わせて |
| <ul> <li>アドレスを自動的に取得する(<u>O</u>)</li> <li>次の IP アドレスを使う(<u>S</u>):</li> </ul> |                                               |
| IP アドレス(D:                                                                    |                                               |
| サブネット マスク(山):                                                                 |                                               |
| デフォルト ゲートウェイ( <u>D</u> ):                                                     | · · · · · · · ·                               |
| ○ DNS サーバーのアドレスを自動的に取得<br>● 次の DNS サーバーのアドレスを使う(E):                           | する( <u>B)</u>                                 |
| 優先 DNS サーバー( <u>P</u> ):                                                      |                                               |
| 代替 DNS サーバー( <u>A</u> ):                                                      |                                               |
| □終了時に設定を検証する(1)                                                               | 詳細設定(⊻)                                       |
|                                                                               | OK キャンセル                                      |

※一時的な IP アドレス変更の前にお客様にて固定の IP アドレスを設定されていた場合は、「IP アドレスを自動的に取得する」をクリックせずに「次の IP アドレスを使う」以下にお客様の IP アドレス情報を入力して、OK をクリックしてください。

## 取扱方法

# SV センサ設定確認・編集~設定ツール(ブラウザ版)~

初期設定完了後は、以下の手順で SV センサの設定確認・編集を行うことが出来ます。

### 1 Web ブラウザから SV センサにログインする

インターネット環境に繋がった PC もしくは、スマートフォン、タブレット端末から以下の URL にアクセス してください。

#### https://mc2.eco-megane.jp

SV センサの設定を実施済みの場合、「ログイン」ボタンを押下すると遷移先確認画面が表示されます。

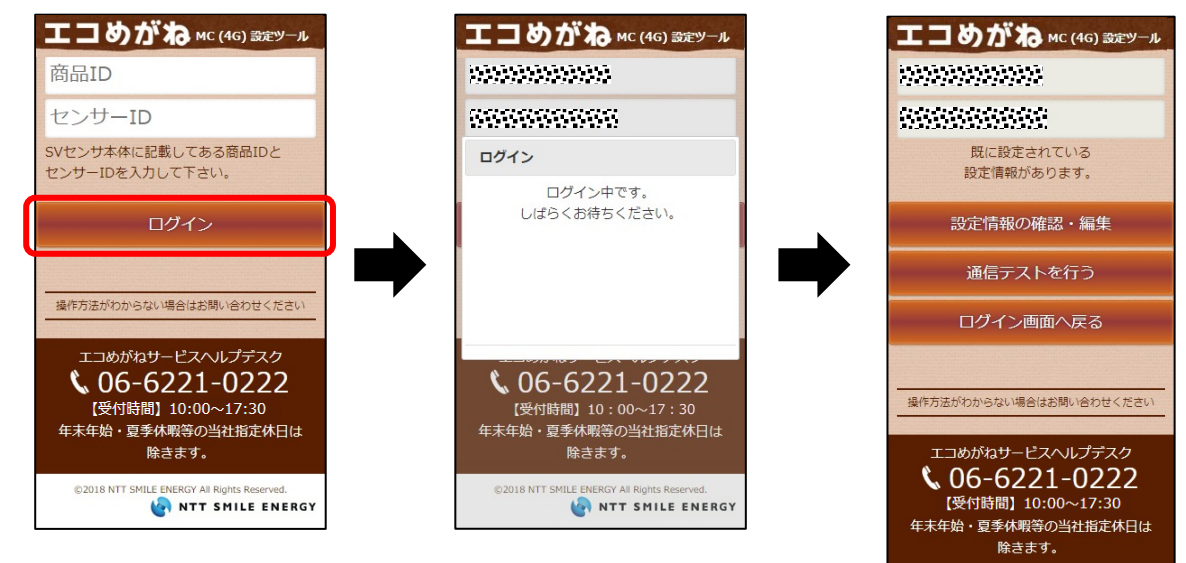

©2018 NTT SM

NTT SMILE ENERGY

## 2 SV センサの設定確認

「設定情報の確認・編集」ボタンを押下し、設定情報を確認する。

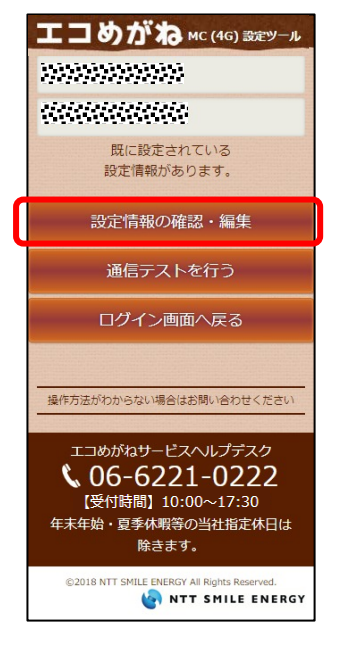

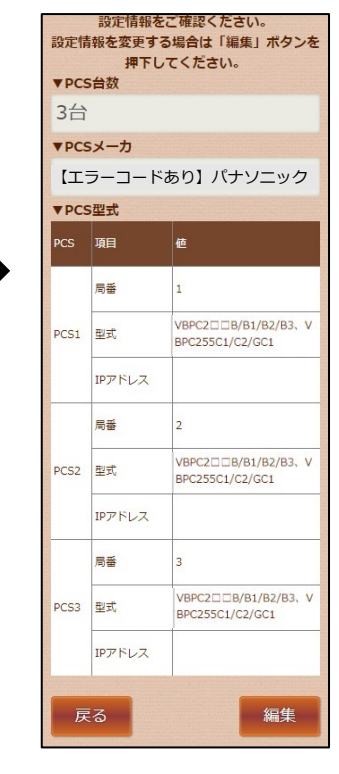

取扱方法

# 3 設定情報の確認画面にて「編集」ボタンを押下する

| 設定情報をご確認くたさい。<br>設定情報を変更する場合は「編集」ボタンを<br>押下してください。 |        |                                         |  |  |
|----------------------------------------------------|--------|-----------------------------------------|--|--|
| ▼PCS台数                                             |        |                                         |  |  |
| 3台                                                 | 3台     |                                         |  |  |
| ▼PCS                                               | メーカ    |                                         |  |  |
| (II)                                               | ラーコードる | あり】パナソニック                               |  |  |
| ▼PCS                                               | 型式     |                                         |  |  |
| PCS                                                | 項目     | 値                                       |  |  |
|                                                    | 局番     | 1                                       |  |  |
| PCS1                                               | 型式     | VBPC2□□B/B1/B2/B3、V<br>BPC255C1/C2/GC1  |  |  |
|                                                    | IPアドレス |                                         |  |  |
|                                                    | 局番     | 2                                       |  |  |
| PCS2                                               | 型式     | VBPC2□□B/B1/B2/B3, V<br>BPC255C1/C2/GC1 |  |  |
|                                                    | IPアドレス |                                         |  |  |
|                                                    | 局番     | 3                                       |  |  |
| PCS3                                               | 型式     | VBPC2 B/B1/B2/B3, V<br>BPC255C1/C2/GC1  |  |  |
|                                                    | IPアドレス |                                         |  |  |
|                                                    |        |                                         |  |  |
| 戻                                                  | 3      | 編集                                      |  |  |

## 4 変更したい箇所の編集を行い、「登録」ボタンを押下する

| 3台    |               | •                   | 変更後は、「登録」ボタンを押下してください |
|-------|---------------|---------------------|-----------------------|
| ▼ PC: | Sメーカ          |                     |                       |
| PC    | フーコートの<br>S形式 | 501 77 59 - 9 *     |                       |
| PCS   | MI            | et                  |                       |
|       | 局衡            | 1                   |                       |
| PCS1  | 建式            | VBPC2ccB/B1/B2/B3 * |                       |
|       | IPアドレス        | 入力不要です              |                       |
|       | 局醫            | 2 *                 |                       |
| PCS2  | 定望            | VBPC2ccB/B1/B2/B3 * |                       |
|       | IPアドレス        | 入力不要です              |                       |
|       | 局番            | 3 •                 |                       |
| PCS3  | 定道            | VBPC2ccB/B1/B2/B3 * |                       |
|       | IPアドレス        | 入力不要です              |                       |
|       |               |                     |                       |

5 登録内容確認後、Web ブラウザを閉じる

# SV センサ設定確認・編集~設定ツール(ソフトウェア版)~ 取扱方法

初期設定完了後は、以下の手順で SV センサの設定確認・編集を行うことが出来ます。

- **1** 設定用にご準備頂いた PC と SV センサを LAN ケーブルで接続する (P.32)
- 2 設定用 PC の IP アドレスを設定する (P.32)
- 3 設定用 PC に解凍した「SV センサ設定ツール (4G)」を起動する (P.44)
- 4 「接続」ボタンを押す(P.44)
- 5 「設定」ボタンを押す(P.45)
- 6 「PCS 設定」画面が表示されるので、設定内容を確認する(P.45)
- 7 設定内容を変更する(P.45~P.47)
- 8 「確認」ボタンを押す(P.47)
- 9 登録内容に誤りがないことを確認し、「登録」ボタンを押す(P.48)
- 10 "正常終了"ポップアップ画面の「OK」ボタンを押す(P.48)
- 11 動作確認を行う(P.49)

# SV センサ動作確認~設定ツール(ブラウザ版)~

初期設定完了後は、以下の手順でシステムの動作確認を実施することができます。 パワーコンディショナが起動できる日射量があるとき(早朝・夕方を除く、照度が安定している状態)に、 動作確認を行ってください。

#### 1 通信ケーブルの接続状態、パワーコンディショナの運転状態を確認する

パワーコンディショナ-SV センサ間、パワーコンディショナ間の通信ケーブルが正しく接続され、パワーコン ディショナが系統連系運転状態であることを確認してください。

## 2 SV センサの状態を確認する

SV センサのランプが以下の状態であることを確認してください。 ※以下の状態でない場合、設置施工、SV センサの初期設定が完了していないか、SV センサの動作状態が不安 定になっていることが考えられます。該当する項目を確認して、問題を解消してください。

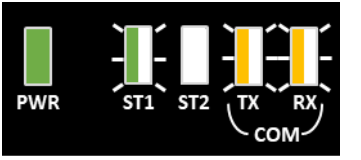

PWR : 緑点灯 ST1 : 緑点滅 ST2 : 消灯 TX : 黄点滅 : RX : 黄点滅 : ※

※接続するパワーコンディショナの機種によっては消灯となる場合があります

## 3 SV センサにログインする

インターネット環境に繋がった PC もしくは、スマートフォン、タブレット端末から以下の URL にアクセス してください。

### https://mc2.eco-megane.jp

SV センサの設定を実施済みの場合、商品 ID、センサーID 入力後、「ログイン」ボタンを押下するとメニュー 画面が表示されます。

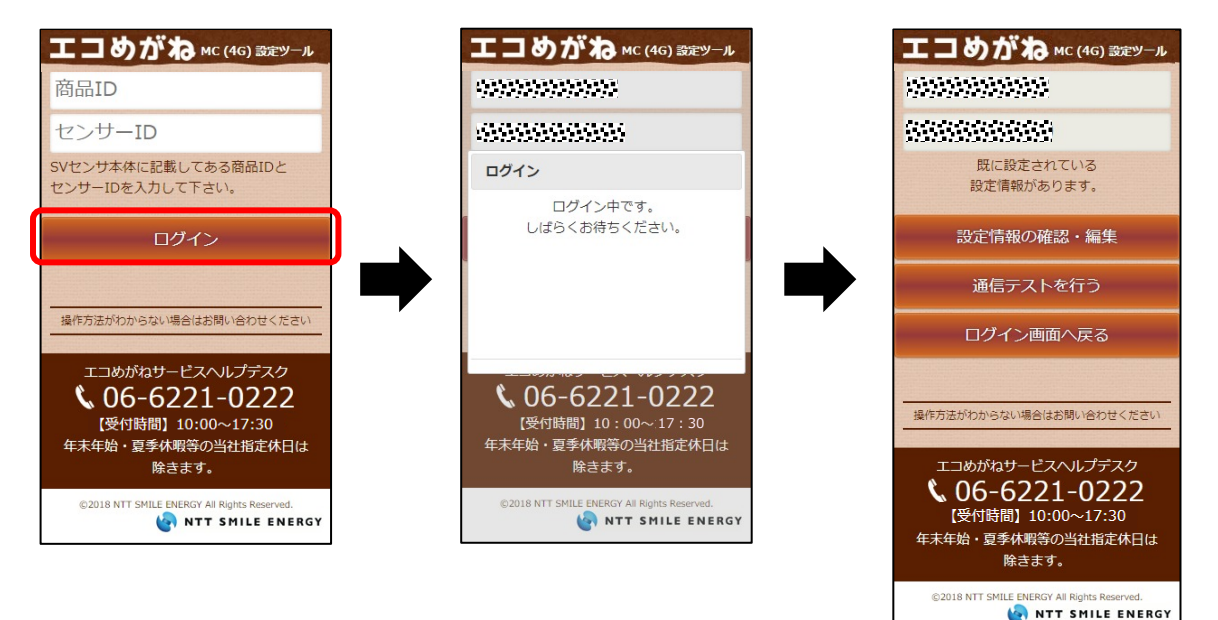

#### 4 「通信テストを行う」ボタンを押下する

「通信テストを行う」ボタンを押下し、通信テストを実施する。

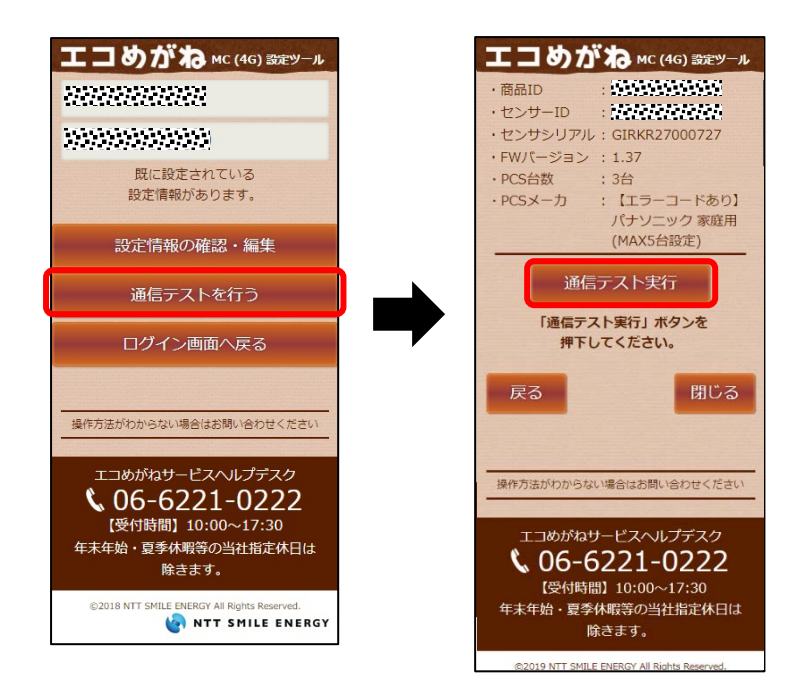

- 5 通信テスト実行結果の内容を確認する(P.42)
- 6 「閉じる」ボタンを押下し、Web ブラウザを閉じる

# SV センサ動作確認~設定ツール(ソフトウェア版)~

取扱方法

初期設定完了後は、SV センサ設定ツールをインストールした PC を使って、システムの動作確認を実施する ことができます。

パワーコンディショナが起動できる日射量があるとき(早朝・夕方を除く、照度が安定している状態)に、 動作確認を行ってください。

#### 1 通信ケーブルの接続状態、パワーコンディショナの運転状態を確認する

パワーコンディショナ-SV センサ間、パワーコンディショナ間の通信ケーブルが正しく接続され、パワーコン ディショナが系統連系運転状態であることを確認してください。

#### 2 SV センサの状態を確認する

SV センサのランプが以下の状態であることを確認してください。

※以下の状態でない場合、設置施工、SV センサの初期設定が完了していないか、SV センサの動作状態が不安 定になっていることが考えられます。該当する項目を確認して、問題を解消してください。

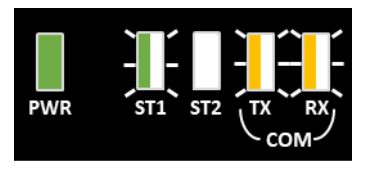

 PWR : 緑点灯

 ST1 : 緑点滅

 ST2 : 消灯

 TX : 黄点滅

 RX : 黄点滅

 ※接続するパワーコンディショナの機種によっては消灯となる場合があります

3 設定用にご準備頂いた PC と SV センサを LAN ケーブルで接続する (P.32)

- 4 設定用 PC の IP アドレスを設定する (P.32)
- 5 設定用 PC に解凍した「SV センサ設定ツール (4G)」を起動する (P.44)
- 6 「接続」ボタンを押す (P.44)
- 7 「設定」ボタンを押す(P.45)
- 8 「PCS 設定」画面が表示されるので、「通信テスト」タブを押す
- 9 パワーコンディショナが動作している状態で、「通信テスト実行」ボタンを押す (P.49)
- 10 <通信テスト実行結果>の内容を確認する (P.50)
- 11 設定ツールの「終了」ボタンを押す
- *12* SV センサと設定用 PC 間の LAN ケーブルを外す
- 13 設定用 PC の IP アドレスの設定を元に戻す (P.52)

# パワーコンディショナを交換・追加する

パワーコンディショナを交換・追加する場合は、お客様にて設定作業を行っていただく必要があります。

#### 【注意】

モバイルパック PS は、製品による制約を受けない限り最大 9 台までのパワーコンディショナを接続することができます。

ただし、パワーコンディショナ、周辺機器の仕様にて台数が制限されている場合、その仕様に従います。

#### 7 交換・追加するパワーコンディショナのユニット No.を設定する

パワーコンディショナを交換・追加する場合、新たに設置するパワーコンディショナの局番設定を行います。

#### ■ 交換する場合

パワーコンディショナを交換する場合は、置き換えで設置したパワーコンディショナに、交換前のパワーコン ディショナと同じ局番を設定してください。

(例)3台のシステム構成で2台目を交換する場合

|                 | 后   | 潘   |                 |
|-----------------|-----|-----|-----------------|
| 技統百致            | 交換前 | 交換後 |                 |
| パワーコンディショナ1台目   | 1   | 1   |                 |
| パワーコンディショナ 2 台目 | 2   | 2   | 交換前のパワーコンディショナと |
| パワーコンディショナ3台目   | 3   | 3   | 回し回用で成化する       |

#### ■ 追加する場合

パワーコンディショナを新たに追加する場合は、追加設置したパワーコンディショナに新たな局番を設定してください。

(例)3台のシステム構成で4台目を追加する場合

| +                   | 局番  |     |
|---------------------|-----|-----|
| <b>按</b> 机百数        | 交換前 | 交換後 |
| パワーコンディショナ1台目       | 1   | 1   |
| パワーコンディショナ 2 台目     | 2   | 2   |
| パワーコンディショナ 3 台目     | 3   | 3   |
| (追加)パワーコンディショナ 4 台目 | -   | 4   |

#### 2 必要に応じて設定・動作確認作業を行う

#### ■ 交換する場合

⇒「SV センサ動作確認~設定ツール(ブラウザ版)~(P.56)」 または 「SV センサ動作確認~設定ツール(ソフトウェア版)~(P.58)」へ

#### ■ 追加する場合

⇒「SV センサ設定確認・編集~設定ツール(ブラウザ版)~(P.53)」、 「SV センサ動作確認~設定ツール(ブラウザ版)~(P.56)」 または 「SV センサ設定確認・編集~設定ツール(ソフトウェア版)~(P.55)」、 「SV センサ動作確認~設定ツール(ソフトウェア版)~(P.58)」へ

# ファームウェアを更新する

SV センサのファームウェアを現地で手動更新することができます。 ファームウェアは自動的に更新されますので、通常は手動更新を行う必要はありません。

- ファームウェア更新を手動で実施するためには、SV センサ設定用ツールをインストールした Windows PC、LAN ケーブル、ファームウェアをご準備いただく必要があります。
   ● ファームウェア更新中は SV センサの電源を落とさないでください。
  - ※電源を落とすと、正常に動作しなくなる恐れがあります。

## • 更新ファームウェアの入手

### 1 ファームウェアを入手する

エコめがね販売会社さま向けダウンロードページより、最新のファームウェアをダウンロードしてください。 https://www.eco-megane.jp/partner/support/download/

### 2 SV センサ設定ツールをインストールした PC に、入手したファームウェア (.bin ファイル)を保存する

- 3 設定用 PC と SV センサを LAN ケーブルで接続する (P.32)
- 4 設定用 PC の IP アドレスを設定する (P.32)
- 5 「SV センサ設定ツール (4G)」を起動する
- 6 「接続」ボタンを押し、SV センサの状態を確認する(P.44)

#### 7 設定ツール上の「FW バージョン」とお持ちのファームウェアバージョンを確認する

設定ツール上で表示されている「FW バージョン」とお持ちのファームウェアのバージョン(ファイル名に記載)を確認してください。お持ちのファームウェアのバージョンの方が古い場合、ファームウェアの更新を中止してください。 古いファームウェアで更新を行いますと、SV センサが正常に動作しなくなる恐れがあります。

8 「設定」ボタンを押す(P.45)

# *9* 「FW アップデート」タブを押す

| <ul> <li> <sup>2</sup> S V センサ設定サール (4G): (##8入力画素 (Ver.10.1.0)     </li> <li>         S V センサ設定ツール (4G)     </li> <li>         PCS設定         通信テスト         F Wアップデート     </li> </ul> | - □ ×<br>センサシリアル: JARKS23000404<br>FWバージョン: 1.04 |
|----------------------------------------------------------------------------------------------------|--------------------------------------------------|
| 【FWアップデート手順】<br>①「参照」ボタンを押下し、ファームウエア<br>②「FWアップデート」ボタンを押下してく<br>③FWアップデートが完了するまでお待ちく                                                                                                  | ファイルを選択してください。<br>ごさい。<br>ごさい。                   |
| F Wアップデート                                                                                                    | <b>参照</b><br>実行                                  |
|                                                                                                    |                                                  |
|                                                                                                    | 終了                                               |

# 10「参照」ボタンを押す

| (1<br>(2<br>(3 | )「参照」ボタンを押下し、ファームウエアファイルを選択してください。<br>〕「FWアップデート」ボタンを押下してください。<br>〕FWアップデートが完了するまでお待ちください。 |    |
|----------------|--------------------------------------------------------------------------------------------|----|
|                |                                                                                            | 参照 |
|                | FWアップデート実行                                                                                 |    |

## 11 ポップアップ画面にて、保存しておいた".bin ファイル"を選択後、「開く」ボタンを 押す

|                                                                                                    | 1-1                                     | -                        |        |
|----------------------------------------------------------------------------------------------------|-----------------------------------------|--------------------------|--------|
| - → ~ ↑ 🔜 > PC > テスクトップ > FW                                                                                                  | ~ 0                                     | FWの検索                    | م      |
| 整理 ▼ 新しいフォルダー                                                                                                    |                                         | 833                      | • 🔳 🔞  |
| ▲ 名前 ▲                                                                                                    | 更新日時                                    | 種類                       | サイズ    |
|                                                                                                    | 2017/08/18 7:20                         | BIN ファイル                 | 360 KI |
| ↓ ダウンロード 🖈                                                                                                    |                                         |                          |        |
| 1 K+1X1/h                                                                                                    |                                         |                          |        |
|                                                                                                    |                                         |                          |        |
| E Ľ05+v 🖈                                                                                                    |                                         |                          |        |
| ■ ビクチャ オ<br>■ aaa                                                                                                    |                                         |                          |        |
| <ul> <li>≥ 2054 ★</li> <li>aaa</li> <li>bbb</li> </ul>                                                                        |                                         |                          |        |
| aaa<br>bbb                                                                                                    |                                         |                          |        |
| aaa<br>bbb<br>ccc<br>ddd                                                                                                    |                                         |                          |        |
| aaa<br>bbb<br>ccc<br>ddd<br><b>⊘</b> OneDrive                                                                                 |                                         |                          |        |
| <ul> <li>277+ ★</li> <li>aaa</li> <li>bbb</li> <li>ccc</li> <li>ddd</li> <li>ConcDrive</li> <li>PC</li> <li>✓ &lt;</li> </ul> |                                         |                          |        |
| <ul> <li>277 / 1/- 2(X): frm_v1_2,X.bin</li> </ul>                                                                            | ~~~~~~~~~~~~~~~~~~~~~~~~~~~~~~~~~~~~~~~ | 7 <i>ァーム</i> ウエア (*.bin) | ×      |

# ファームウェアを更新する(つづき)

# 12「FW アップデート実行」ボタンを押す

FW アップデート実施後、SV センサは自動で再起動を実施します。

SV センサ設定ツールに従い、「ファームウェア更新実行中」 ポップアップ画面が消えるまで、数分間そのままの状態でお待ちください。

|                                                  | 10)                                                 |                                 | -        |
|--------------------------------------------------|-----------------------------------------------------|---------------------------------|----------|
| S V センサ設定ッ<br>PCS設定 通信テスト                        | ノ <b>ール(4G)</b><br>FWアップデート                         | センサシリアル: JARKS<br>FWバージョン: 1.04 | 23000404 |
| 【FWアップデート<br>①「参照」ボタンを<br>②「FWアップデー<br>③FWアップデート | 手順】<br>押下し、ファームウエアフ<br>ト」ボタンを押下してくだ<br>が完了するまでお待ちくだ | アイルを選択してください。<br>さい。<br>さい。     |          |
| C:¥Users¥                                        |                                                     | ¥firm_v1_2_8.bin                | 参照       |
|                                                  | FWアップデート実                                           | ť                               |          |
|                                                  |                                                     |                                 | 終了       |
| S V センサ銀                                         | ミツール:処理中画面                                          |                                 |          |
|                                                  | ファームウエア更新実                                          | 行中                              |          |

13「FW アップデート完了」ポップアップ画面の「OK」ボタンを押す

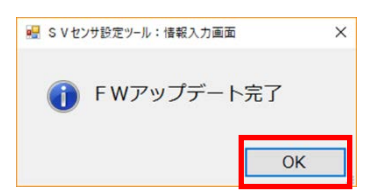

- 14 設定ツール画面の右上の表示を確認し、FW のバージョンが更新されていることを 確認する
- 15 終了ボタンを押す
- 16 SV センサと設定用 PC 間の LAN ケーブルを外す
- 17 設定用 PC の IP アドレスの設定を元に戻す(P.52)

# 電力検出ユニットを交換する

以下の手順に従って。電力検出ユニットの交換を行ってください。

#### 1 発電設備を停止する

電力検出ユニットを取り外す前に、以下の状態にしてください。

- 接続箱のすべての開閉器(またはパワーコンディショナの入力開閉器)がオフにしてください\*
- -太陽光発電用ブレーカをオフにしてください\*
- -パワーコンディショナの運転スイッチをオフにしてください\*
- モバイルパック PS 用主電源ブレーカを**オフ**にしてください

※パワーコンディショナが複数台設置されている場合は、すべてのパワーコンディショナで確認、操作を行ってください。

#### 2 モバイルパック PS のサーキットプロテクタを OFF にする

### 3 電力検出ユニットに接続されている配線を外す

電源配線、LAN ケーブル、制御通信ケーブルを外してください。

#### 4 電力検出ユニットを交換する

#### 5 交換した電力検出ユニットに配線を接続する

電源配線、LAN ケーブル、制御通信ケーブルを接続してください。

### 6 交換した電力検出ユニットの DIP スイッチを切り替える

新しい電力検出ユニットの DIP スイッチを下記の通り設定してください。

●DIP-1 スイッチ

| 番号 | 用途                                                    | 設定内容                     |
|----|-------------------------------------------------------|--------------------------|
| 1  | 余剰/全量切替                                               | ON                       |
| 2  | RS485 通信方式                                            | ON                       |
|    | (DIP-1 の 1 番が OFF)<br>余剰:主幹 CT 切替                     | OFF                      |
| 3  | (DIP-1 の 1 番が ON か<br>つ、DIP-1 の 2 番が ON)<br>全量:最大接続台数 | OFF:最大 5 台<br>ON:最大 10 台 |
| 4  | 個別/外部 CT                                              | OFF                      |
| 5  | 個別/外部切替                                               | OFF                      |
| 6  | 個別/外部電圧                                               | OFF                      |
| 7  | 予備1                                                   | OFF                      |
| 8  | 予備 2                                                  | OFF                      |
| 9  | 予備 3                                                  | OFF                      |
| 10 | 予備 4                                                  | OFF                      |

| ● リュアース スイッ | ナ |
|-------------|---|

| • • • |           |      |
|-------|-----------|------|
| 番号    | 用途        | 設定内容 |
| 1     | SW2 再起動設定 | OFF  |
| 2     | LAN 設定1   | OFF  |
| 3     | LAN 設定 2  | ON   |
| 4     | ユニット番号    | OFF  |

# 電力検出ユニットを交換する(つづき)

### 7 モバイルパック PS を起動する(P.29)

8 設定用 PC と SV センサを LAN ケーブルで接続する (P.32)

#### 9 設定用 PC の IP アドレスを設定する (P.32)

手順①(P.33)で設定する IP アドレスは、[192.168.9.200] で設定してください。

#### 10 電力検出ユニットのネットワーク設定を変更する

●設定用 PC にてブラウザを開き、モニター画面を表示する。

モニタ画面 URL: http://192.168.9.123/

❷電力検出ユニットのネットワーク設定を下記の通り設定してください。

| IP アドレス設定   | 手動            |
|-------------|---------------|
| IP アドレス     | 192.168.1.50  |
| サブネットマスク    | 255.255.255.0 |
| デフォルトゲートウェイ | 192.168.1.101 |
| DNS サーバー設定  | 手動            |
| 優先 DNS      | 8.8.8.8       |
| 代替 DNS サーバー | 8.8.4.4       |

### 11 電力検出ユニットを再起動する

#### 12 設定用 PC の IP アドレスを設定する (P.32)

手順①(P.33)で設定する IP アドレスは、[192.168.1.200] で設定してください。

#### 13 電力検出ユニットの設定をする(P.34)

14 設定用 PC の IP アドレスの設定を元に戻す(P.52)

取扱方法

# 本体を取り外す

以下の手順に従って、モバイルパック PS を取り外してください。

#### 1 発電設備を停止する

モバイルパック PS を取り外す前に、以下の状態にしてください。 - 接続箱のすべての開閉器(またはパワーコンディショナの入力開閉器)がオフにしてください<sup>※</sup> - 太陽光発電用ブレーカをオフにしてください<sup>※</sup> - パワーコンディショナの運転スイッチをオフにしてください<sup>※</sup> - モバイルパック PS 用主電源ブレーカをオフにしてください

※パワーコンディショナが複数台設置されている場合は、すべてのパワーコンディショナで確認、操作を行ってください。

#### 2 モバイルパック PS のサーキットプロテクタを OFF にする

### 3 モバイルパック PS に接続されている配線を外す

端子台にねじ止めされている電源配線、通信線、設置線等の配線を外してください。

### 4 モバイルパック PS 本体を、設置場所から取り外す

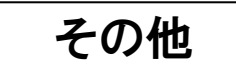

# 設定ツール画面 こんな時には?

# • SV センサ設定ツール (ブラウザ版)

| No. | 症状                                                                                                    | 対処方法                                                                                                    |
|-----|----------------------------------------------------------------------------------------------------|----------------------------------------------------------------------------------------------------|
| 1   | ログイン画面にて、「ログイン」ボタン押下<br>後、以下のエラー画面が表示される。<br><sup> <b>エラー</b><br/>商品IDを入力してください。<br/>閉じる</sup>                        | 商品ID欄に商品IDが入力されておりません。<br>エラー画面の「閉じる」ボタンを押下し、ロ<br>グイン画面に戻ってください。ログイン画面<br>にて、商品ID欄に商品ID(ハイフン無し1<br>1桁)を入力し、再度「ログイン」ボタンを<br>押下してください。                                |
| 2   | ログイン画面にて、「ログイン」ボタン押下<br>後、以下のエラー画面が表示される。                                                                             | センサーID欄にセンサーIDが入力されてお<br>りません。<br>エラー画面の「閉じる」ボタンを押下し、ロ<br>グイン画面に戻ってください。ログイン画面<br>にて、センサーID欄にセンサーID(12<br>桁)を入力し、再度「ログイン」ボタンを押<br>下してください。                          |
| 3   | ログイン画面にて、「ログイン」ボタン押下<br>後、以下のエラー画面が表示される。<br><sup> エラー</sup><br><sup> 商品IDは半角数字11桁</sup><br>(ハイフン無し)で入力してください。<br>閉じる | 商品ID欄に入力された商品IDが11桁未<br>満、もしくは、半角英数以外の入力がされて<br>おります。<br>エラー画面の「閉じる」ボタンを押下し、ロ<br>グイン画面に戻ってください。ログイン画面<br>にて、商品ID欄に商品ID(ハイフン無し1<br>1桁)を入力し、再度「ログイン」ボタンを<br>押下してください。 |

| No. | 症状                                                                                                    | 対処方法                                                                                                    |
|-----|----------------------------------------------------------------------------------------------------|----------------------------------------------------------------------------------------------------|
| 4   | ログイン画面にて、「ログイン」ボタン押下<br>後、以下のエラー画面が表示される。                                                                                                    | センサーID欄に入力されたセンサーIDが1<br>2桁未満、もしくは、半角英数以外の入力が<br>されております。<br>エラー画面の「閉じる」ボタンを押下し、ロ<br>グイン画面に戻ってください。ログイン画面<br>にて、センサーID欄にセンサーID(12<br>桁)を入力し、再度「ログイン」ボタンを押<br>下してください。   |
| 5   | ログイン画面にて、「ログイン」ボタン押下<br>後、以下のエラー画面が表示される。<br>ェラー<br>商品ID、もしくはセンサーIDが<br>間違っています。<br>SVセンサ本体に記載してある商品ID、<br>センサーIDを再度確認し、<br>再入力してください。<br>閉じる | 商品IDとセンサーIDの組み合わせが間違っ<br>ている可能性があります。<br>SVセンサ本体に記載している商品ID、セン<br>サーIDを再度ご確認ください。<br>確認後、エラー画面の「閉じる」ボタンを押<br>下し、ログイン画面に戻り、商品ID、セン<br>サーIDを入力し、再度「ログイン」ボタン<br>を押下してください。 |
| 6   | ログイン画面にて、「ログイン」ボタン押下<br>後、以下のエラー画面が表示される。                                                                                                    | エコめがねサービスを退会されているため、<br>SVセンサの設定を実施できません。<br>エラー画面の「閉じる」ボタンを押下してロ<br>グイン画面に戻ってください。ログイン画面<br>下部にある電話番号を押下し、「エコめがね<br>サービスヘルプデスク」までご連絡くださ<br>い。                          |

| No. | 症状                                        | 対処方法                                                                                                    |
|-----|-------------------------------------------|----------------------------------------------------------------------------------------------------|
| 7   | ログイン画面にて、「ログイン」ボタン押下<br>後、以下のエラー画面が表示される。 | SVセンサに正常にアクセスできませんでした。<br>SVセンサの「RESET」ボタンを押下して、<br>SVセンサを再起動してください。<br>SVセンサの再起動完了後、「閉じる」ボタ<br>ンを押下してログイン画面に戻り、再度ログ<br>インしてください。 |
|     | 閉じる                                       | ログイン時、何度も発生する場合は、画面下<br>部にある電話番号を押下し、「エコめがねサ<br>ービスヘルプデスク」までご連絡ください。                                                              |
| 8   | PCS設定画面にて、「登録」ボタン押下後、以<br>下のエラー画面が表示される。  | 「PCS台数」が未選択(選択してください)<br>です。<br>エラー画面の「閉じる」ボタンを押下し、<br>PCS設定画面に戻ってください。<br>「PCS台数」を選択し、再度「登録」ボタン<br>を押下してください。                    |
| 9   | PCS設定画面にて、「登録」ボタン押下後、以<br>下のエラー画面が表示される。  | 「PCSメーカ」が未選択(選択してくださ<br>い)です。<br>エラー画面の「閉じる」ボタンを押下し、<br>PCS設定画面に戻ってください。<br>「PCSメーカ」を選択し、再度「登録」ボタ<br>ンを押下してください。                  |

| No. | 症状                                                                                      | 対処方法                                                                                                    |
|-----|-----------------------------------------------------------------------------------------|----------------------------------------------------------------------------------------------------|
| 10  | PCS設定画面にて、「登録」ボタン押下後、以<br>下のエラー画面が表示される。<br><b>エラー</b><br>[PCS1]<br>局番を選択してください。<br>閉じる | 「局番」が未選択(選択してください)で<br>す。<br>エラー画面の「閉じる」ボタンを押下し、<br>PCS設定画面に戻ってください。<br>「局番」を選択し、再度「登録」ボタンを押<br>下してください。 |
| 11  | PCS設定画面にて、「登録」ボタン押下後、以<br>下のエラー画面が表示される。<br>[PCS1]<br>型式を選択してください。<br>閉じる               | 「型式」が未選択(選択してください)で<br>す。<br>エラー画面の「閉じる」ボタンを押下し、<br>PCS設定画面に戻ってください。<br>「型式」を選択し、再度「登録」ボタンを押<br>下してください。 |
| 12  | PCS設定画面にて、「登録」ボタン押下後、以<br>下のエラー画面が表示される。                                                | 「IPアドレス」が未入力です。<br>エラー画面の「閉じる」ボタンを押下し、<br>PCS設定画面に戻ってください。<br>「IPアドレス」を入力し、再度「登録」ボタ<br>ンを押下してください。       |

| No. | 症状                                                                                                   | 対処方法                                                                                                    |
|-----|----------------------------------------------------------------------------------------------------|----------------------------------------------------------------------------------------------------|
| 13  | PCS設定画面にて、「登録」ボタン押下後、以<br>下のエラー画面が表示される。<br><b>エラー</b><br>[PCS2]<br>局番が重複しています。<br>再選択してください。<br>閉じる | 「局番」が重複しています。<br>エラー画面の「閉じる」ボタンを押下し、<br>PCS設定画面に戻ってください。<br>「局番」を重複しないように選択し、再度<br>「登録」ボタンを押下してください。                                                                                                    |
| 14  | PCS設定画面にて、「登録」ボタン押下後、以<br>下のエラー画面が表示される。                                                             | 「IPアドレス」が半角英数入力ではない、も<br>しくは、正しく入力されておりません。<br>エラー画面の「閉じる」ボタンを押下し、<br>PCS設定画面に戻ってください。<br>正しい「IPアドレス」を入力し、再度「登<br>録」ボタンを押下してください。                                                                                 |
| 15  | PCS設定画面にて、「登録」ボタン押下後、以<br>下のエラー画面が表示される。                                                             | SVセンサの通信機能が正常に動作していな<br>い可能性があります。<br>SVセンサのLTEランプ状態を確認してくだ<br>さい。<br>正常に動作している場合は、エラー画面の閉<br>じる」ボタンを押下し、PCS設定画面に戻<br>り、再度「登録」ボタンを押下してくださ<br>い。<br>何度も発生する場合は、画面下部にある電話<br>番号を押下し、「エコめがねサービスへルプ<br>デスク」までご連絡ください。 |

| No. | 症状                                                                                 | 対処方法                                                                                                    |
|-----|------------------------------------------------------------------------------------|----------------------------------------------------------------------------------------------------|
| 16  | 通信テストにて、 <svセンサ-サーバ間通信テ<br>スト&gt;の結果が「NG」となる。</svセンサ-サーバ間通信テ<br>                   | SVセンサのLEDランプ状態を確認してくだ<br>さい。<br>正常に動作している場合は、再度「通信テス<br>ト実行」ボタンを押下してください。                                                                                           |
| 17  | 通信テストにて、 <svセンサ-pcs間通信テス<br>ト&gt;の状態が「異常」、「空欄」もしくは「-」<br/>となる。</svセンサ-pcs間通信テス<br> | 通信ケーブルが正しく配線・接続されている<br>か確認してください。また、SVセンサの設<br>定内容(接続台数・PCSメーカ・型式・局<br>番・IPアドレス)を確認してください。<br>通信ケーブルが正しく配線されており、SV<br>センサの設定に誤りがない場合は、再度「通<br>信テスト実行」ボタンを押下してください。 |
| 18  | 誤ったPCS情報を設定してしまった。                                                                 | 【通信テスト画面の場合】<br>「戻る」ボタンを押下してPCS情報登録画面<br>に戻り、正しい情報を登録し直してくださ<br>い。<br>【ログアウト済みの場合】<br>P.53 「設定確認・編集〜設定ツール(ブラ<br>ウザ版)の場合〜」の通り、PCS情報を編集<br>して、正しい情報を登録し直してください。       |

# 設定ツール画面 こんな時には? (つづき)

# • SV センサ設定ツール (ソフトウェア版)

| No. | 症状                                                                                                    | 対処方法                                                                                                    |
|-----|----------------------------------------------------------------------------------------------------|----------------------------------------------------------------------------------------------------|
| 1   | <ul> <li>              ¥独では起動できません。             記動方法を確認してください。      </li> <li>             We svtyggy-ル         </li> <li>             X      </li> <li>             X         </li> <li>             L動方法を確認してください。         </li> <li>             OK      </li> </ul>                                                                                                    | 誤って、「SV_SensorSettingTool.exe」を起動した<br>場合に表示されます。<br>OK を押した後、「S Vセンサ設定ツール(4G).exe」<br>をダブルクリックして起動してください。                             |
| 2   | S V世29世紀20-ル ×     X     複数の起動はできません。     OK     OK                                                                                                    | 設定ツールを二重に起動しようとした場合に表示<br>されます。<br>OK ボタンを押して、すでに起動している設定ツー<br>ルを使用してください。                                                             |
| 3   |                                                                                                    | 「OK」ボタン押下後、再度、「接続」ボタンを押下<br>してください。<br>繰り返し表示される場合は、一旦設定ツールを終了<br>し、設定 PC の LAN ケーブルを抜き差ししてから、<br>設定ツールを再度起動してください。                    |
| 4   | ※ 単章 × × ▲ SVセンサとの接続処理を中止してもよろしいですか? はい(Y) いいえ(N) ● ● ● ● ● SVセンサに接続できませんでした。                                                                                                    | 設定ツール操作中に表示されるポップアップボックスで「中断」を押下した場合に表示されます。<br>設定を進める場合は「いいえ」を押下してください。<br>◆<br>(「はい」を押下した場合)<br>左のポップアップ画面が表示されます。「OK」を押<br>下してください。 |
| 5   | <ul> <li>○K</li> <li>※ SVセン対航空ノル: 情報入力画面 ×</li> <li></li></ul>                                                                                                    | 局番に使用できない番号を選択したり、重複、型式<br>が未選択の場合に表示されます。<br>「OK」ボタンを押下後、正しく設定作業を行って<br>ください。                                                         |
| 6   | <ul> <li>※ S V ビンザ設定ソール: 情報入力運動</li> <li>※</li> <li>※</li> <li>2</li> <li>2</li> <li>2</li> <li>3</li> <li>3</li> <li>4</li> <li>4</li> <li></li></ul> | PCS 台数、メーカ、局番、型式の登録作業に失敗したときに表示されます。<br>一旦設定ツールを終了し、再起動してから登録作業をやり直してください。                                                             |
その他

## 設定ツール画面 こんな時には? (つづき)

| No. | 症状                                                                                                   | 対処方法                                                                                                    |
|-----|----------------------------------------------------------------------------------------------------|----------------------------------------------------------------------------------------------------|
|     |                                                                                                    | SV センサの設定登録中、データ送信テスト実行中、<br>FW 更新実行中、再起動実施中に表示されるポップ<br>アップ画面で「中断」を押した場合に表示されます。<br>設定を続ける場合は「いいえ」を押下してください。<br>中断される場合は「はい」を押下してください。                                                           |
|     | €                                                                                                    | ₽                                                                                                    |
| 7   | <ul> <li>         ■ s v tジ党型ツール: 像成入力重要 ×          ▲ コンフィグ更新に失敗しました。         </li> <li>OK</li> </ul> | (「はい」を押下した場合)<br>左のポップアップ画面が表示されます。「OK」を押<br>下し、再度設定登録を行ってください。<br>「中断」を押下していない場合に、表示される場合<br>は設定 PCのファイアウォールの設定を変更する必<br>要があります。「SV センサ設定ツールインストール<br>マニュアル」を参照して、設定用 PCのファイアウ<br>ォール設定を行ってください。 |
| 8   |                                                                                                    | データ送信テスト実行中に表示されるポップアッ<br>プ画面で「中断」を押した場合に表示されます。<br>設定を続ける場合は「いいえ」を押下してください。<br>中断される場合は「はい」を押下してください。                                                                                            |
|     | <ul> <li></li></ul>                                                                                  | ●<br>(「はい」を押下した場合)<br>左のポップアップ画面が表示されます。「OK」を押<br>下し、再度データ送信テストを実施してください。                                                                                                    |
|     |                                                                                                    | FW 更新実行中、再起動実施中に表示されるポップ<br>アップ画面で「中断」を押した場合に表示されます。<br>設定を続ける場合は「いいえ」を押下してください。<br>中断される場合は「はい」を押下してください。                                                                                        |
| 9   | <ul> <li></li></ul>                                                                                  | ◆<br>(「はい」を押下した場合)<br>左のポップアップ画面が表示されます。「OK」を押<br>下し、はじめから FW アップデートをやり直して<br>ください。                                                                                                    |
| 10  | ● SVセンドDEモン・J・ (MML入DAR                                                                              | FW アップデート実施時に、現在動作中のバージョ<br>ンより、古いバージョンファイルを選択した場合に<br>表示されます。<br>「OK」を押下して、FW アップデート作業を中止<br>してください。<br>最新の FW は、「エコめがね 販売会社さま向け ダ<br>ウンロードページ」から入手してください。<br>https://www.eco-                   |
|     |                                                                                                    | megane.jp/partner/support/download/                                                                                                    |

## 仕様について

| 項目        |          | 仕様                                                               |
|-----------|----------|------------------------------------------------------------------|
| ■型式       |          | ZMPPS                                                            |
| ■出力制御装置型式 |          | パナソニック株式会社製 VBPW276                                              |
| ■使用周囲温度   |          | -10 ~ +50 ℃ (ただし結露または氷結しないこと)                                    |
| ■保存温度     |          | -10 ~ +60 ℃ (ただし結露または氷結しないこと)                                    |
| ■使用周囲湿度   |          | 相対湿度 20 ~ 85 % (ただし結露しないこと)                                      |
| ■保存湿度     |          | 相対湿度 20 ~ 85 % (ただし結露しないこと)                                      |
| ■電源       |          | 単相3線式AC100V                                                      |
|           | 電源ユニット   | 最大 6.5W                                                          |
| ■消費電力 [W] | 電力検出ユニット | 最大 3W                                                            |
|           | 合計       | 最大 9.5W                                                          |
|           | 電源ユニット   | 最大 13.1VA                                                        |
| ■入力容量[VA] | 電力検出ユニット | 最大 5VA                                                           |
|           | 合計       | 最大 18.1VA                                                        |
| ■保護構造     |          | IP65 相当 ※施工状態によって、IP 等級は変化します。                                   |
| ■質量       |          | 6.0kg 以下                                                         |
| ■外形寸法     |          | 突起部除く 幅 300×奥行 165×高さ 400 mm<br>(突起部含む 幅 300×奥行 175.5×高さ 400 mm) |

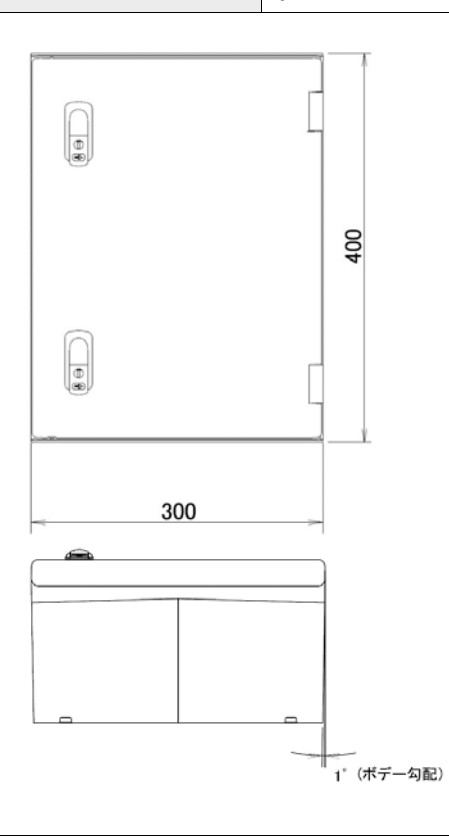

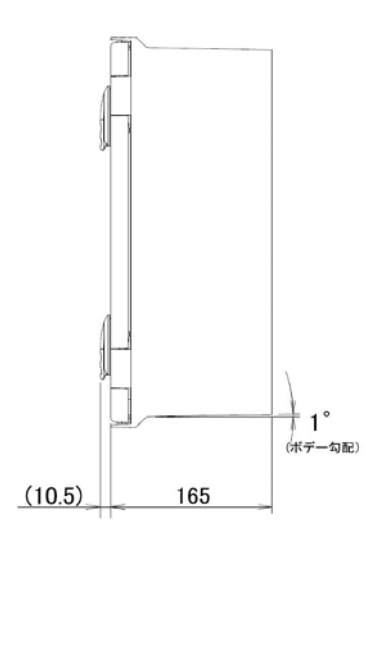

単位:mm

## 電力会社への申請書式(つづき)

その他

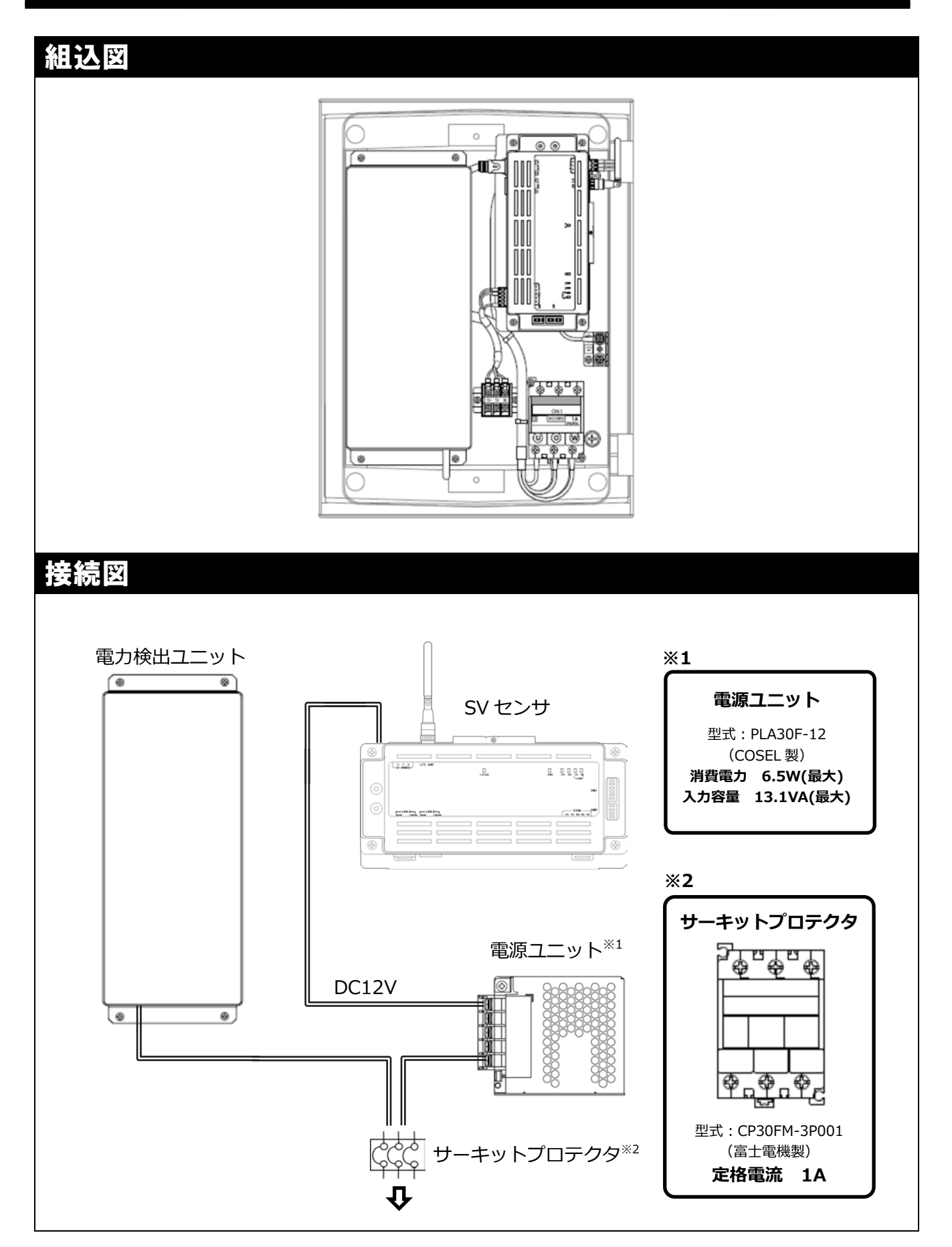

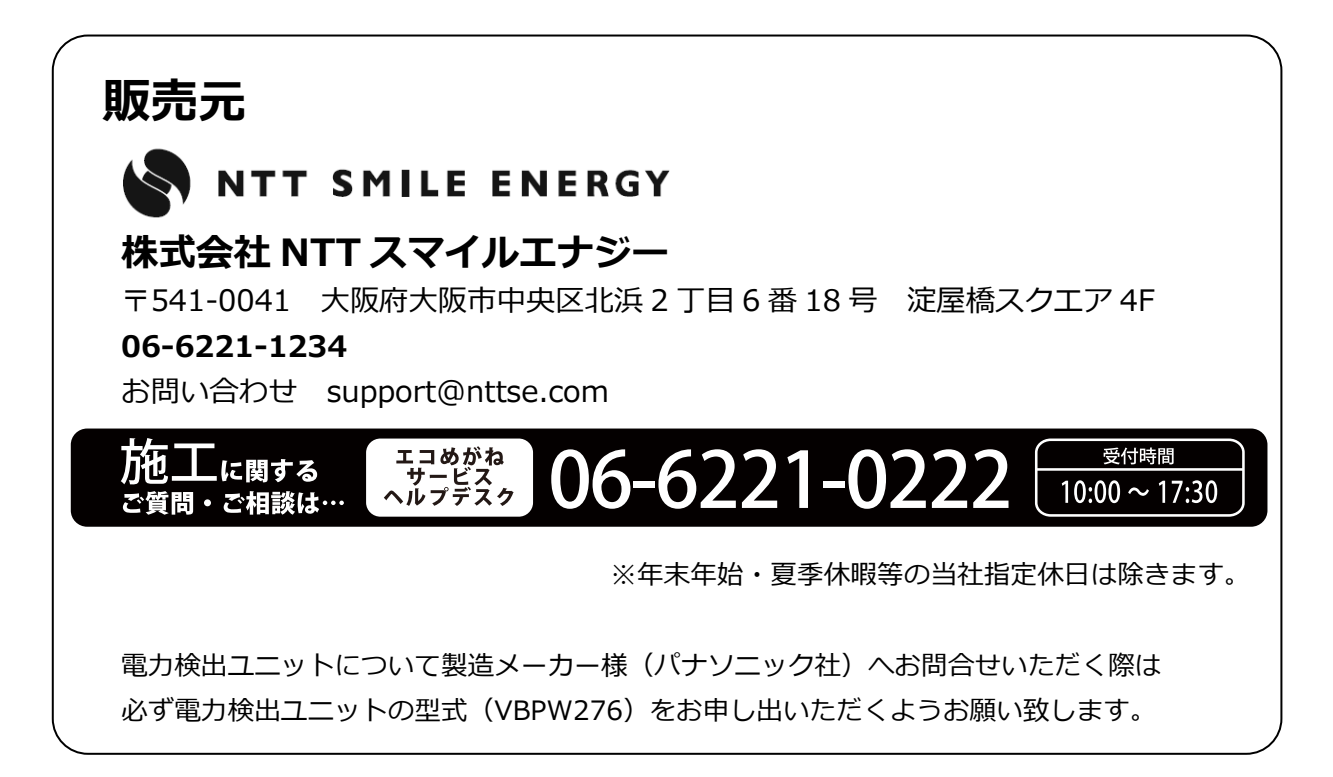